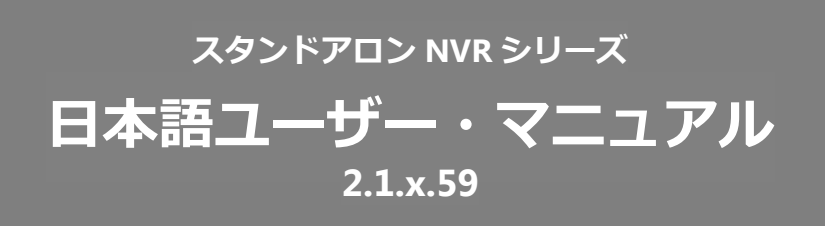

# 目次

| 1.0 はじめに                          | 6  |
|-----------------------------------|----|
| 安全にお使いいただくために                     | 8  |
| 本製品をお使いになる前に                      | 13 |
| 1.1 ハードウェアの仕様                     | 14 |
| DS-4200Pro(+)シリーズ                 | 14 |
| 1.2 LED インジケーター                   | 15 |
| DS-4200Pro(+)シリーズ                 | 15 |
| 1.3 デュアル・モニター仕様 : HDMI/VGA/DVI-I  | 17 |
| 2.0 NVRの準備                        | 18 |
| 2.1 クライアント PC の要求仕様               | 18 |
| 2.2 NVR への接続                      | 19 |
| 2.2.1 クイック・ガイド                    | 19 |
| 2.2.2 EZ Search のインストール           | 19 |
| 2.2.3 S-NVR デコーダーのインストール          | 27 |
| 2.2.4 ユーザー・マニュアル                  | 28 |
| 2.2.5 Browse CD                   | 28 |
| 2.2.6 ライブ表示の実行                    | 29 |
| 2.3 その他                           | 31 |
| 2.3.1 ファイルの改ざんチェック(NVRCheck)      | 31 |
| 2.3.2 エクスポートした録画データの再生(NVRPlayer) | 33 |
| 3.0 PC での操作                       | 36 |
| 3.1 ライブ表示                         | 36 |
| 3.1.1 ライブ表示モードの選択                 | 36 |
| 3.1.2 ライブ表示の主な機能                  | 37 |

| 3.1.3 オプション(映像ウィンドウ上の右クリック) | 50 |
|-----------------------------|----|
| 3.1.4 マルチ・サーバー              | 51 |
| 3.1.5 ダイナミック E-map 機能       | 52 |
| 3.1.6 スマートサーチ機能             | 61 |
| 3.2 録画再生                    | 65 |
| 3.2.1 録画再生の準備               | 65 |
| 3.4.2 録画再生の主な機能             | 68 |
| 3.2.3 ファイルのエクスポート           | 71 |
| 3.3 映像ファイルの再生               | 73 |
| 3.3.1 Windows ネットワーク        | 73 |
| 3.3.2 FTP サービス              | 76 |
| 4.0 ローカル・ディスプレイでの操作         | 77 |
| 4.1 NVR へのログイン              | 77 |
| 4.1.1 匿名ログイン                | 78 |
| 4.1.2 バーチャル・キーボード           | 79 |
| 4.3 ライブ表示                   | 80 |
| 4.3.1 ライブ表示モードの選択           | 80 |
| 4.3.2 ライブ表示の主な機能            |    |
| 4.3.3 オプション(映像表示の右クリック)     | 85 |
| 4.3.4 マルチサーバー               |    |
| 4.4 録画再生                    |    |
| 4.4.1 録画再生の手順               | 89 |
| 4.4.2 録画再生の主な機能             |    |
| 4.4.3 オーディオ再生               |    |
| 4.4.4 ファイルのエクスポート           |    |
| 4.4.5 スナップショット              |    |

| 4.5 その他                       |     |
|-------------------------------|-----|
| 3.5.1 ローカル・ディスプレイのスクリーンショット   |     |
| 4.5.2 システムのアップグレード            |     |
| 4.5.3 USB バックアップ              |     |
| 5.0 設定                        |     |
| 5.1 カメラ設定                     |     |
| 5.1.1 カメラ設定                   |     |
| 5.1.2 映像設定                    |     |
| 5.1.3 カメラの状態                  | 110 |
| 5.2 録画とイベント                   | 111 |
| 5.2.1 録画モード                   | 111 |
| 5.2.2 録画スケジュール                |     |
| 5.2.3 イベントと動作の管理              | 114 |
| 5.2.4 詳細設定                    |     |
| 5.2.5 イベントのスケジュール             |     |
| 5.2.6 E メール                   |     |
| 5.3 ディスク管理                    |     |
| 5.3.1 ディスク管理                  |     |
| 5.3.2 ストレージ管理                 |     |
| 5.3.3 ファイル共有サービス              |     |
| 5.3 クラウド                      |     |
| 5.4.1 Dropbox の設定             |     |
| 5.4.2 Dropbox サーバーへの共有ファイルの移動 |     |
| 5.4.3 設定の削除とオンライン同期           | 130 |
| 5.5 ネットワーク設定                  |     |
| 5.5.1 ネットワークのセットアップ           |     |

| 5.5.2 ネットワーク・サービス          |  |
|----------------------------|--|
| 5.5.3 DDNS                 |  |
| 5.6 管理                     |  |
| 5.6.1 ユーザー管理               |  |
| 5.6.2 ログ・システム              |  |
| 5.6.3 設定の保存と読み込み           |  |
| 5.6.4 USB バックアップ           |  |
| 5.6.5 リモートバックアップ           |  |
| 5.6.6 外部 IO デバイス           |  |
| 5.6.7 UPS 管理               |  |
| 5.6.8 フェイルオーバー             |  |
| 5.6.9 SNMP                 |  |
| 5.6.10 パトライト(Beta 版の機能です。) |  |
| 5.7 システム                   |  |
| 5.7.1 デバイス情報               |  |
| 5.7.2 システムのアップグレード         |  |
| 5.7.3 言語                   |  |
| 5.7.4 日付と時間                |  |
| 5.7.5 ブザー                  |  |
| 5.7.6 再起動とシャットダウン          |  |

# 1.0 はじめに

このたびは弊社製品をお買い上げいただき、まことにありがとうございます。 取扱説明書をよくお読みいただき、正しく安全にお使いください。

- 本製品は本書内で「NVR」または「DIGISTOR」と呼ばれます。
- 本ユーザーマニュアル (バージョン 2.1.x.59) は、DIGISTOR ファーム ウェアのバージョンにのみ適用されます。DIGISTOR が古いバージョン のファームウェアで稼働している場合は、応じたバージョンのユーザ ー・マニュアルをご覧ください。
- 本書は DIGISTOR のすべての機能について解説を行っております。特定の機種によっては、その機能をサポートしていない場合があります。
- = 保証の範囲 =
- 弊社は、本製品によってもたらされた(直接・間接を問わない)損害について、あらゆる意味で本製品の価格を超える金銭的保証の責任を負わないものとします。
- 弊社は、誤った使用・用途・不当な修理や改造によって生じた故障や損傷、想定外の環境で使用した場合、いかなる保証の責任も負わないものとします。
- 弊社は、予告なく、本製品、ソフトウェア、文書のアップデートを行う 権利を有するものとします。

※すべての特徴、機能等の製品仕様は予告なしに変更することがあります。

注意:

- 貴重なデータを保護するため、定期的にバックアップを行ってください。
   弊社はデータの損失並びにデータの修復に関して、一切の責任を負わない
   ものとします。
- 返品または修理の際は、ご購入時と同じ梱包材を使って製品を発送してく ださい。梱包の不備に起因する製品の破損について、弊社は責任を負いま せん。

# 安全にお使いいただくために

人への危害、財産の損害を防止するため、必ずお守りいただくことを説明しています。

■ 誤った使い方をしたときに生じる危害や損害の程度を区分して、説明しています。

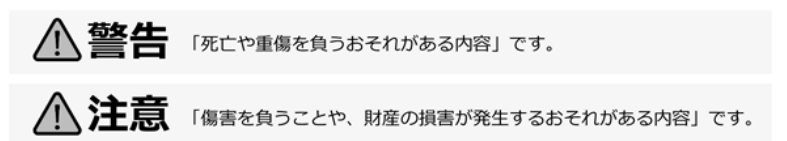

■ お守りいただく内容を次の図記号で説明しています(次は図記号の例です)。

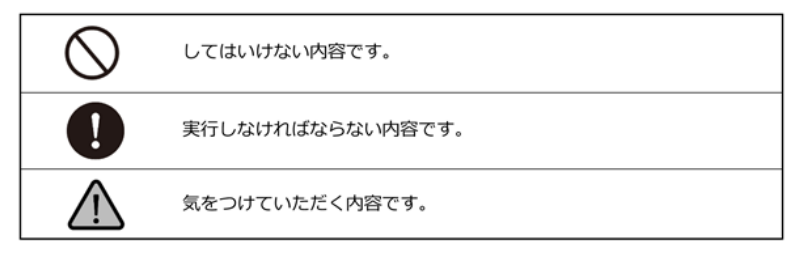

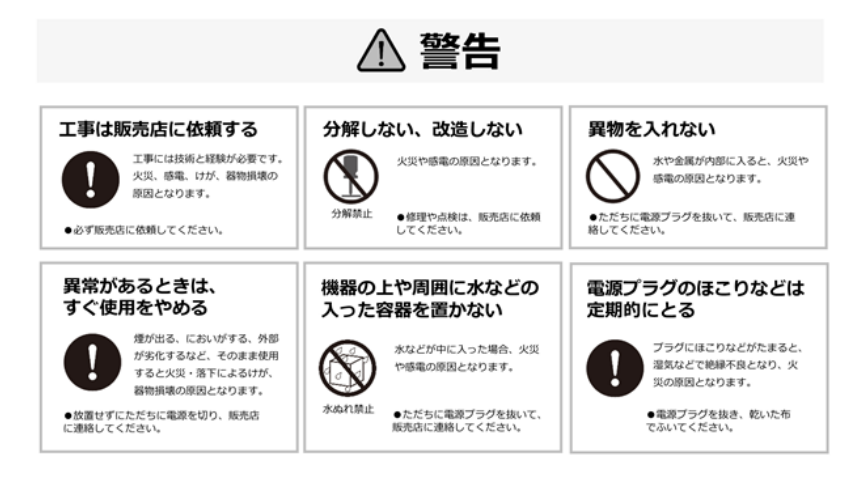

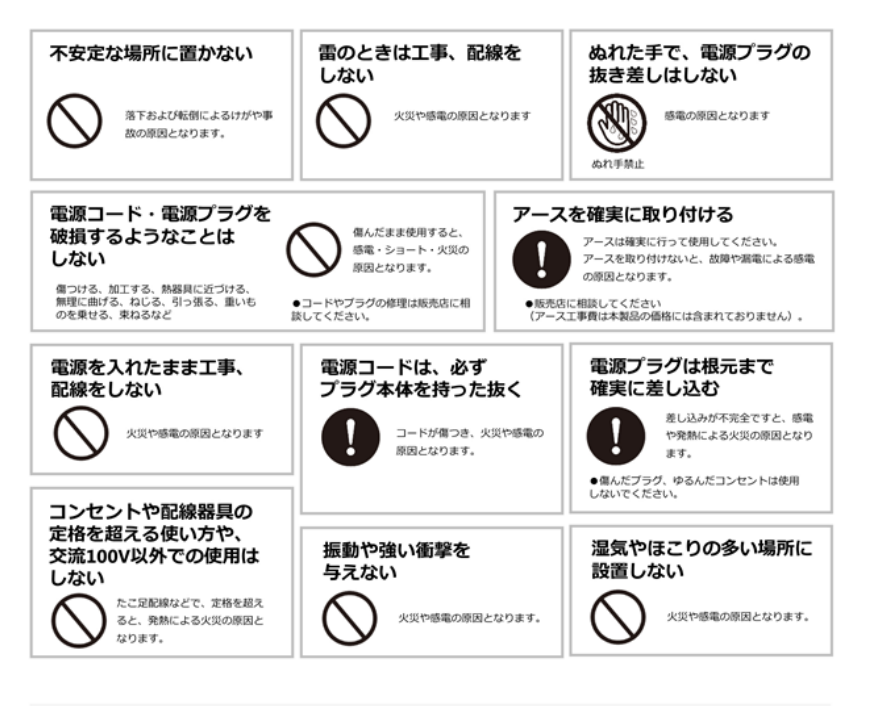

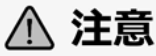

| 通気孔        | をふさがない                   |
|------------|--------------------------|
| $\bigcirc$ | 内部に熱がこもり、火災の原因<br>となります。 |

# 機器設置の注意点

#### ●取扱い説明書を読む

製品を実際にご利用になる前に、必ずユーザー・マニュアルをお読みください。

#### ●電源

必ず製品付属の AC アダプターをご利用ください(※該当機種のみ)。

#### ●修理

技術的に不明な点は販売店にお問い合わせください。事故、故障の原因になるので、絶対に分解しないでください。

#### ●警告

漏電、感電の恐れがあるため、雨がかかる場所、湿度の高い場所での運用はお やめください。また本製品の上に何も置かないでください。

#### == 安全にお使いいただくために ==

- 本製品は外気温 0-40 度、湿度 0-85%の環境下でご利用いただけます。
   通気の良い場所に設置してください。
- 2. 故障の原因になりますので、本製品は定められた定格の電圧下でお使いく ださい。
- 3. 直射日光が当たる場所、化学薬品の近くに置かないでください。また設置 する場所の温度と湿度が適切であることを必ず確認してください。
- 4. 運用の障害や、過熱の原因になるため、本製品の上にものを置かないでく ださい。
- 5. 本製品を水の近くに設置しないでください。

- 6. 落下やそれに伴う破損の危険性があるため、不安定な場所に本製品を設置 しないでください。
- 本製品に対し、正しい電圧が供給されていることを確認してください。電 圧の状態がわからない時は、販売店にお問い合わせください。また、安定 した電圧を供給するため、UPSの設置を推奨します。
- レコーダー内部の時計は日を追うごとにずれが生じます、定期的(1-2 ヵ 月)に時刻の補正を行うか、NTP サーバーを設置し同期を行うことを推奨 します。
- 9. 電源コードの上にものを置かないでください。
- 10. 感電その他の危険があるため、本製品を分解、修理しないでください。故 障と思われた時は販売店にご相談ください。
- 11. システム内のファンには決して触れないでください。重大な負傷を招く恐 れがあります。

# FCC(連邦通信委員会)通知

この機器はテストの結果、FCC Rules の Part 15 に規定されたクラス B デ ジタル機器の制限に準拠していることが確認済みです。これらの制限は、住宅 地区で使用する際に、有害な電波干渉から適正に保護することを目的としてい ます。この機器は無線周波エネルギーを生成、使用、および放射することがあ るため、指示に従わずに取り付けたり使用したりした場合は、有害な干渉を発 生させる恐れがあります。ただし、特定の設置環境で干渉が起きないことを保 証するものではありません。この機器がラジオやテレビの受信を妨害している ことを、機器のオフ/オン切り替えにより確認できる場合、次のいずれかを行 って妨害に対処することをお勧めします。

- 受信アンテナの向きを変える、または設置場所を移動する。
- 装置と受信機の距離を離す。
- この機器を受信機が接続されている回線と別のコンセントに接続する。
- 販売代理店か、ラジオ、テレビに詳しい技術者に相談する。

準拠に関する責任当事者の明示的な承認なしに変更や修正を行うと、ユーザー は装置を操作する権利が無効になることがあります。

シールドインターフェイスケーブルが提供されている場合、FCC 規制に準拠するためにはそれらを使用する必要があります。

# **(**€<sub>CE 通知</sub>

クラスBのみ。

# 本製品をお使いになる前に

本製品を開梱後、すべての同梱品が、全て揃っているかご確認ください。 また、準備中のトラブルを避けるため、必ずマニュアルの内容をご確認ください。

# 1.1 ハードウェアの仕様

DS-4200Pro(+)シリーズ

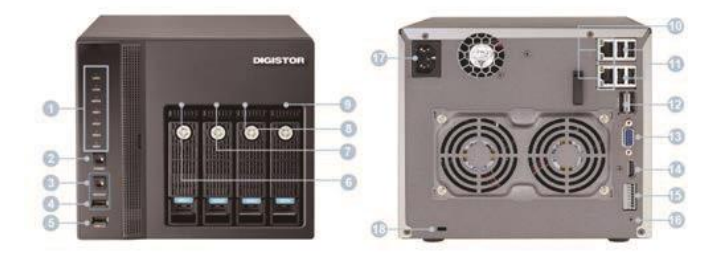

①LED インディケーター:LAN / eSATA / HDD1 / HDD2 / HDD3 / HDD4 ②電源ボタン ③USB バックアップ・ボタン ④USB 2.0 x1(自動バックアップで使用) ⑤USB 2.0 x 2 6 HDD1 ⑦HDD2 **®HDD3** 9HDD4 ⑩ギガビット LAN 11)USB 2.0 x 4 ⑫eSATA x 2(拡張用) <sup>(13)</sup>VGA x 1 (14) HDMI x 1 ⑮DI/DO(入力4/出力2) ※上から下に: Vcc5V/GND/DI-1/DI-2/DI-3/DI-4/DO-1/DO-2 <sup>10</sup>リセット・ボタン ⑰電源コネクター 18Kロック用スロット

# 1.2 LED インジケーター

DS-4200Pro(+)シリーズ

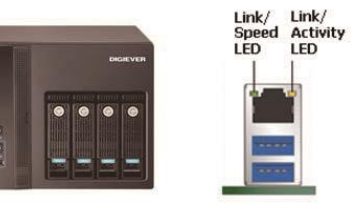

図 2-5: DS-4200Pro(+)シリーズの正面と RJ-45 ポート

| LED     | LED の色と状態 | 意味                    |
|---------|-----------|-----------------------|
|         | 消灯        | LAN が接続していない状態        |
| LAN     | オレンジ      | LAN 接続が確立している状態       |
|         | オレンジ点滅    | LAN にアクセスしている状態       |
| <b></b> | 消灯        | データの転送がない状態           |
| esala   | オレンジ点滅    | eSATA 機器にアクセスしている状態   |
| HDD1    | 消灯        | HDD が装着されていない状態       |
| HDD2    | グリーン      | HDD がアクセス可能な状態        |
| HDD3    | グリーン点滅    | HDD のデータにアクセスしている状態   |
| HDD4    | レッド       | HDD が故障して取り外しが必要な状態   |
|         | 消灯        | 電源オフの状態               |
| 電源      | グリーン      | 電源オンの状態               |
|         | 消灯        | USB 機器がない状態           |
|         | ブルー       | USB 機器がアクセス可能な状態      |
| ハックアッフ  | ブルー点滅     | USB 機器ヘデータがコピーされている状態 |
|         | レッド       | バックアップでエラーが発生した状態     |

#### 正面の LED の状態:

#### 背面 RJ-45 の LED の状態:

| LED | LED ポジション     | LED の色と状態 | 意味                 |
|-----|---------------|-----------|--------------------|
| LAN | Link/Activity | 消灯        | LAN が接続していない状態     |
|     | (右側)          | イエロー      | LAN 接続が確立している状態    |
|     |               | イエロー点滅    | LAN にアクセスしている状態    |
| LAN | Speed         | 消灯        | 10M / 100M 接続か未接続の |
|     | (左側)          |           | 状態                 |
|     |               | オレンジ      | 1000M 接続の状態        |

注意:

\* USB バックアップを使用する時は、バックアップ・ボタンを 3 秒以上、押 してください。

\* NVR の電源をオフにする時は電源ボタンを 2 秒以上、押してください。

\* NVR の電源をオンにする時は電源ボタンを3秒以上、押してください。

# 1.3 デュアル・モニター仕様: HDMI/VGA/DVI-I

DS-4200Pro(+)シリーズ、DS-4200-RM Pro(+)シリーズ、DS-8200-RM Pro(+)シリーズは映像出力用に HDMI と VGA ポートを持ちます。その両方にローカル・ディスプレイを接続し、同時に映像を出力することが可能です。

※RM は特注品になります。

DS-1100Pro(+)シリーズと DS-2100Pro(+)シリーズは映像出力用に HDMI と DVI-I ポートを持ちます。その両方にローカル・ディスプレイを 接続し、同時に映像を出力することが可能です。

**組み合わせ A:**ディスプレイが 2 台ともフル HD(1920 x 1080)解像度の場合、どちらもフル HD で表示されます。

**組み合わせ B:** ディスプレイが 2 台とも VGA(1024 x 768)解像度の場合、どちらも VGA で表示されます。

**組み合わせ C:** ディスプレイの 1 台がフル HD、もう 1 台が VGA 解像度の場合、どちらも VGA で表示されます。

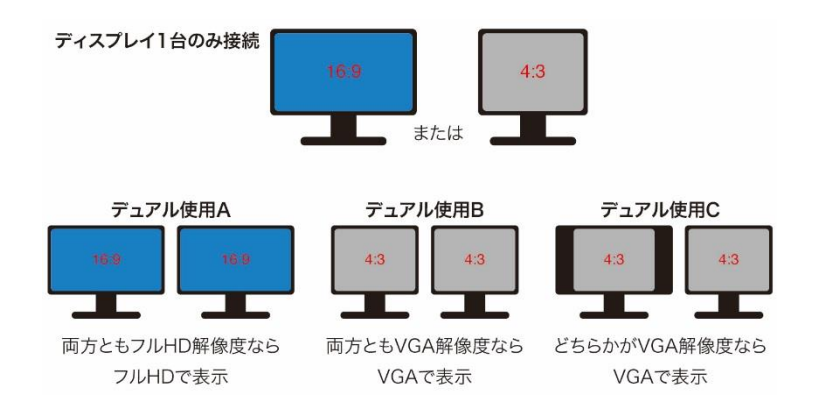

# 2.0 NVR **の準備**

## 2.1 クライアント PC の要求仕様

DIGISTOR に接続して使用する PC に最低限必要な仕様は以下の通りです。

#### ●オペレーティング・システム

Microsoft Windows 7 Professional / 8.1 Professional (32-bit または 64-bit) /Windows 10 Professional

#### ●ブラウザ

MicrosoftR Internet Explorer 10.0 以降(32-bit)

#### CPU

カメラ 16 台以下: IntelR Dual core CPU 3.0 GHz 以上

カメラ 16 台超: IntelR i5/i7 CPU 3.3 GHz 以上

#### ●ネットワーク

100MB イーサネット(ギガビット・イーサネット推奨)

注意:カメラと NVR はギガビット・スイッチに接続してください。

●メモリ

カメラ 16 台以下: DDR3 4G 以上

カメラ 16 台超: DDR3 8G 以上

#### ●グラフィックカード

AGP または PCI-Express、1024 x 768 以上の解像度、16 ビット・カラ ー、メモリ 1GB 以上。

注意: グラフィック・アダプターは 1024 x 768 以上の解像度推奨。

- ・ディスプレイの DPI 設定の初期値は 96DPI です。
- ・DPI 値を変更する時はデスクトップを右クリックして 設定タブ > 詳細 > 一般

#### ●CD-ROM ドライブ

CD-ROM 内のデータ閲覧時に必要になります。

#### Adobe Reader

マニュアルなどを閲覧するのに必要です。

オーディオ機能を使用するためには PC にサウンド・カードが必要です。

# 2.2 NVR への接続

まず、クイック・ガイドやマニュアルを参照したり、ユーティリティをインストールするために PC に CD-ROM を入れます。

#### 2.2.1 クイック・ガイド

「Quick Guide」をクリックしクイックガイドをご覧いただけます。

#### 2.2.2 EZ Search のインストール

「Install EZ Search」をクリックして NVR 検索ユーティリティを PC にインストールします。

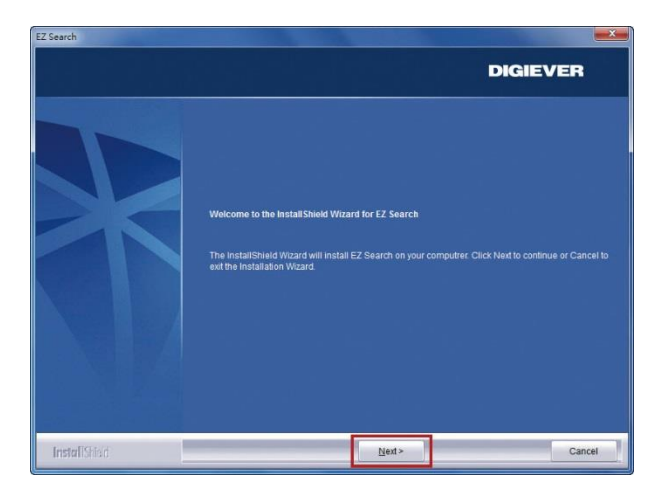

インストールウィザードが起動するので、 「Next」をクリックしてインストールを続行します。

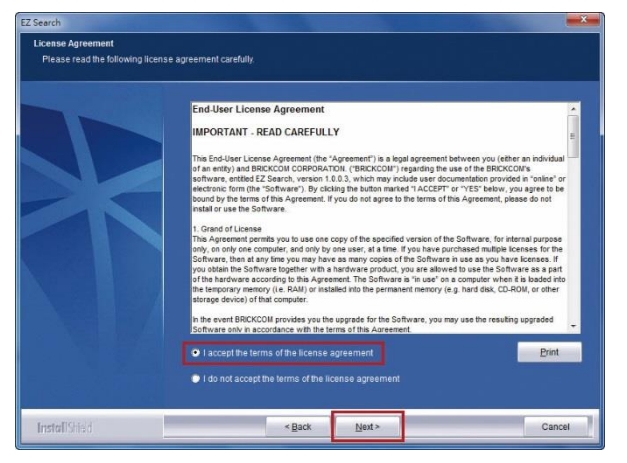

ライセンスの内容を確認の上、「Next」をクリックしてください。

| EZ Search<br>Choose Destination Location<br>Select folder where setup will install files. |                                                    |        |               |
|-------------------------------------------------------------------------------------------|----------------------------------------------------|--------|---------------|
|                                                                                           | install EZ Search to:<br>C'Program Files (v86)/D/C |        | <u>Change</u> |
|                                                                                           |                                                    |        |               |
| InstallShield                                                                             | < Back                                             | Next > | Cancel        |

EZ Search は C:¥Program Files (x86)¥DIGIEVER¥EZ Search にインス トールされます。インストール先を変更したい時は「Change」をクリッ クして任意のフォルダにインストールすることも可能です。

| Choose Folder                                 | ? <b>×</b>   |
|-----------------------------------------------|--------------|
| Please select the installation folde<br>Path: | r.           |
| C \Program Files (x86)\DIGIEV                 | ER\EZ Search |
| Directories:                                  |              |
| <ul> <li>Cisco</li> <li>Cisco Syst</li> </ul> | ems          |
| Common J<br>Digiever                          | riles        |
| ⊳ 🔏 FileZilla F                               | TP Client -  |
|                                               | OK Cancel    |

インストール先のフォルダを指定したら、「OK」をクリックしてインスト ール作業を続行します。

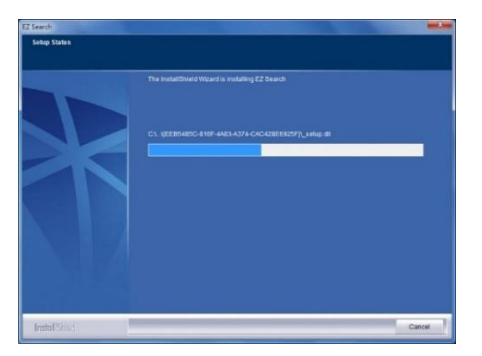

EZ Search のインストール中は、上記のようなウィンドウが表示されます。 インストールが完了するまでお待ちください。

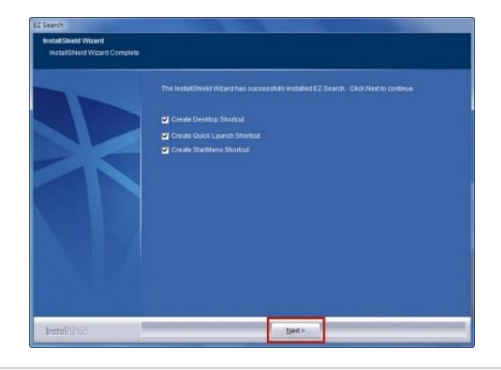

インストールが完了しました。

「Create Desktop Shortcut」「Create Quick Launch Shortcut」「Create Start Menu Shortcut」を選択して「Next」をクリックします。

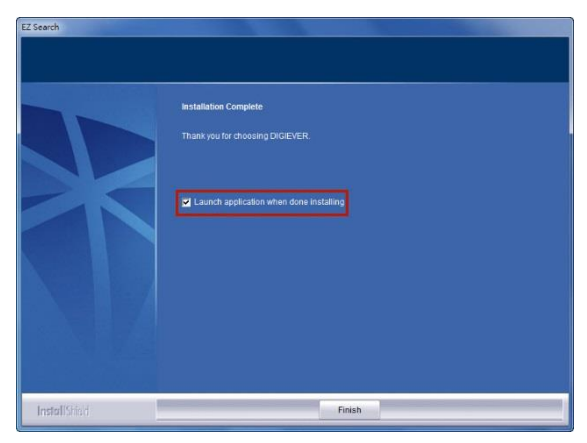

「Launch application when done installing」にチェックを入れ、「Finish」 をクリックすると EZ Search が起動します。

| 174 88    | 2年 オブション     | ' BUIT |         |      |    |
|-----------|--------------|--------|---------|------|----|
|           |              |        |         |      |    |
| Stand-ald | ine NVR ンリスト |        |         |      |    |
| ナン        | 名前           | ₽アドレス  | MACアドレス | モデル名 | 検索 |
|           |              |        |         |      | 設定 |
|           |              |        |         |      | 接続 |
|           |              |        |         |      |    |
|           |              |        |         |      |    |
|           |              |        |         |      |    |
|           |              |        |         |      |    |
|           |              |        |         |      |    |
|           |              |        |         |      |    |

Easy Search は同一サブネット上の DIGISTOR を検出し、名称、IP アドレス、Mac アドレス、機種名を表示します。「Search」をクリックすると検出を開始します。

#### EZ Search の使い方

EZ Search 上の3つのツールバー

#### 1. ファイル

| 2  |           |             |        | EasySearch |      | - 🗆 🗙 |
|----|-----------|-------------|--------|------------|------|-------|
| 77 | イル 設      | 定 オプション     | 助け     |            |      |       |
|    |           |             |        |            |      |       |
|    | Stand-alo | ne NVR ンリスト |        |            |      |       |
|    | ナン        | 名前          | IPアドレス | MACアドレス    | モデル名 | 検索    |
|    |           |             |        |            |      | 設定    |
|    |           |             |        |            |      | 接続    |
|    |           |             |        |            |      |       |
|    |           |             |        |            |      |       |
|    |           |             |        |            |      |       |
|    |           |             |        |            |      | _     |
|    |           |             |        |            |      |       |
|    |           |             |        |            |      |       |
|    |           |             |        |            |      |       |

「Exit」をクリックすると EZ Search は終了します。

#### 2. 設定

| ナン | 名前              | ₽アドレス         | MACアドレス           | モデル名               | 検索              |
|----|-----------------|---------------|-------------------|--------------------|-----------------|
| 1  | DS-902b34500f3e | 192.168.1.238 | 90:2b:34:50:0f:1e | DS-17025 Series    | 25 <del>(</del> |
| 2  | DS-50e5494c8f24 | 192.168.1.246 | 50:e5:49:4c:8f:24 | DS-4225 Pro Series | ERAE            |
| 3  | DS-0050435a171a | 192.168.1.70  | 00:50:43:5a:17:1a | DS-4025 Series     | +22.62          |
| 4  | DS-20107a920413 | 192.168.1.248 | 20:10:7a:92:04:13 | DS-4016 Series     | 135775          |
| 5  | 05-201078920422 | 192.168.1.83  | 20:10:7a:92:04:22 | 05-4025 Series     |                 |
|    |                 |               |                   |                    |                 |
|    |                 |               |                   |                    |                 |
|    |                 |               |                   |                    |                 |
|    |                 |               |                   |                    |                 |
|    |                 |               |                   |                    |                 |
|    |                 |               |                   |                    |                 |

「Setting」をクリックすると NVR の UPnP またはネットワーク設定を変 更することができます。 **注意:**設定を変更するためには、NVRの管理者 ID とパスワードが必要です。

| ファイル 設定 オブション 助け         Stand-alone N/R ンリスト         ナン 名前       IPアドレス       MACアドレス       モデル名         1       N/R02       ログイン       ※         2       DS-bc5ff4ea2e0a       3       Shop       ユーザー名       ※         3       Shop       ログイン       ×       ●       ※         1       N/R02       ログイン       ×       ●       ●         2       DS-bc5ff4ea2e0a       3       ・       ●       ●       ●       ●       ●       ●       ●       ●       ●       ●       ●       ●       ●       ●       ●       ●       ●       ●       ●       ●       ●       ●       ●       ●       ●       ●       ●       ●       ●       ●       ●       ●       ●       ●       ●       ●       ●       ●       ●       ●       ●       ●       ●       ●       ●       ●       ●       ●       ●       ●       ●       ●       ●       ●       ●       ●       ●       ●       ●       ●       ●       ●       ●       ●       ●       ●       ●       ●       ●       ●       ●       ●       ●< |             |                  |                        |                | EasySearch |      | - 🗆 🗙 |
|----------------------------------------------------------------------------------------------------|-------------|------------------|------------------------|----------------|------------|------|-------|
| ナン     名前     IPアドレス     MACアドレス     モデル名       1     NVR02     ログイン     ×       2     D5-bc5ff4ea2e0a     コーザー名     設定       3     Shop     エーザー名     接稿       レログイン     キャンセル                                                                                                    | ファイル<br>Sta | レ 設え<br>and-alor | き オプション 助<br>neNVRンリスト | lit            |            |      |       |
| 1 NVR02<br>2 D5-bc5ff4ea2e0a<br>3 Shop<br>ユーザー名<br>バスワード<br>ログイン キャンセル<br>「の<br>「の<br>一<br>一<br>一<br>一<br>一<br>一<br>「の<br>一<br>一<br>一<br>一<br>一<br>一<br>一<br>一<br>一                                                                                                    | J           | ·>               | 名前                     | IPアドレス         | MACアドレス    | モデル名 | 検索    |
| 2 DS-bc5ff4ea2e0a<br>3 Shop<br>エーザー名<br>ログイン キャンセル                                                                                                    | 1           |                  | NVR02                  |                | ログイン       | ×    |       |
| 3 Shop ユーザー名 pro 接続<br>パスワード ログイン キャンセル                                                                                                    | 2           |                  | DS-bc5ff4ea2e0a        |                |            |      | 設死    |
| ログイン キャンセル                                                                                                    | 3           |                  | Shop                   | ユーザー名<br>パスワード |            | ro   | 接続    |
|                                                                                                    |             |                  |                        | DŊ-            | (ン キャンセル   |      |       |

NVR の設定を変更する際、上記のようなダイアログが表れるので、ユー ザー名とパスワードを入力します。入力後「Login」をクリックします。 ※初期設定:ユーザー名、パスワード共に「admin」

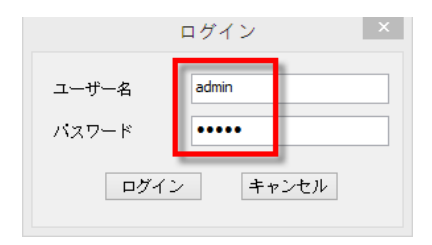

#### 1) UPnP

UPnP(Universal Plug and Play)で表示される名称を変更できます。 変更後、「適用」をクリックして設定を適用してください。

|             | 設定          | x |
|-------------|-------------|---|
| UPnP ネットワーク |             |   |
| UPnP名       | NVR02       |   |
|             |             |   |
|             |             |   |
|             |             |   |
|             |             |   |
|             | OK キャンセル 適用 |   |

#### 2) ネットワーク

ネットワーク設定では、DHCP による自動取得と 固定 IP の設定による手動設定が選可能です。

|                                                          | 設定                  | × |  |  |  |
|----------------------------------------------------------|---------------------|---|--|--|--|
| UPnP ネットワーク                                              |                     |   |  |  |  |
| ○₽アドレスを自動的に取得する                                          |                     |   |  |  |  |
| <ul> <li>         ・ 以下のIPアドレスを         ・     </li> </ul> | 使用                  |   |  |  |  |
| IPアドレス                                                   | 192 . 168 . 1 . 101 |   |  |  |  |
| サブネット・マス                                                 | 255 . 255 . 255 . 0 |   |  |  |  |
| デフォルト・ゲー                                                 | 192 . 168 . 1 . 1   |   |  |  |  |
| プライマリDNS                                                 | 192 . 168 . 1 . 1   |   |  |  |  |
| セカンダリDNS                                                 | 0.0.0.0             |   |  |  |  |
|                                                          |                     |   |  |  |  |
| L                                                        |                     |   |  |  |  |
|                                                          | OK キャンセル 適用         |   |  |  |  |

# 3. オプション

|           |            |        | EasySearch |      |    |
|-----------|------------|--------|------------|------|----|
| イル 設      | 定 オプション    | ノ助け    |            |      |    |
|           |            | _      |            |      |    |
| Stand-alo | ne NVR ンリス | ۲-     |            |      |    |
| ナン        | 名前         | IPアドレス | MACアドレス    | モデル名 | 検索 |
|           |            |        |            |      | 設定 |
|           |            |        |            |      | 接続 |
|           |            |        |            |      |    |
|           |            |        |            |      |    |
| -         |            |        |            |      |    |
|           |            |        |            |      |    |
|           |            |        |            |      |    |
|           |            |        |            |      |    |
|           | 1          |        |            |      |    |
|           |            |        |            |      |    |

#### 表示言語を変更できます。

|                                                                                                    | EasySearch                                                                                                    | <b>X</b>                     |
|----------------------------------------------------------------------------------------------------|----------------------------------------------------------------------------------------------------|------------------------------|
| アイル 設定     オブション     助け       語・     ・       Stand-alone NVR ンリスト       ナン     名前       ドクー・     105-bc5ff4ea2e0a       3     NVR02       192.16 | English<br>繁體中文<br>日本語<br>Deutsch 6:14 D5-4216 Pro<br>1:0a V0-0016<br>1:0a V0-0016<br>1:5a MX-1016<br>Français<br>Italiano<br>Polski<br>Español<br>简体中文<br>mentuu | 検索           設定           接続 |

リストにある NVR を選んで「Connect」をクリックするか、NVR 名をダ ブルクリックすると、ブラウザが立ち上がり NVR に接続します。

#### 2.2.3 S-NVR デコーダーのインストール

「Install S-NVR Decoder」をクリックし、以下の手順でインストールを 行います。

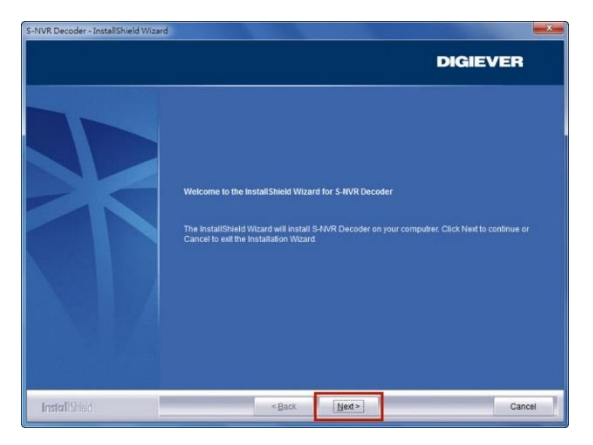

インストールウィザードが起動するので、「Next」をクリックしてインス トールを開始します。

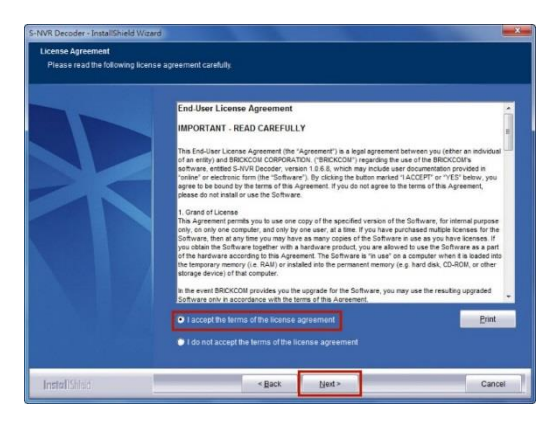

ライセンスの内容を確認した上で、「Next」をクリックしてください。

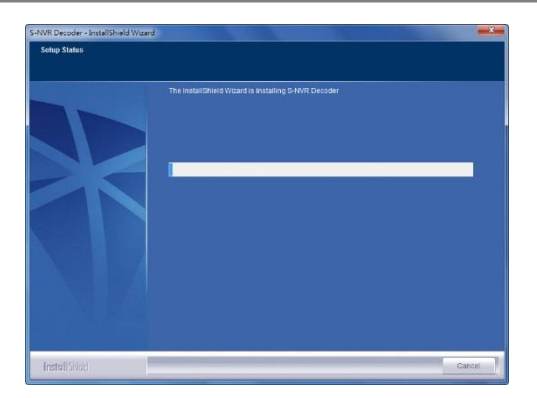

S-NVR デコーダーのインストールが開始されます。

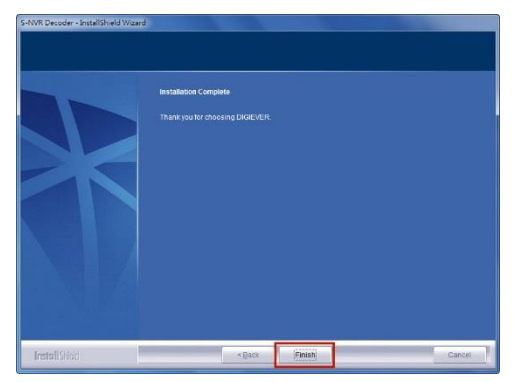

インストールが完了したら「Finish」をクリックしてウィンドウを閉じます

#### 2.2.4 ユーザー・マニュアル

「User Manual」をクリックしてマニュアルを参照できます。

#### 2.2.5 Browse CD

Autorun.exe file があるフォルダを開く時は「Browse CD」をクリック してください。

#### 2.2.6 ライブ表示の実行

#### 1.NVR への接続

EZ Search と S-NVR デコーダーのインストールが終わったら、ブラウ ザを用いて NVR に接続できます。

#### 1) EZ Search を使って接続する

リストから NVR を選んで「Connect」をクリックする、またはリスト をダブルクリックすることでブラウザが起動し、NVR へ接続します。

| and all          | and the second second s |               |                   |             |       |
|------------------|----------------------------------------------------------------------------------------------------|---------------|-------------------|-------------|-------|
| stand-aic<br>ナン… | ane NVR ンワスト<br>名前                                                                                                    | IPアドレス        | MAC7ドレス           | モデル名        | 検索    |
| 1                | Shop                                                                                                    | 192.168.1.11  | 20:10:7a:ae:76:14 | DS-4216 Pro | 10.00 |
| 2                | DS-bc5ff4ea2e0a                                                                                                    | 192.168.1.99  | bc:5f:f4:ea:2e:0a | VD-0016     | 說定    |
| 3                | NVR02                                                                                                    | 192.168.1.101 | bc:5f:f4:97:6c:5a | MX-1016     | 1014  |
|                  |                                                                                                    |               |                   |             |       |
|                  |                                                                                                    |               |                   |             |       |
|                  |                                                                                                    |               |                   |             |       |

2) ブラウザを立ち上げてから接続する

NVRのIPアドレスを入力して接続してください。

#### 2. ユーザー名とパスワードの入力

ユーザー名、パスワードを入力しログインを行ってください。

#### 3. 表示言語の選択

ドロップダウンリストで言語を指定してください。

| パスワード                  |           |   |
|------------------------|-----------|---|
| ■ 歴名アクセス<br>マ ユーザー名とパン | スワードを保存   |   |
|                        |           | ł |
| 848 +                  | R<br>ログイン |   |
| 1928x1888 -            | キャンセル     |   |

#### 4. ActiveX Control 実行の許可

初めて NVR に接続した時、ActiveX Control をインストールする必要 があります。

**注意:**NVRのIPアドレスをブラウザの「信頼済みサイト」に登録して ください。

1)「This website wants to run the following add-on: 'NVR ActiveX' from…..」のメッセージを左クリックします。

| Dive View - | Windows Internet Explorer                                                                                                    |                  | 000                    |
|-------------|----------------------------------------------------------------------------------------------------|------------------|------------------------|
| 00-         | @ http://1022881203/dg.htmlan.jut.ton                                                                                                    | * E 4 X 19 Tahoo | , م                    |
| 🔆 Favoritas | 2 Liet Vew                                                                                                    | ◎·□·□兼·244*      | Safety + Tools + 📦 + " |
| This webil  | te wants to run the following add-on: "NVE Actives" from "DRUE VER Corporation" - If you trust the website and the add-on and want to allow it to run, click here |                  | *                      |
|             | DIGIEVER                                                                                                    |                  | .0 F                   |
|             |                                                                                                    |                  |                        |
|             | © Copyright DOBT/XEE Spatienes, Inc. Ad Right Reserved                                                                                                    |                  | -                      |

2)「Run Add on」を左クリックします。

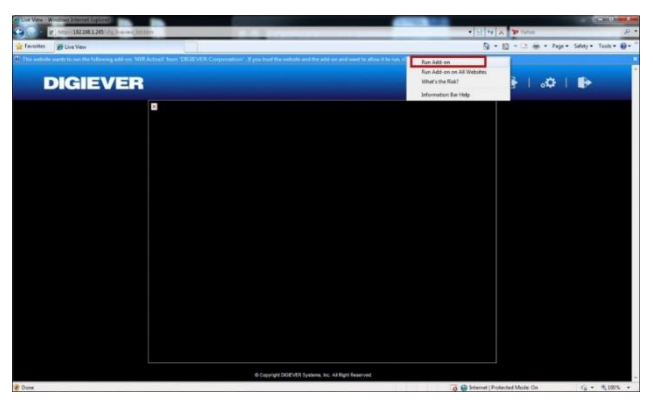

3) ライセンス済み ActiveX control を使用するため「Run」をクリックします。

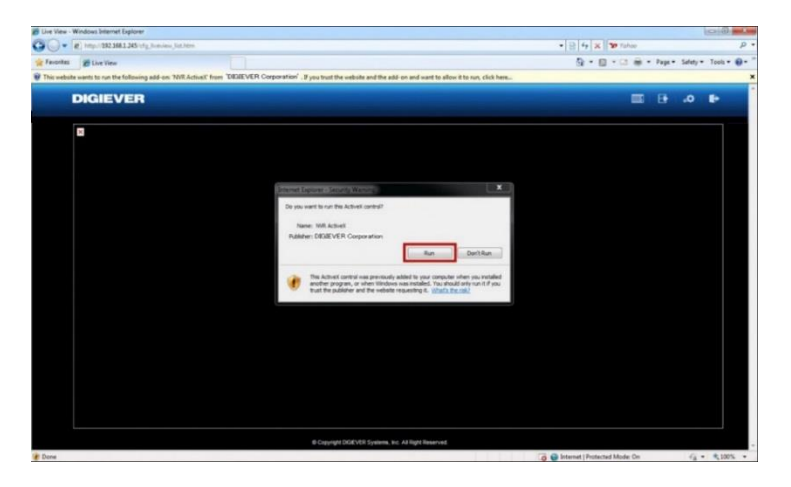

Active X をインストールすると PC を使用しモニタリングが行えます。 (※ネットワークの状況によっては、時間がかかることがあります。)

## 2.3 その他

#### 2.3.1 ファイルの改ざんチェック(NVRCheck)

録画ファイル及び取得したスナップショットには自動的にウォーターマ ークがつき、NVRCheckを使用することで、不正なファイルでないかのチ ェックができます。

④ダブルクリックをしてプログラムを起動してください。
 ②確認を行いたいファイルを選択し OK をクリックしてください。.

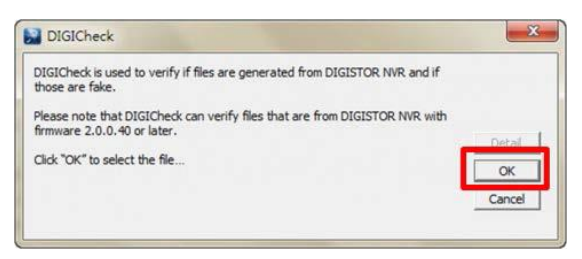

改ざんされていないファイルの場合、"No error occur."と表示されます。

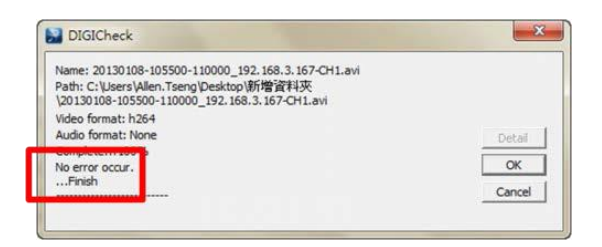

改ざんされたファイルの場合は、"There is an error in the video file."と表示されます。

| DIGICheck Constant Constant Co      | DIGICheck                     |
|----------------------------------------------------------------------------------------------------|-------------------------------|
| Name: 20121121-233000-233500_81.149.220.147-CH10.avi<br>Path:<br>C'\Users\users\use | frame error(frame_num = 1343) |
| There is an error in the video fileOKCancelCAncelCAnc                                                                                                    |                               |

より詳しく情報が必要な場合は"Detail"ボタンをクリックし、内容を明記の上、販売店までお問合せ下さい。

"Open" ボタンをクリックし

#### 2.3.2 エクスポートした録画データの再生(NVRPlayer)

NVRPlayer はエクスポートした録画データの再生を行う ことができるプログラムです。

(※Windows へのインストールは必要ありません)

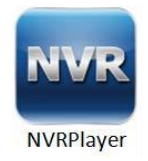

①実行ファイルを選択し、右クリック→管理者として起動を行ってください。

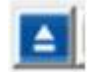

をクリックして再生を行いたい

ファイルを選択してください。(※映像のエクスポートの詳細は 4.3.5 を 参照してください。)

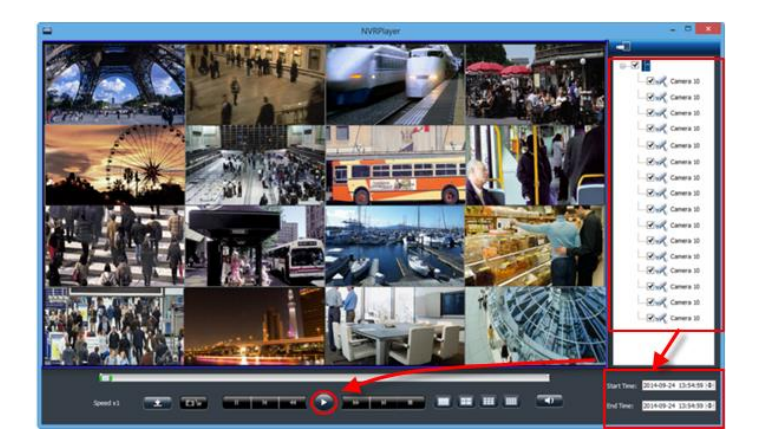

左上にタイムスタンプが表示され録画再生を行えます。

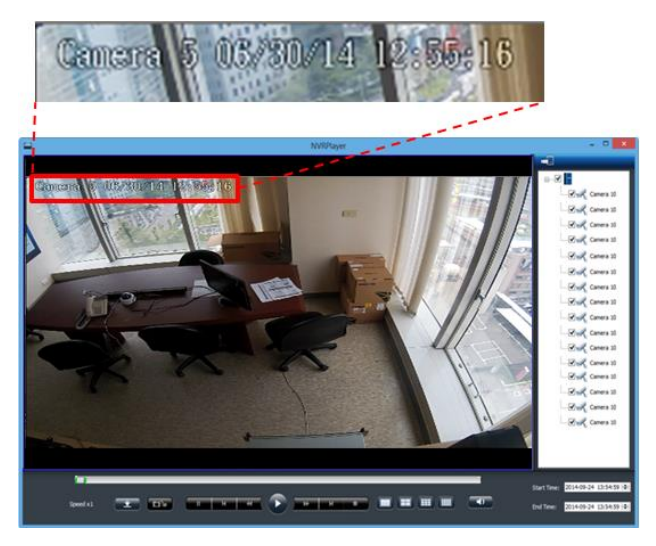

また、NVRPlayerの下部にあるタイムバーを動かすことで、選択したファ イル内の時間検索が容易にできます。

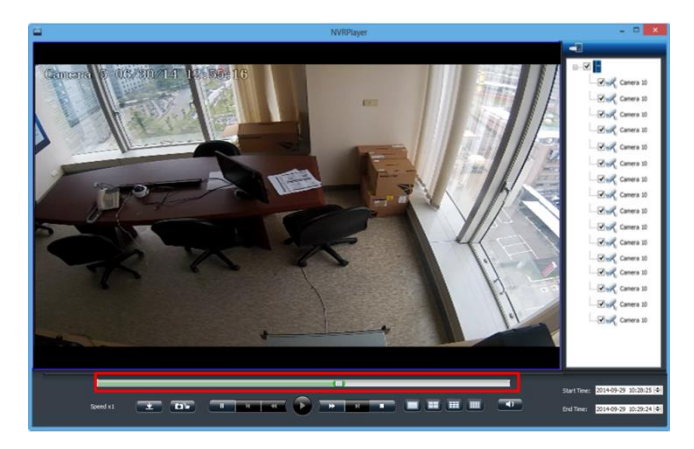

# アイコンの説明

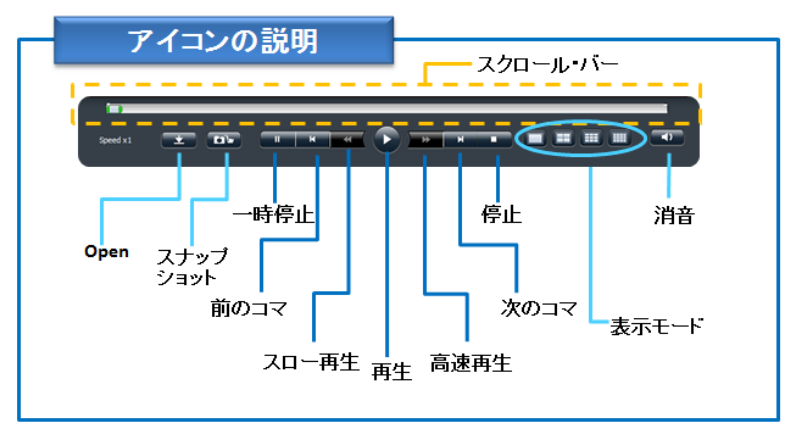

#### ● コマ送り機能

"一時停止"ボタンを押し"次のコマ" or "前のコマ"をクリックすることで、コマ送り/戻しが可能です。

#### Aty アショット

"スナップショット"をクリックすることで PC にスナップショットを保存できます。

# 3.0 PC での操作

# 3.1 ライブ表示

3.1.1 ライブ表示モードの選択

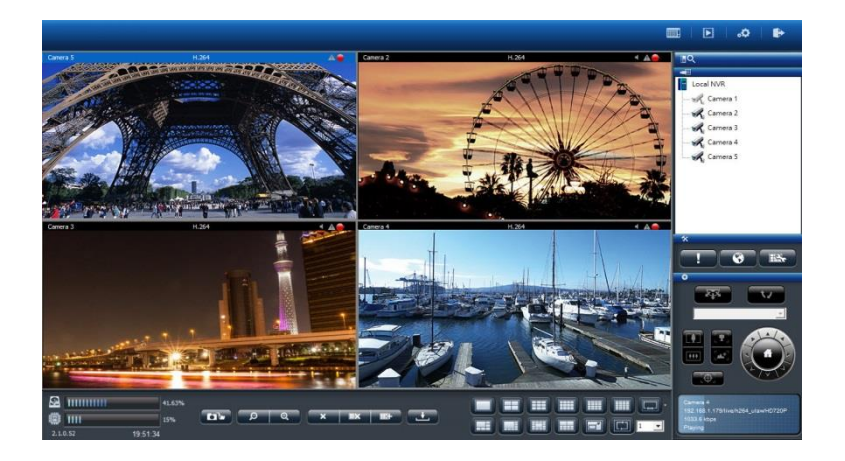

右上四つのボタンで表示モードを切り替えます。

| モード        | 内容                                               |
|------------|--------------------------------------------------|
|            | ライブ表示:<br>ライブ映像を表示します。                           |
|            | 録画再生:<br>録画した映像を再生するページを表示します。                   |
| <b>0</b> . | 設定:<br>カメラ、録画、イベント、管理、ネットワークなど設定するペー<br>ジを表示します。 |
| <b>I</b> > | ログアウト:<br>NVR からログアウトする時にクリックします。                |
## 3.1.2 ライブ表示の主な機能

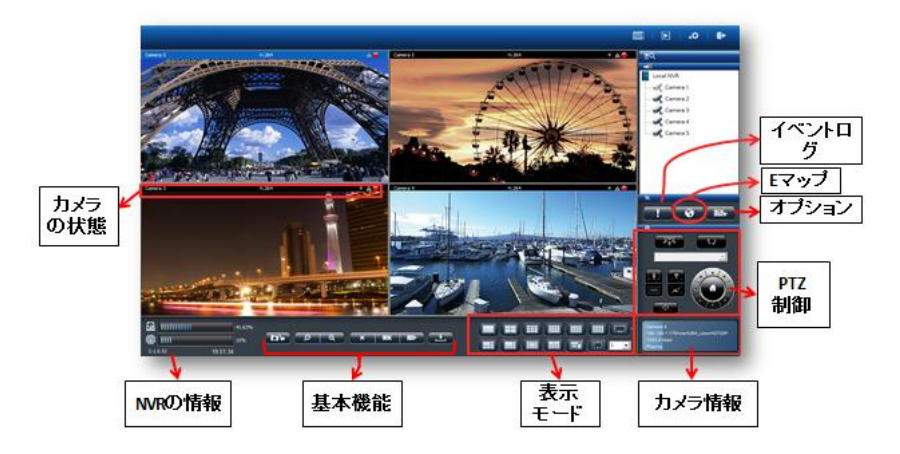

1. カメラの状態

| アイコン    | 内容                                                                           |
|---------|------------------------------------------------------------------------------|
| cam3    | カメラ名:<br>映像ウィンドウ左上にカメラの名称が表示されます。「設定<br>> カメラ > カメラ設定」で名称を変更できます。            |
| H264    | 映像圧縮形式 :<br>M-JPEG / MPEG-4 / H.264 のいずれかです。                                 |
| -       | オーディオ:<br>カメラがオーディオ機能をサポートしていると、アイコンが<br>青色で表示されます。サポートしていない時は灰色で表示さ<br>れます。 |
| A       | イベント:<br>イベントが発生するとアイコンで通知します。                                               |
| <u></u> | 録画状態 :<br>カメラが録画中かそうでないかを表示します。                                              |
|         | 青舟の地・                                                                        |

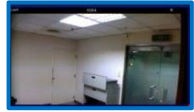

青色の枠: ウィンドウを選択すると枠が青色で強調表示されます。

### 2.NVR の情報

1) ファームウェア・バージョン NVR のファームウェア・バージョンを表示します。

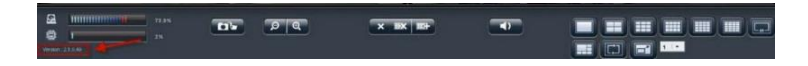

### 2) ディスク・CPU 使用量

ディスクと CPU の使用量を確認できます。

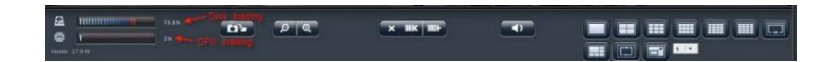

※使用量が 70%以下なら青色で、70%以上になると赤色で表示されます。

| 2 |   | 74.95% |
|---|---|--------|
| ٢ | 1 | 2%     |

※解像度や FPS、画質の設定によっては、CPU の使用量が大きくなることがあります。常時 70%以下になるよう、設定に注意してください。

## 3.基本機能

| アイコン                    | 内容                                                                                                    |  |  |
|-------------------------|----------------------------------------------------------------------------------------------------|--|--|
|                         | <b>スナップショット:</b><br>選択したカメラの静止画像を撮影します。 ボタンを<br>クリックするとウィンドウがポップアップします。                                                                                                    |  |  |
|                         | <ol> <li>クリップボード<br/>画像をクリップボードに<br/>コピーします。コピーし<br/>たデータはペイント・ツ<br/>ールなどにペーストでき<br/>ます。</li> <li>保存<br/>画像を設定したフォルダに保存します。</li> <li>キャンセル<br/>スナップショットした画像を破棄します。</li> </ol> |  |  |
| ୢୢ୲ଡ଼ୄ                  | <b>デジタル・ズームイン / アウト:</b><br>選択したカメラのデジタル・ズームを操作します。                                                                                                    |  |  |
| ×                       | <b>表示停止:</b><br>選択したカメラの表示を停止します。                                                                                                    |  |  |
| <b>B</b> ×              | <b>全てを表示停止:</b><br>全てのカメラの表示を停止します。                                                                                                    |  |  |
| 113+                    | <b>全てを表示:</b><br>全てのカメラのライブ映像を表示します。                                                                                                    |  |  |
|                         | <b>消音:</b><br>カメラのオーディオ・ボリュームをゼロにします。                                                                                                    |  |  |
| 16:50:05<br>06/Nov/2013 | <b>日付と時間:</b><br>現在の日付と時間を表示します。                                                                                                    |  |  |

4.リモート IO

をクリックしてカメラの DI / DO(接点入出力)の状態を確認できます。

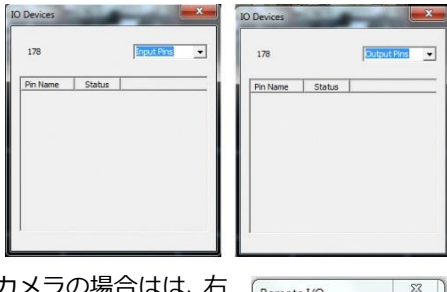

DI / DO 機能を持っていないカメラの場合はは、右 記のウィンドウが表示されます。

| Remote I/O   | 23         |
|--------------|------------|
| Camera is un | reachable! |
|              | 7000       |

### 5.表示モード

表示レイアウトを変更できます。アイコンをクリックしてください。 選択中のレイアウトはアイコンが青色で表示されます。

| アイコン | 内容     |
|------|--------|
|      | 全画面表示  |
|      | シングル表示 |
|      | 4 分割表示 |
|      | 9 分割表示 |

| 12 分割表示                                                                                      |
|----------------------------------------------------------------------------------------------|
| 16 分割表示                                                                                      |
| 20 分割表示                                                                                      |
| <br>25 / 30 / 36 / 49 分割表示                                                                   |
| 5+1 分割表示                                                                                     |
| 7+1 分割画面                                                                                     |
| 12+1 分割画面                                                                                    |
| シーケンシャル・モード。特定ページを表示したい時<br>はドロップダウン・メニューから選択してください。<br>ページ切り換え間隔は「オプション > 一般設定」で<br>変更できます。 |

### 6.PTZ 制御

PTZ 機能を持つカメラは、ライブ表示ページでその操作を行えます。 下記、そのアイコンの内容となります。(※対応カメラのみ)

PTZ 操作:

アイコン

#### 内容

選択したカメラのパン、チルト、ズーム操作を行えます。ク リックした矢印の方向にカメラが向きを変えます。中央の 「家 (ホーム)」ボタンをクリックすると、ホーム・ポジシ ョンに戻ります。

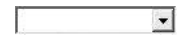

プリセット・ポジション: カメラにプリセット・ポジションを登録していたら、その位 置情報に基づいてカメラの向きを換えます。

**光学ズームイン / アウト:** 選択したカメラのズームイン / アウトを制御します。

フ カ ニ

**フォーカスの調整** カメラが PTZ 機能をサポートしている場合、マ ニュアルでフォーカスの調整が可能です。.

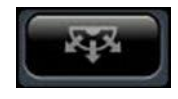

スケジュール PTZ(巡回モード): 巡回するプリセット・ポジションを「セット」で選択します。 巡回回数及びプリセット・ポジション間の移動間隔を設定し てください。

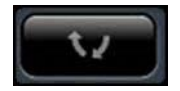

スケジュール PTZ(巡回モード): 「Go」をクリックすると巡回が始まります。

## 7.イベント・ログ

モーション検知機能を使用している時、検知するとアイコンが点滅し ます。アイコンをクリックするとログ・ウィンドウがポップアップし ます。

| サーバー名     | 日付と時間               | カメラ名     | カメラ | 説明           |  |
|-----------|---------------------|----------|-----|--------------|--|
| Local NVR | 2014-04-21 09:27:12 | camera01 | 1   | Disconnected |  |
| Local NVR | 2014-04-21 09:06:26 | camera01 | 1   | Connected    |  |
| Local NVR | 2014-04-21 09:06:21 | camera01 | 1   | Disconnected |  |
|           |                     |          |     |              |  |
|           |                     |          |     |              |  |
|           |                     |          |     |              |  |
|           |                     |          |     |              |  |
|           |                     |          |     |              |  |
|           |                     |          |     |              |  |
|           |                     |          |     |              |  |
|           |                     |          |     |              |  |

### 警告音

警告音を有効にしていたら、イベントを検知すると警告音が鳴ります (オプション > 一般設定からも警告音の有効 / 無効を切り換えら れます)。

### 8.オプション

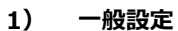

|                                            | オプション                                                                         |  |
|--------------------------------------------|-------------------------------------------------------------------------------|--|
| ● 一般   ● マルチ・サー                            | パー 📓 シーケンシャル設定 📫 ジョイスティック 🛛                                                   |  |
| 1                                          |                                                                               |  |
| ☞ 空白のカメラ枠を詰めて                              | 「表示する                                                                         |  |
| □ 全ての映像をリサイズ                               |                                                                               |  |
| ▼ イベント・トリガー時に                              | ロウィンドウを強調表示・                                                                  |  |
| □ 警告官を有効にしてくだ                              | ざさい                                                                           |  |
| ▼ イベントが発生したカメ                              | (ラをポップアップします・                                                                 |  |
| ▶ 50 粉後にウィン                                | ドウを閉じる(5~180秒)・                                                               |  |
| ▶ 登録されているすべ                                | てのカメラのポップアップを有効にします。                                                          |  |
| 注)登録されているす~<br>*登録されているすべてい<br>クを入れてください。テ | くてのカメラのポップアップを有効にする場合は、<br>のチャンネルでポップアップを行います"にチェッ<br>チェックが入っていない場合は、開園に表示してい |  |
|                                            |                                                                               |  |
|                                            |                                                                               |  |
|                                            |                                                                               |  |
|                                            |                                                                               |  |
|                                            |                                                                               |  |
|                                            |                                                                               |  |
|                                            |                                                                               |  |
|                                            |                                                                               |  |

### ●空白のカメラを詰めて表示する。

この機能を有効にすると、表示しないカメラを詰めて(=間を詰めて) 表示します。

### ●全ての映像をリサイズ

映像ウィンドウ上で右クリックすると、「原寸サイズ」または「最大 サイズ」に切り替えることができます。

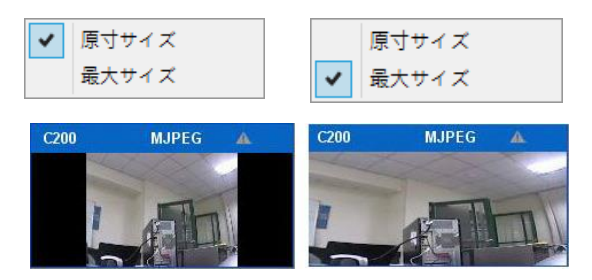

### ●イベント・トリガー時にウィンドウを強調表示

モーション検知など、カメラがイベントを検知するとウィンドウが強 調表示されます。

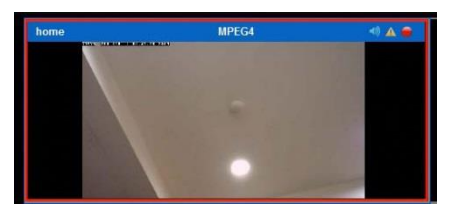

当該映像ウィンドウをクリックすると強調表示は終了します。

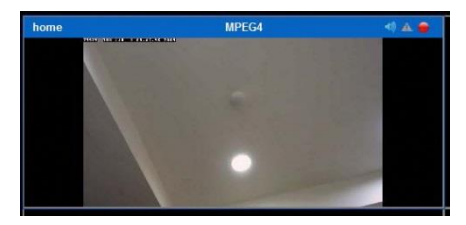

### ●警告音を有効にしてください。

この機能を有効にすると、カメラのイベント時に警告音が鳴ります。

### 2) マルチ・サーバー設定

マルチ・サーバー情報を保存します。

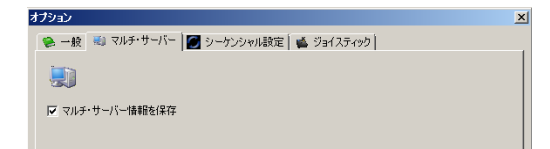

### 3) シーケンシャル・モード設定

ページの切替間隔(秒単位)を設定します。

| Z | プション                                   | × |
|---|----------------------------------------|---|
|   | 😢 一般 📾 マルチ・サーバー 📓 シーケンシャル設定 🕍 ジョイスティック |   |
|   | G                                      |   |
|   | シーケンシャル間調査:                            |   |
|   |                                        |   |

### 4) ジョイスティック設定

PC に USB 接続されたジョイスティックで PTZ カメラを制御できま す。ジョイスティックの機種を選択して「適用」をクリックしてくだ さい。

| オプション                                  | × |
|----------------------------------------|---|
| 😒 一般 🗐 マルチ・サーバー 💹 シーケンシャル設定 📫 ジョイスティック |   |
| <b>6</b>                               |   |
| ジョイスティックが見つかりません。                      |   |
| <b>_</b>                               |   |
|                                        |   |
|                                        |   |

ステータス・バーに PTZ アイコンを持つカメラを操作できます。

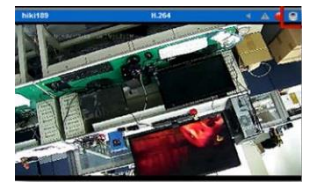

## 9. イベントが発生したカメラのポップアップ

この機能を有効にすると、イベント発生時に画像のポップアップを行い、 いち早く状況の確認が出来ます。

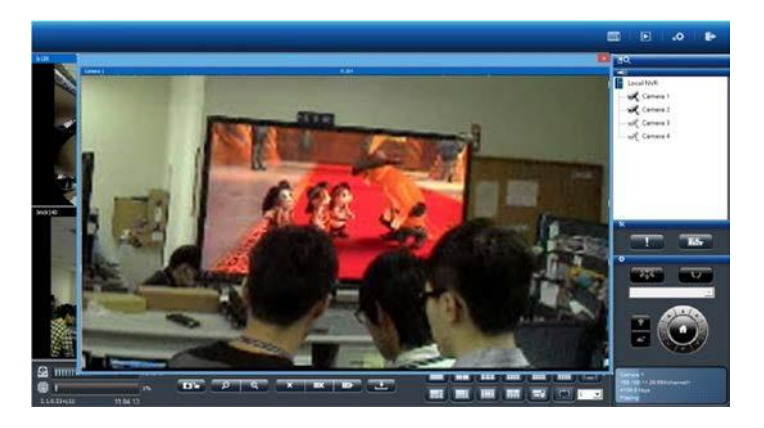

×
ボタンをクリックするとユーザーはポップアップ画面を手動で

閉じることができます。

# \_秒後にウィンドウを閉じる. (5-180秒)

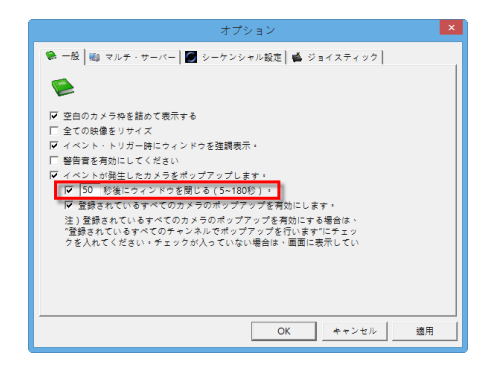

自動的にポップアップを閉じる場合は、上記メニュー内の" "にて秒数の指定 を行ってください(※ディフォルトは 10 秒です)。

## 全てのカメラにおいてポップアップを行います。

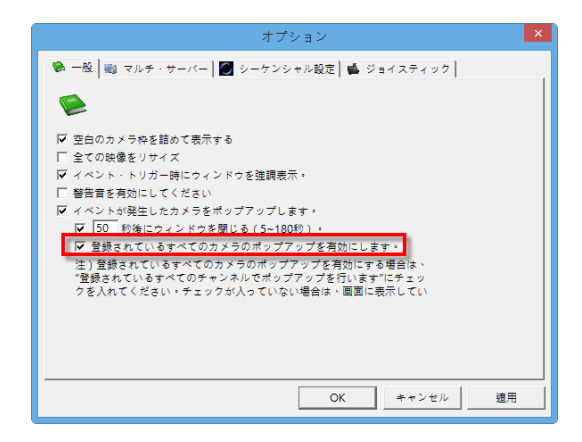

"登録されているすべてのカメラのポップアップを有効にします"を 有効にすると NVR のすべてのカメラにおいてイベント発生時ポッ プアップを行います(※表示されていないカメラも含む)。

- ▲ **注意:** NVR がポップアップ可能な画面数は1です。(ポップアップに は最新のイベントの画像が表示されます。
  - 1) マルチサーバー:

マルチサーバーのカメラリストを保存します。

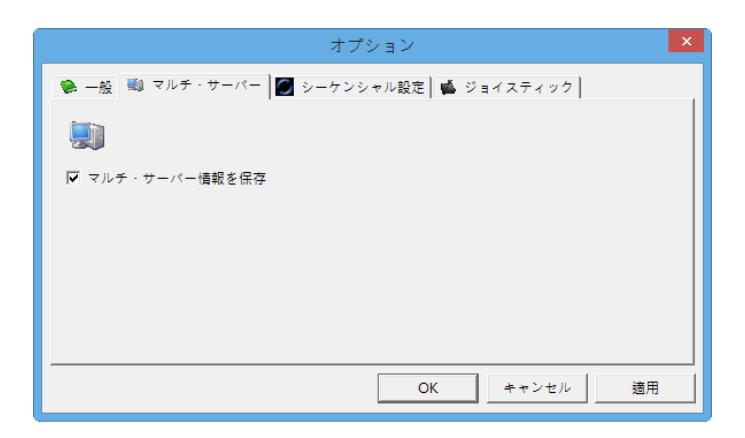

2) シーケンス設定:

""ボタンをクリックすることで、シーケンス(順送り)の時間(秒)を指 定できます。

| オプション                                  | × |
|----------------------------------------|---|
| 🏶 一般 🖏 マルチ・サーバー 🖉 シーケンシャル設定 📫 ジョイスティック | , |
| 0                                      |   |
| シーケンシャル間隔: 4 -                         |   |
|                                        |   |
|                                        |   |
|                                        |   |
|                                        |   |
| OK         キャンセル         適用            |   |

3) ジョイスティック

USBのジョイスティックを使用し操作が行えます。 ※ジョイスティックの項目にて、該当するジョイスティックのモデル 名を選択し適用を押してください。

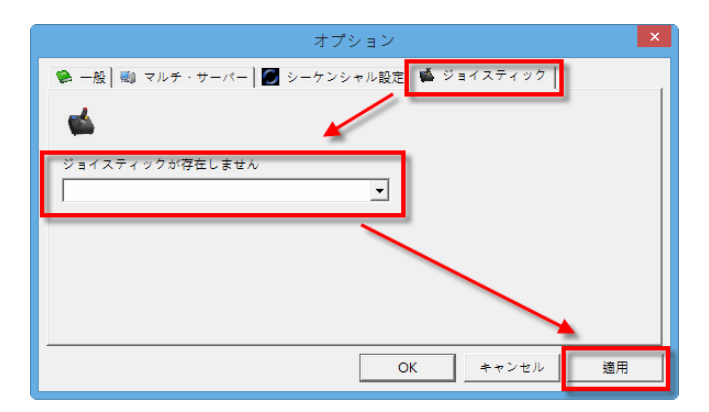

ジョイスティックは、PTZ をサポートしているカメラのみ対応しています。

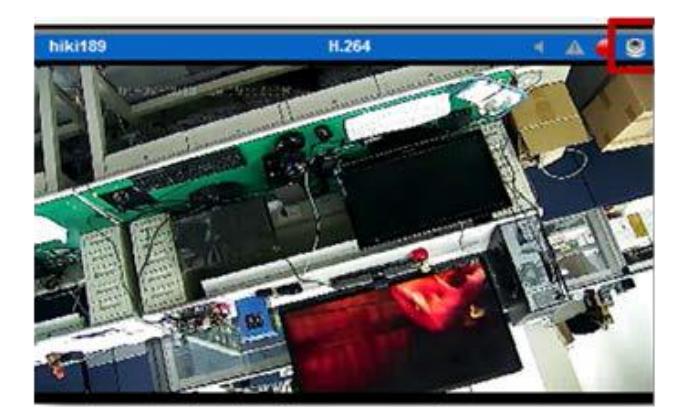

▲ **注意:** ブラウザを使用してのジョイスティックにも対応しています。

### 3.1.3 オプション(映像ウィンドウ上の右クリック)

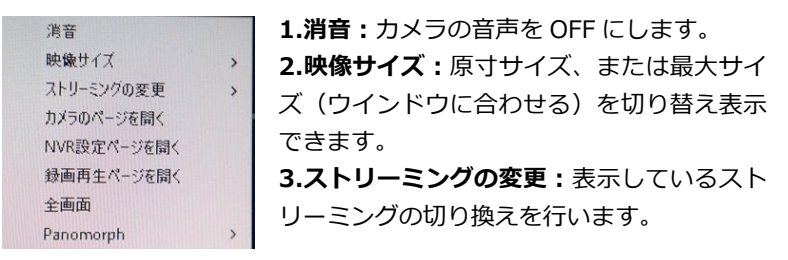

※マルチ・ストリームに対応するカメラであれば、二つの映像ストリ ームを取得できます。通常、ストリーム1は高画質(録画用)、スト リーム2は低画質(小サイズのウィンドウ表示用)に使用します。

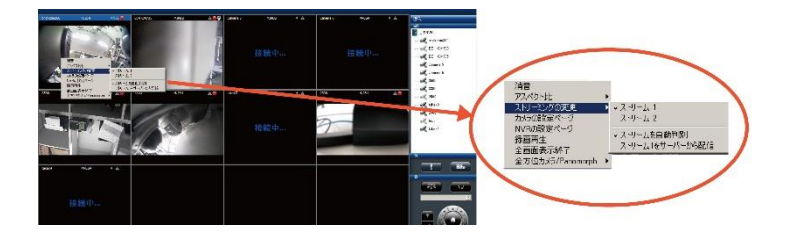

「ストリームを自動判別」が有効の場合、選択中のレイアウトに合わ せて最適のストリームが表示されます。

また、ストリームをサーバーから配信の場合は、常に NVR 経由でスト リームを配信します。

4.カメラの設定ページ:カメラの設定ページへ移動します。

5.NVR 設定ページ: 新規ページで NVR のカメラ設定ページを表示します。

6.録画再生ページを開く:新規ページで録画再生ページを表示します。 7.全画面表示終了:全画面表示を終了します。

8.魚眼補整モード: 全方位カメラ、または ImmerVision レンズを取り 付けたカメラの映像を補整する際に使用できます。

(1) 全方位カメラの補整

a.Panomorph を選択しすると、カメラの位置及び、表示モードの変更ができます。

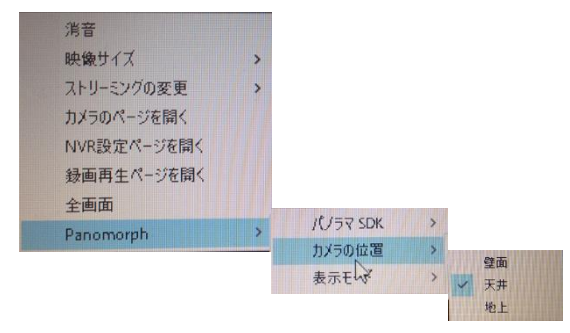

b.カメラの設置場所及び、表示したい画面を選択してください。

3.1.4 マルチ・サーバー

他の NVR を今アクセスしている NVR に登録して、まとめて管理できま す。カメラ・リストの上にあるアイコンをクリックしてください。

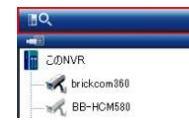

NVR がリストに表示されたら、追加したい NVR にチェックを入れ、ユ ーザー名、パスワードを入力して「OK」をクリックしてください。

| 2-ザー名:<br> sdmin<br> /(2/2-下:<br> *****<br> 再税出<br> veRを追加<br>  ox<br> キャンセル | with 2.5 m                                                                | 0<br>87,85                                                                  |
|------------------------------------------------------------------------------|---------------------------------------------------------------------------|-----------------------------------------------------------------------------|
|                                                                              | ユーザー右:<br> sdmin<br> /2フード:<br> *****<br> 兩検出<br> NRを追加<br>  OK<br> キャンセル | ユーザー名:<br>  pdnin<br>  ババフード:<br> *****<br>  一一一一一一一一一一一一一一一一一一一一一一一一一一一一一一 |

自動ではなく手動で追加する時は、「NVR を追加」をクリックしてください。下のウィンドウが表示されたら、NVR のアドレス、ポート番号、ユーザー名とパスワードを入力して「OK」をクリックします。同一 LAN

上以外の NVR もこの方法で追加することができます。

| NVR検出                                       |                                                                                  |
|---------------------------------------------|----------------------------------------------------------------------------------|
| マルチ・サーバー<br>田- V # さのNWR (IP: 192.168.1.11) | ユーザー名:<br> admin<br>バスワード:<br> *****<br>再検出<br> <br>NVRを追加<br>  OK<br> <br>キャンセル |

※LAN 上の NVR を検索します。.

追加を行いたい NVR とカメラを選択して"OK"ボタンを押してください。

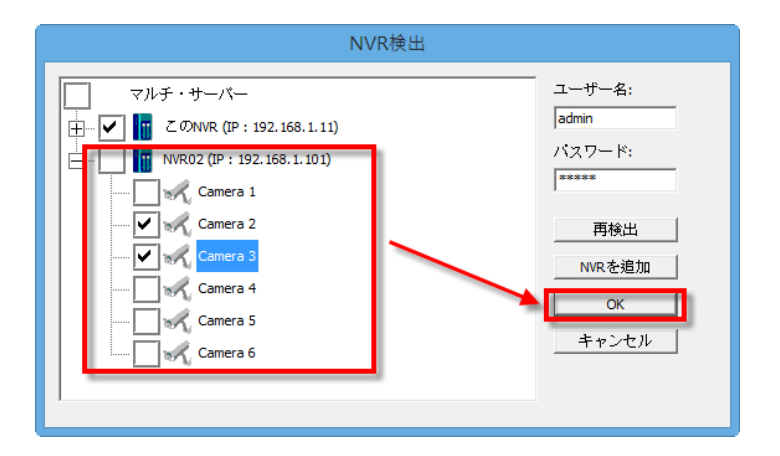

## 3.1.5 ダイナミック E-map 機能

PC を使用してのモニタリングにてマップ機能が使用できます。ユーザー はマップを貼り付けカメラを配置することにより視覚的にカメラの監視が可 能です。また、イベント発生時には該当カメラのポップアップ表示をすること もできます。

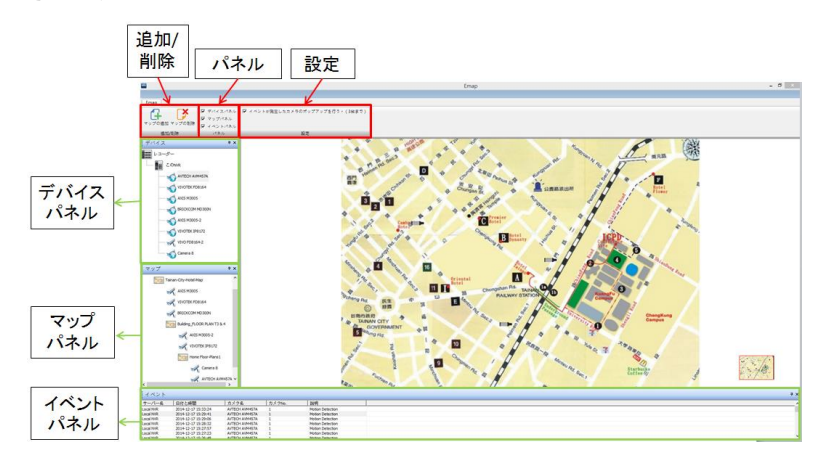

ライブ表示上の E-Map ボタンをクリックし、E-Map の画面に移行してください。

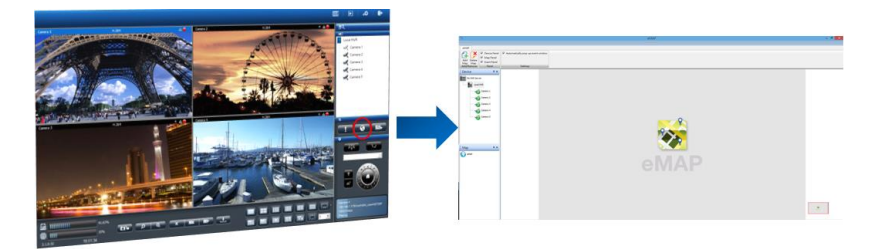

1. アイコンの状態

| アイコン     | 内容                         |
|----------|----------------------------|
| <b>₽</b> | <b>パネルの固定:</b> パネルを固定します。. |

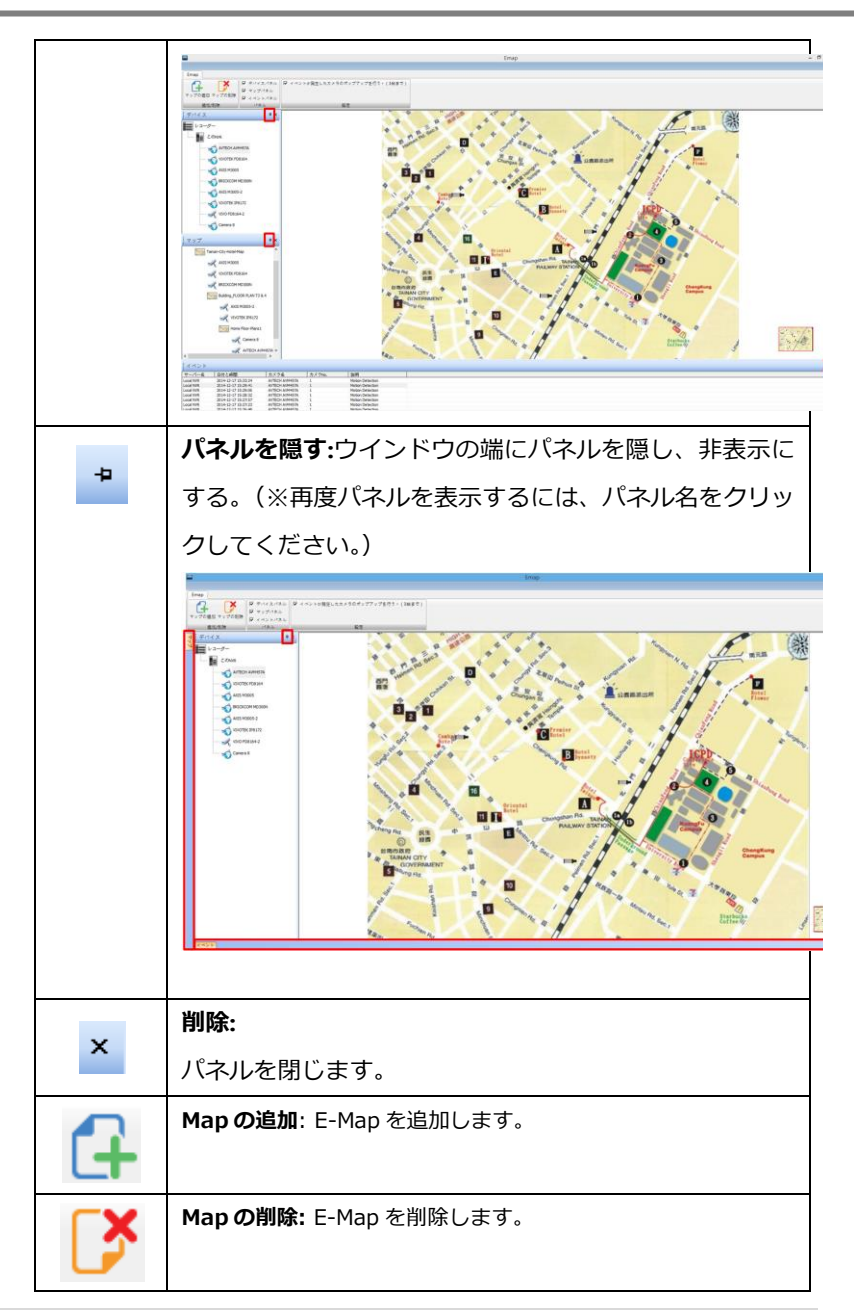

|    | 追加可能なカメラ: デバイスパネル上にあるカメラをドラッグ     |
|----|-----------------------------------|
| P. | することにより追加可能です。                    |
|    | Map 上に既にあるカメラ:すでに Map に登録されているため、 |
| ×  | そのカメラの追加はできません。                   |
|    |                                   |
|    |                                   |

## 2. Map の階層の追加と削除

(1) Map の追加: マップを追加するには"マップパネル"上のマップをクリッ

クし"マップを追加"をクリックしてください。

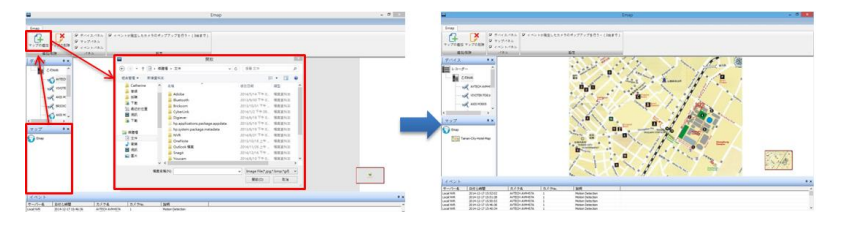

▲ 注意: PNG, BMP 及び JPEG の画像のみ使用できます。

(2) Map の右クリック: マップを右クリックすることでサブレイヤー(サブ 階層)の作成が可能です。.

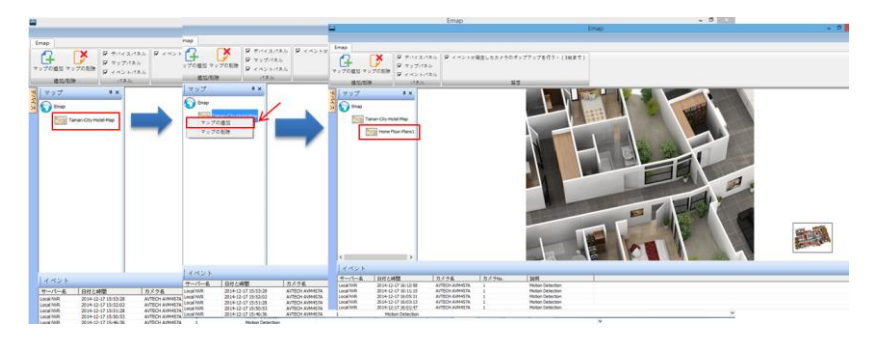

## E-Map の拡大/縮小

マウスのスクロールを使用し、Mapの拡大/縮小ができます。

- Mapの削除
- (1) Mapの削除ボタンによる削除: マップをマップパネルより選択し"マップの削除"をクリックしてください。

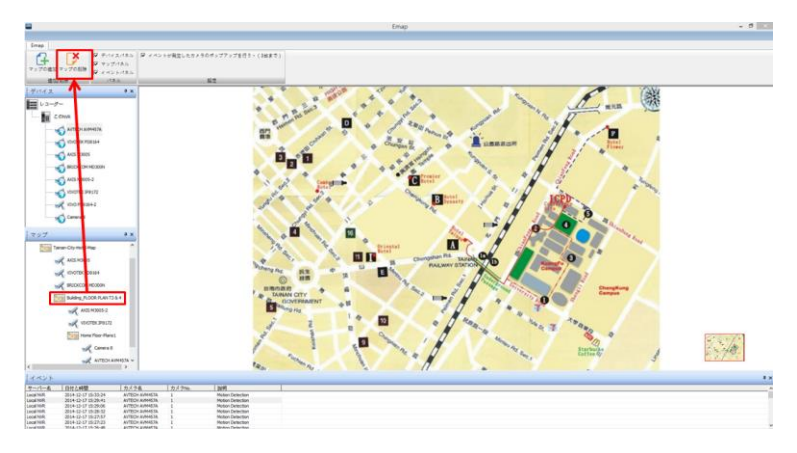

(2) マップパネル上でのマップの削除: 直接マップを選択し右クリック→マ ップの削除よりマップの削除を行ってください。

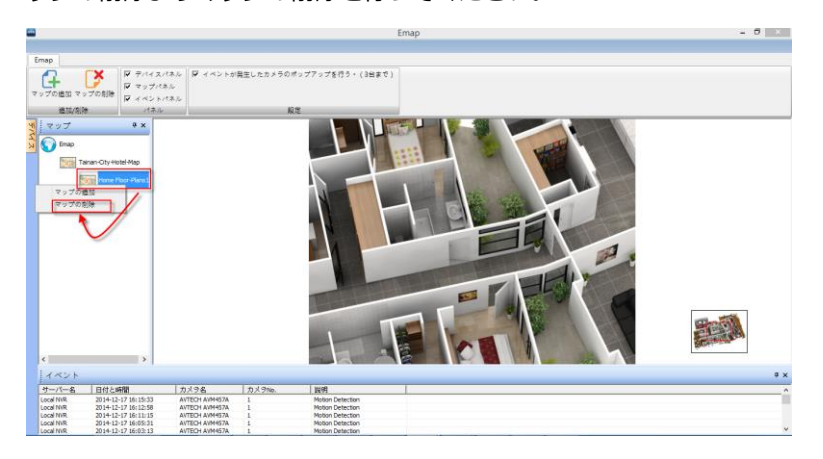

カメラの配置

(1) カメラの配置: 配置したいマップの場所にカメラをドラッグしカメラの配置を行ってください。カメラの配置が正常に行われると、デバイスパネル

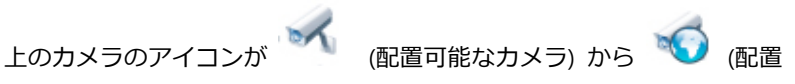

済みのカメラ)と表示が変わります。

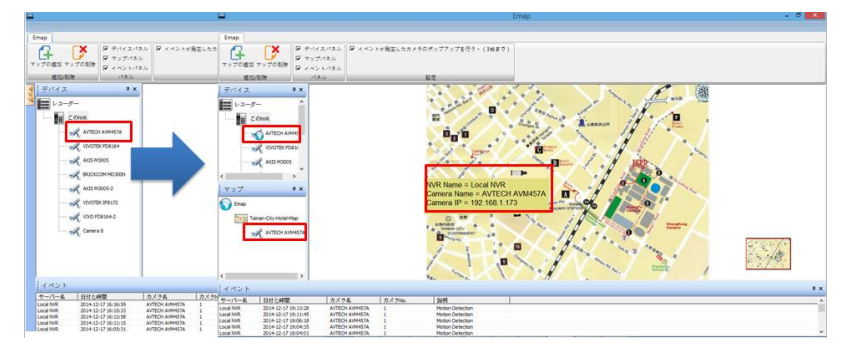

57 |

## カメラ情報

マウスの矢印をマップ上にあるカメラアイコンへ移動すると黄色のコラムに IPアドレス等のカメラの情報が表示されます。

(2) カメラの削除: カメラの削除を行うには、右クリックをしてカメラの削除 を選択することでカメラの削除が可能です。

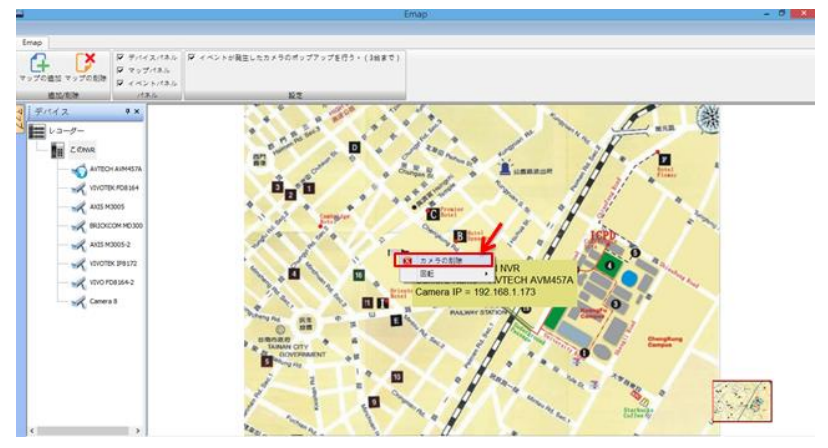

カメラアイコンの向きの変更

カメラアイコンを右クリックすることで、カメラの向きを変更できます。

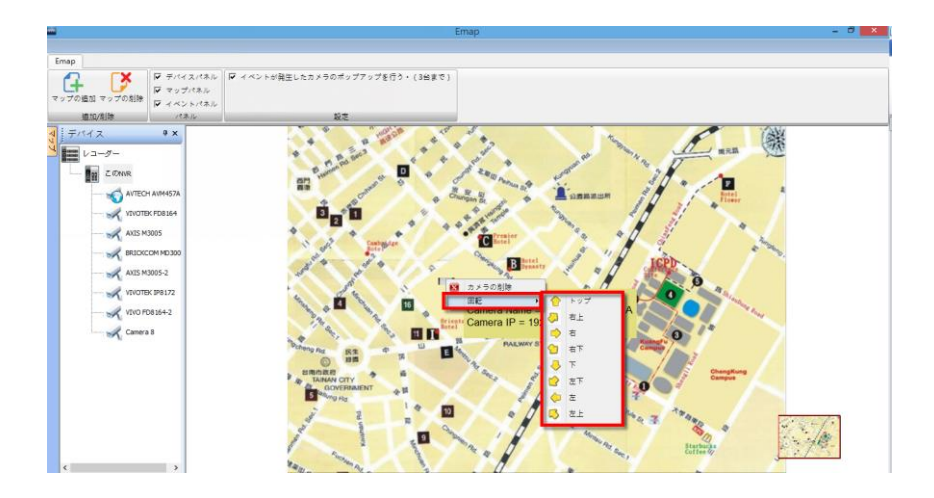

E-map 上でのポップアップ機能

動体検知などのイベント発生時に別ウインドウにてカメラのライブ映像の表示が可能です。この機能を有効にするには、"イベントが発生したカメラのポップアップを行う"のチェックをONにしてください。

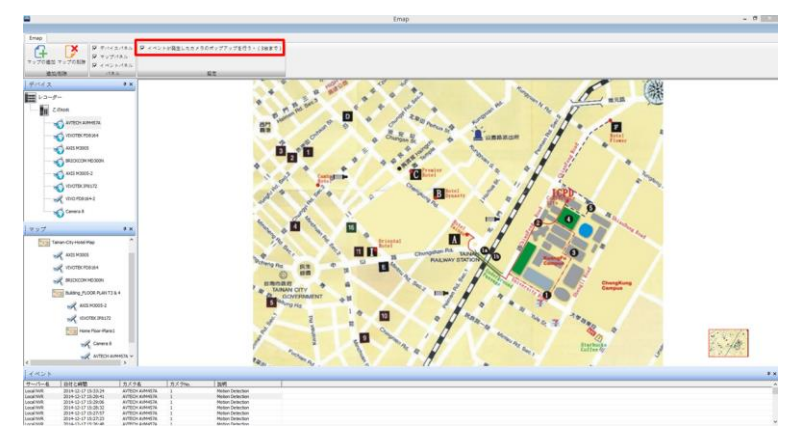

**注意:** 同時にポップアップできるカメラの最大数は4台まで。

ポップアップされたカメラのウィンドウを閉じるには、右上の×をクリックし てください。

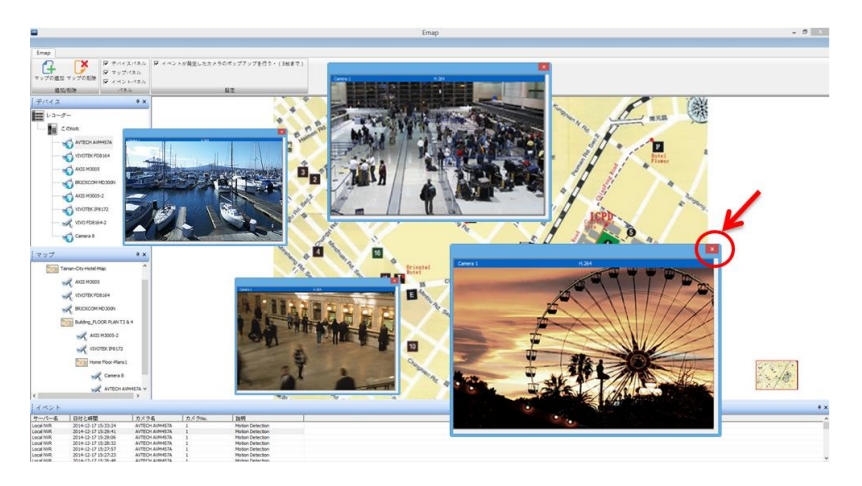

イベント(ログ)

イベントの状態を確認することで、詳しくイベントの履歴をより正確に確認す ることができます。

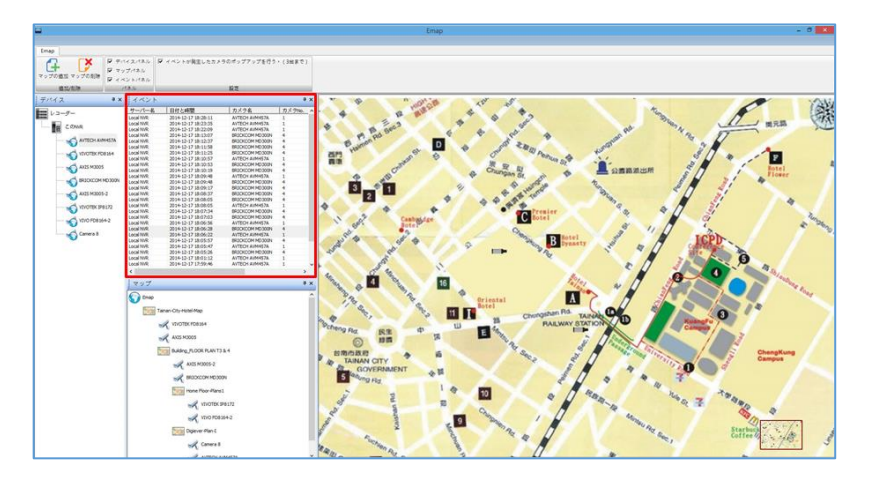

### 3.1.6 スマートサーチ機能

スマートサーチ機能(モーション検知、持ち込み検知、持ち去り検知、いたず ら検知、ピンボケ検知)を使用することにより、ポイントを定めいち早く正確 に検索をすることが可能です。

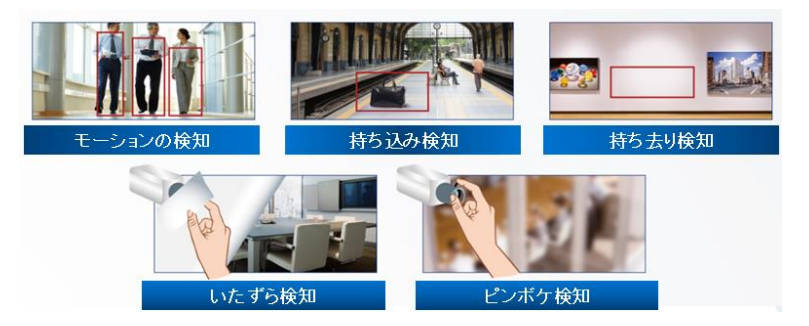

リストからカメラを選択し、スマートサーチを行いたい日付を選択→"スマートサーチ"ボタンを押して画面を移行してください。

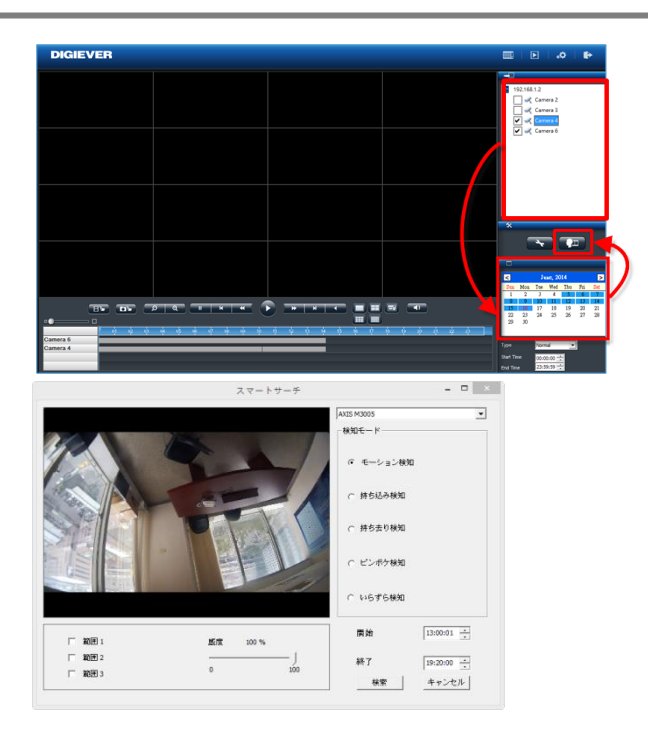

カメラを選択し、カメラの検知モード、開始時間、終了時間を入れ"検索ボタン"を押してください。

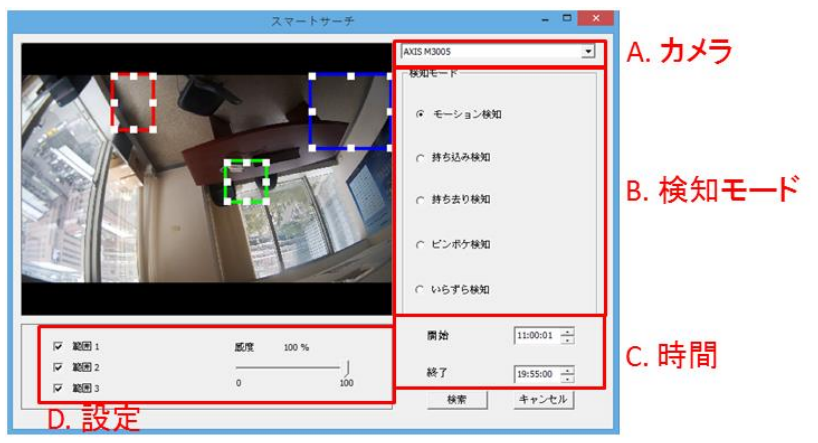

設定の概要:

- (1) 物体の大きさ: 検知する物体の大きさ
- 注意:モーション感知,持ち込み検知、持ち去り検知には物体の大きさの調整が必要です。
- (2) 感度: 検知する感度。
- (3) インターバル: その物体が指定した領域に存在する(しない)期間

|    |                     |          |         | ブリ録画再生(0-100秒) 15 |
|----|---------------------|----------|---------|-------------------|
|    | 開始                  | 間隔       | € K     |                   |
| L  | 2014/12/17 11:05:27 | 00:00:01 | 動き検知    |                   |
| 23 | 2014/12/17 13:27:39 | 00:00:01 | 動き検知    |                   |
|    |                     |          | 200 000 |                   |
|    |                     |          |         |                   |
|    |                     |          |         |                   |
|    |                     |          |         |                   |
|    |                     |          |         |                   |
|    |                     |          |         |                   |
|    |                     |          |         |                   |
|    |                     |          |         |                   |
|    |                     |          |         |                   |
|    |                     |          |         |                   |
|    |                     |          |         |                   |
|    |                     |          |         |                   |
|    |                     |          |         |                   |
|    |                     |          |         |                   |
|    |                     |          |         |                   |

スマートサーチの結果が表示されます。(※録画の再生を行う前にプリ録画再 生の秒数の変更をしたい場合、右上の"プリ録画再生"にて0秒~100秒の間 で期間の変更を行ってください。)

その後、再生を行いたいリストをダブルクリックすることにより再生が可能です。

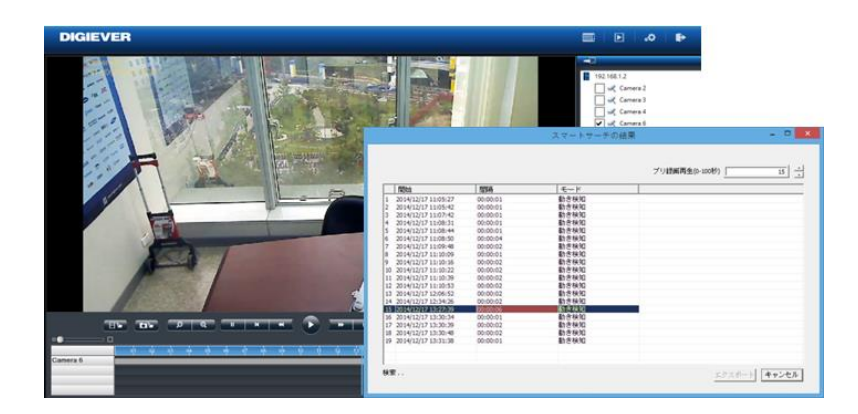

## 3.2 録画再生

録画再生ページから、NVR に記録した録画映像を再生できます。4 台までのカメラの記録映像を同時に再生できます。

### 3.2.1 録画再生の準備

録画再生の前に「設定」ボ タンをクリックして設定を 行えます。

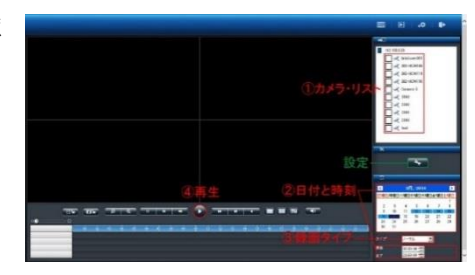

●設定:スナップショット撮影した静止画像の保存先や OSD を設定できます。

| 設定                                                                         | ×   |
|----------------------------------------------------------------------------|-----|
| 表示設定                                                                       |     |
| ☑ カメラ名を表示                                                                  |     |
| ☑ 時計を表示                                                                    |     |
| - ファイルの保存先                                                                 |     |
| スナップショットの保存先 参照                                                            |     |
| C:\Users\Catherine.Yeh\AppData\Local\Microsoft\Windows\Temporary Inte プラウザ |     |
| 映像のエクスポート先 参照                                                              |     |
| C:\Users\Catherine.Yeh\AppData\Local\Wicrosoft\Windows\Temporary Inte ブラウザ |     |
| スナップショット設定                                                                 |     |
| 画像形式 □ Bmp ▼ lpg 連続撮影 1 ▼                                                  |     |
| OSD 設定                                                                     |     |
| サイズ 20 💌 色 Default                                                         |     |
|                                                                            |     |
| ок <i>≠</i> +>>t                                                           | zJV |
|                                                                            | -   |

録画再生は次の手順で実行します。

- 1. 再生したいカメラをリストから選択します。
- 2. 再生したい日付と時刻を選択します。
- 3. 再生したい録画映像のタイプを選択します。
- 4. 「再生」ボタンをクリックします。

### 1.カメラの選択

4 台程度のカメラを選択して再生を行ってください。

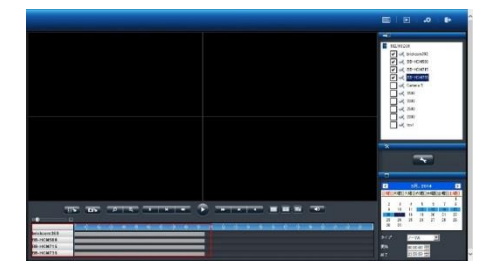

再生したいカメラに チェックを入れると、 タイム・テーブルに そのカメラの名称と 録画している時間帯 を示すグラフが表示 されます。

### 2.日付と時刻の選択

再生したい日付と時刻を指定してください。 選択したカメラが録画を行っている日付が カレンダー上で青色(通常録画)表示されま す。再生する日付をカレンダーで指定し、開 始時刻と終了時刻を選択します。

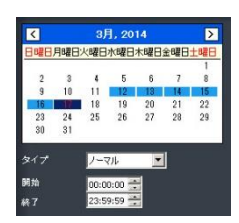

#### 3.録画タイプの選択

録画のタイプには、通常録画(灰色)、イベ ント録画 (赤色)、ビデオ・クリップ (黒色)、 修復されたファイル (青色)、夏時間 (緑色) があります。選択した録画のタイプによって 日付の色が変化します。

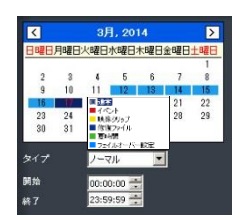

### 4.「再生」をクリック

「再生」ボタンをクリックすると再生が始まります。

#### フレーム単位の再生(コマ送り再生)

- 1. 上記四つの手順に従います。
- 2. 「一時停止」ボタンをクリックします。
- 3. 「1 コマ戻す(前のイメージ)」または「1 コマ進める(次のイ メージ)」ボタンをクリックします。

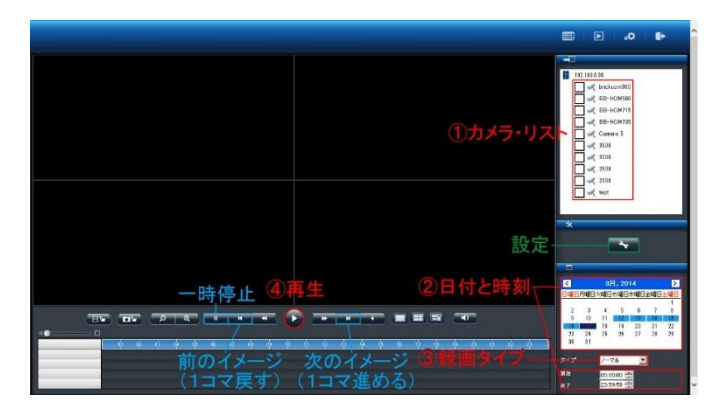

## ●スケール・バー

スケール・バーを操作することでタイム・テーブルの表示を拡大 / 縮 小できます。

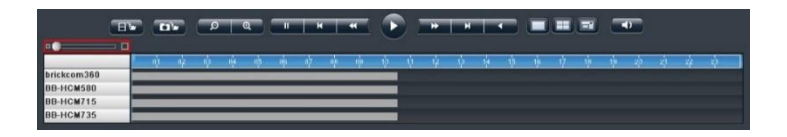

## ●スクロール・バー

スクロール・バーを操作することで、任意の時間の録画映像を再生でき ます。

注意:スクロール・バーは再生中のみ有効になります。

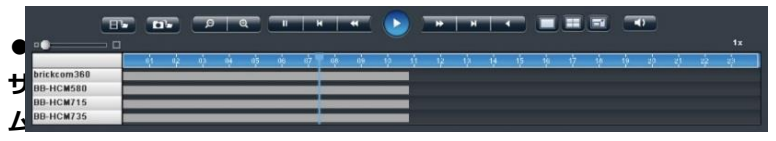

### ネイル機能

グラフにマウス・オーバーすることでその時間の静止画像が表示されま す。

▲ 注意:この機能は一時停止中のみ有効です。

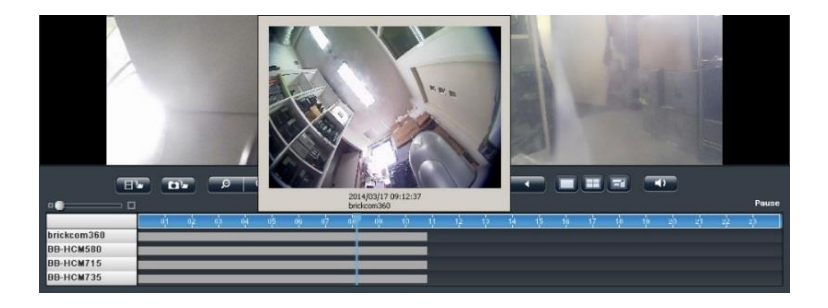

3.4.2 録画再生の主な機能

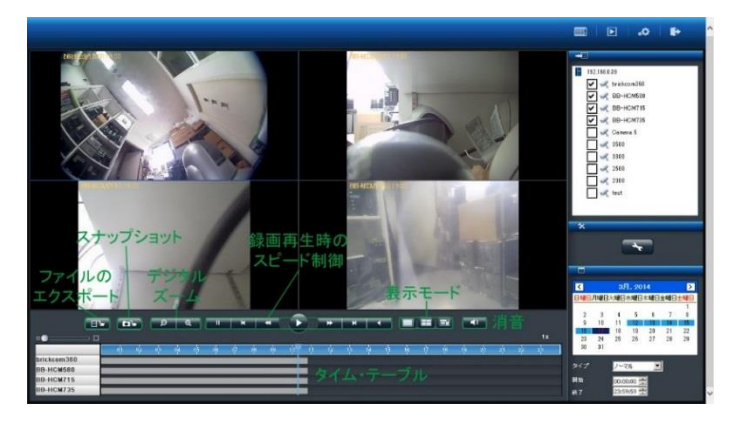

### 1. 表示モード

各カメラの録画映像の時間は、各グリッドの上段に表示されています。 全画面にする時は、右側のボタンをクリックしてください。1 画面の 時は左側、4 分割で再生する時は中央のボタンをクリックしてください。

## 2. デジタル・ズームイン / アウト

選択したカメラの再生映像を拡大する時に使用します。元のサイズに 戻す時はデジタル・ズームアウトを使ってください。 3. 録画再生時のスピード制御

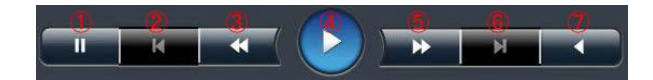

①一時停止:録画再生を一時的に停止します。
 ②前のイメージ:1コマ前に戻ります。
 ③スロー再生:再生速度を落とします。
 ④再生:録画映像を再生します。
 ⑤高速再生:再生速度を上げます。
 ⑥次のイメージ:1コマ先に進めます。
 ⑦逆再生:録画映像を逆再生します。
 再生速度はスクロール・バーの右上に表示されています。

### 4. 消音

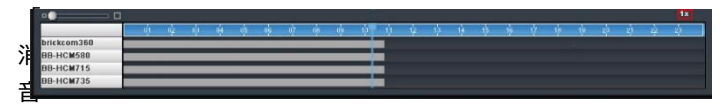

」ボタンをクリックすると、映像だけを録画再生します。ボタンを押 すことでオーディオ再生のオン/オフを切り換えられます。

### 5. スナップショット

「スナップショット」ボタンをクリックすると、選択しているカメラ の静止画像を保存します。保存先は「設定」で確認・変更できます。 ●録回再生時の連続スナップショット 初期値は「1」です。ドロップ・ダウン・メニューで変更でき、最大

5枚の連続静止画像をワン・クリックで撮影できます。

| 节缺定                      |     |    |
|--------------------------|-----|----|
| 2 名称を表示                  |     |    |
| 2 時間を表示                  |     |    |
| 111-122                  |     |    |
| スナップショット・パス              |     |    |
| C:¥Users¥yas¥Rctures     | 197 | Ψ. |
| ₩10パス:                   |     |    |
| C:¥Users¥yas¥Videos      | ブラウ | 4  |
| スナップショット設定               |     |    |
| 7#-マット □ Bmp 🖓 Jpg Sheet | 1   |    |
| OSDの設定                   |     |    |
| 文字サイ 20 ▼                |     |    |
|                          |     |    |

## 6. 全方位カメラの映像補整

全方位カメラのドライブ・タイプとカメラの設置位置、表示モードを 選択します。

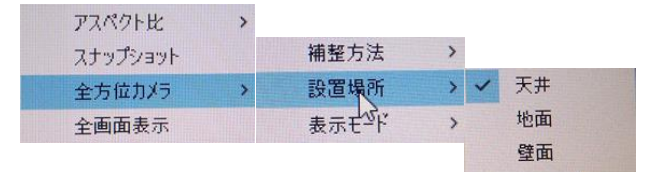

### 7. OSD の色とサイズの変更

録画映像で表示される OSD (On Screen Display)の設定を変更できま す。

1) 「設定」をクリックします。

| 日本特性表示                 | Posta 🔀    |       |  |
|------------------------|------------|-------|--|
|                        | 委本色(8)     |       |  |
| 2#affronts (12         |            |       |  |
| C/NUSersWyse/Witchares |            | 79779 |  |
| ANDOVER                |            |       |  |
| C/W/sersWyesWiklece    |            | 7979  |  |
| ステップショット制化定            | NASL2(MIC) |       |  |
| 70-751 F B             | FEFEFEFE   |       |  |
| oszatéte               | Bomato     |       |  |
| e .                    | 08 849766  |       |  |

2) 「色」 をクリックするとパレットが表示されます。表示したい文字の色を選択してください。

| 見て設置                          |           |
|-------------------------------|-----------|
| □ 応約を表示                       |           |
|                               |           |
| 14-11-173                     |           |
| 3.7x75xx1-103                 |           |
| C. #Liters#yasWictures        | 7509      |
| AVGE/12:                      |           |
| C.H.SansiHyanWideos           | 7509      |
| スナップション計算                     |           |
| 7#=931 □ 8np 17 3pg Sheet 1 ★ |           |
| ONCORE                        |           |
| e X771 20 .                   |           |
|                               |           |
| 22                            | cr ] mint |

3) 文字のサイズをドロップダウン・メニューから選択してください。

## ディフォルトボタン

"Default"ボタンをクリックすることで,OSD及びフォントのサイズ・色をデフォルトに戻します。.

### 3.2.3 ファイルのエクスポート

エクスポート機能を用いることで、録画映像を NVR から取り出せます。 エクスポートの前に保存先を確認してください。

### 1) 映像のエクスポート先の決定

「設定」ボタンをクリックして設定ウィ ンドウを表示してください。「映像のエ クスポート先」に示されるフォルダに保 存されます。

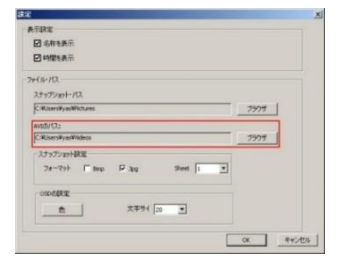

### 2) 録画ファイルの条件指定

カメラ、録画映像のタイプ、日付と時間を選んでからエクスポート・ボ タンをクリックしてください。

## 3) エクスポートのオプション

DIGIPlayer と DIGICheck を録画映像とともにダウンロードするかどうかを確認するウィンドウが表示されます。

● DIGIPlayer は NVR に保存された録画映像を再生するプレイヤーで す。

●DIGICheck は、録画映像ファイルが DIGISTOR で作成されたもの かどうかを確認するためのツールです。

### 4) エクスポートのキャンセル

データ転送中に「キャンセル」をクリックすることで中止できます。

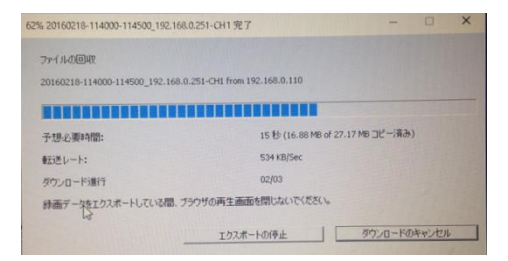

≫
# 3.3 映像ファイルの再生

Windows ネットワーク、または FTP サービスを使って映像ファイルにア クセスできます。

**注意:**使用するサービスは、「ネットワーク共有サービス」ページで有効 にしてください。

ファイル共有ページの「リンク」ボタンをクリックすると、ダイアログが 開きます。

| 林略            | Windowsネットワーク | FTPサービス |     |
|---------------|---------------|---------|-----|
| サービス・リスト      | 状態            | 朝井宇     | リンク |
| Windowsネットワーク | ON            | 無效      | リンク |
| FTPサービス       | ON            | 無効      | リンク |

#### 3.3.1 Windows ネットワーク

「スタート」ボタンで NVR のアドレスを入力しても、Windows ネット ワークでダイアログを開くことができます。

### ●NVR の選択

「ネットワーク」フォルダーの「コンピューター」の中から NVR を選択します。

注意:NVRの名称は「サーバー設定」のサーバー名または「機器情報」のMACアドレスで調べられます。

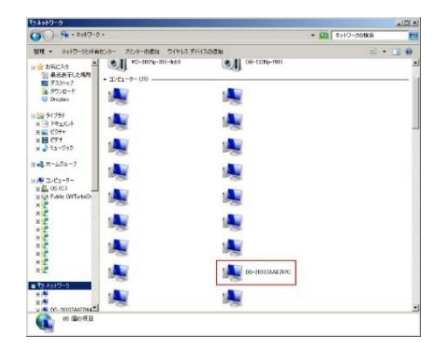

「システム > 機器情報」から NVR の MAC アドレスを確認できます。コンピ ューター名は MAC アドレスに基づいたものになります。

| エングロージャー情報                             |                                                                                                    |
|----------------------------------------|----------------------------------------------------------------------------------------------------|
|                                        |                                                                                                    |
| NVR-4216 Pro                           |                                                                                                    |
| 2.1.1.51-rc4                           |                                                                                                    |
| 20:10.7a.ae:76.7c, 20:10:7a:ae:76.7d   |                                                                                                    |
| Embedded Linux                         |                                                                                                    |
| Linux version 3.2.29                   |                                                                                                    |
| Intel(R) family                        |                                                                                                    |
| Gigabit Ethernet Card 10/100/1000 Mbps |                                                                                                    |
| 位面袖12                                  |                                                                                                    |
|                                        | エンクロージャー編編<br>NVR-4210 Pro<br>21.15.1c4<br>20.10 7a.au 70.7c 20.10 7a.au 70.7c<br>Embodded Linux<br>Linux Version 32.22<br>Janeticity Innyi<br>Cogale Elimente Cast 101/00/1008 Mitps<br>Cogale Elimente Cast 101/00/1008 Mitps |

または「ネットワーク設定 > 情報」の「コンピューター名」を確認し てください。

|              | 2 DS-20107aae767c |  |
|--------------|-------------------|--|
|              | 192.168.0.39      |  |
|              | 255.255.255.0     |  |
|              | 192.168.0.1       |  |
| プライマリーDNSサーバ | - 192.168.0.1     |  |
|              | -                 |  |

NVR のアイコンをダブルクリックしてください。ユーザー名とパスワ ードを入力するウィンドウが表示されます。初期値はどちらも「admin」 です。

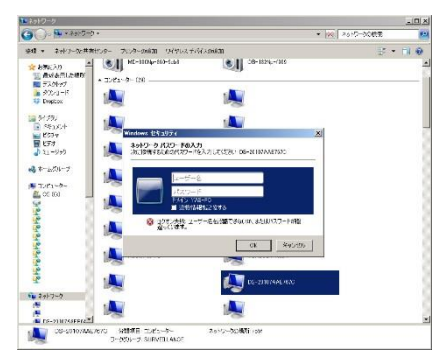

| PDS-20107AAE767C                                                                                             |                          |
|----------------------------------------------------------------------------------------------------|--------------------------|
|                                                                                                    | ▼ 许 DS-20107AAE767Cの検索 💋 |
| 整理 ▼ ネットワークと共有センター リモート プリンターを表示する                                                                           | s: • 🖬 0                 |
| ■ デスクトップ<br>第 ダウソート<br>● Dopbox<br>■ グイプタリ<br>■ ドキョンC/ト<br>■ ピクチャ<br>■ ピクチャ<br>■ ピクチャ<br>■ ピクチャ<br>■ オームグループ | Public<br>共有             |

# 「videodata1」のフォルダーの中に録画映像が保存されています。

| 具 videodata 1            |                                     |                  |            |           |      |   |
|--------------------------|-------------------------------------|------------------|------------|-----------|------|---|
| ·CHest • 1 000           | -ク + DS-20107AAE767C + videodata1 + |                  | - 1        | videodata | の検索  | 2 |
| 整理 ・ 新しいフォルダ・            | -                                   |                  |            |           | == • |   |
| デスクトップ                   | ▲ 名前 ~                              | 更新日時             | 種類         | サイズ       |      | - |
| 🎉 ダウンロード<br>Size Drophox | db 👪                                | 2014/03/17 16:24 | ファイル フォルダー |           |      |   |
|                          | 🎳 db_ori                            | 2014/03/17 16:24 | ファイル フォルダー |           |      |   |
| 🍞 ライブラリ                  | RecordFolder20130401                | 2013/04/02 0:00  | ファイル フォルダー |           |      |   |
|                          | RecordFolder 201304 19              | 2013/04/20 0:00  | ファイル フォルダー |           |      |   |
| ▶ ビクチヤ                   | RecordFolder20130502                | 2013/05/03 0:00  | ファイル フォルダー |           |      |   |
| 1 ミュージック                 | RecordFolder20130503                | 2013/05/04 0:00  | ファイル フォルダー |           |      |   |
|                          | RecordFolder20130504                | 2013/05/05 0:00  | ファイル フォルダー |           |      |   |
| 🜏 ホームグループ                | BecordFolder20130505                | 2013/05/06 0:00  | ファイル フォルダー |           |      |   |

フォルダー内には「RecordFolder」という名のフォルダーが時系列で 並んでいます。

録画映像は5分ごとのファイルで保存されています。再生したいファイルを選んでください。

# ● IP アドレスの入力

スタート・メニューに「¥¥ (NVR の IP アドレス)」を入力しても、同様に録画ファイルにアクセスできます。

|   | シャットダウン     |
|---|-------------|
| 1 | Calaria Int |

### 3.3.2 FTP サービス

Internet Explorer を使って FTP サービスを利用できます。アドレス・ バーに

ftp://(NVR の IP アドレス)

を入力して「Enter」を押してください。ユーザー名とパスワードを入 力するウィンドウが表示されるます。初期値はどちらも「admin」です。

| Internet | Explorer    |                               | ×           |
|----------|-------------|-------------------------------|-------------|
| ?        | ሪወ FTP サ−パ- | にログオンするには、ユーザー名とパスワードを入力してくださ | <i></i>     |
|          | FTP         | 192.168.0.39                  |             |
|          | ユーザー名(山):   |                               |             |
|          | パスワード(円):   |                               |             |
|          | ログオンしたときに   | このサーバーをお気に入りに追加して、簡単にそのサーバーに  | に戻ることができます。 |
|          | □ 匿名でログオン   | σδ( <u>A</u> )                | 1           |
|          |             | ログオン(L)                       | キャンセル       |

ログオンするとフォルダー覧が表示されます。「videodata1」をクリックします。

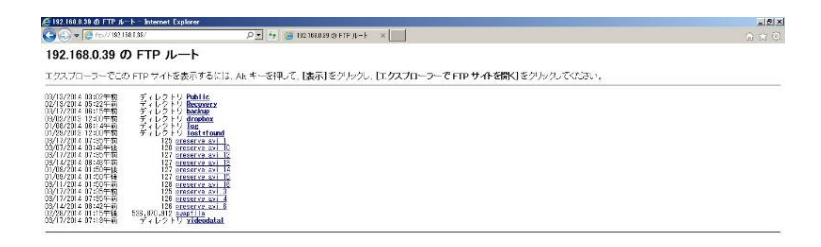

フォルダー内には「RecordFolder」という名のフォルダーが時系列で 並んでいます。その中に録画ファイルが5分ごとに保存されています。

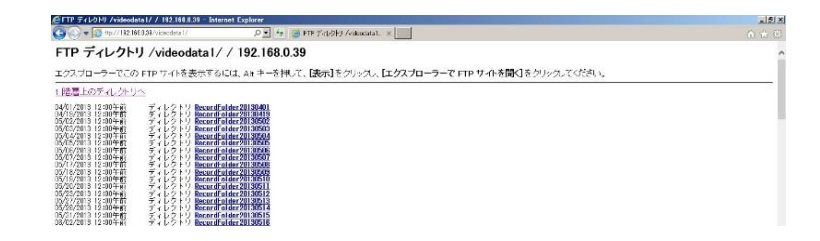

# 4.0 ローカル・ディスプレイでの操作

HDMI または VGA でモニターを NVR に接続して、クイック設定やライブ表 示を行うことができます。

**注意:**この機能をサポートしているのは DS-1100 Pro(+)、DS-2100 Pro(+)、DS-4200 Pro(+)シリーズと、DS-4200-RM Pro(+)、DS-8200-RM Pro(+)シリーズだけです。

ローカル・ディスプレイを接続する前に、以下の準備を行ってください。

1.1 台以上の HDD を NVR に取り付けてください。

2. NVR とカメラをネットワークに接続してください。

3.MVR 背面のポート(HDMI / VGA / DVI-I)とモニターを正しく接続して ください。

4.NVRのUSBポートにマウスを接続してください。

5.NVR に電源コードをつなぎ、電源をオンにしてください。

6.NVR にログインする際、ユーザー名とパスワードを入力し(初期値はどちらも「admin」)、表示言語を選択してください。

# 4.1 NVR へのログイン

ユーザー名とパスワードを正しく入力してください。

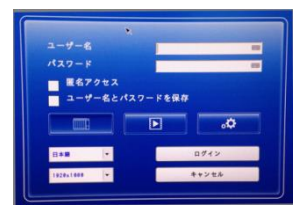

解像度:

解像度 1920 x 1080 または 1024 x 768 を選択できます(モニターが対応している場合)。

### 4.1.1 **匿名ログイン**

匿名ログインを行えば、ユーザー名とパスワードを入力する必要がありません。

| 1-9-8        | 89    |
|--------------|-------|
| パスワード        |       |
| ニューザー名とパスワード | を保存   |
|              |       |
| 日本版 -        | ログイン  |
| 1929+1849    | キャンセル |

匿名ログインした時はライブ表示と録画再生は行えますが設定ページ へは移動できません。匿名ログインが行われたことはログに記録されま す。

## 匿名ログインを有効にする

A.PC で NVR にログインして、「設定 > 管理 > ユーザー管理 > 詳細 設定」へ移動します。

B.「匿名ログインを有効にする」にチェックを入れます。

| ユーザーの作成       | ユーザーの変更                                        | バスワードの変更 | atuerie |
|---------------|------------------------------------------------|----------|---------|
| 詳細設定          |                                                |          |         |
| ローカル・ディスプレ    | イ設定                                            |          |         |
| 最大ログ<br>ログアウト | イン計 5 (最大文字鏡: 128)<br>の14回 600 秒.(最大文字鏡: 3600) |          |         |
| ( IRAK        |                                                |          |         |
|               |                                                |          |         |

C. ローカル・ディスプレイのログイン画面で匿名ログインが可能になります。

| 匿名アクセス    |         |       |
|-----------|---------|-------|
| ユーザー名とパ   | スワードを保存 |       |
|           |         | \$.   |
|           |         |       |
| 日本間 *     |         | ログイン  |
| 1010-1000 |         | キャンセル |

# 4.1.2 バーチャル・キーボード

文字入力の必要がある時、USB キーボードを NVR の USB に接続する か、バーチャル・キーボードを使ってください。バーチャル・キーボー ドは、各コラムの右側にアイコンが用意されています。

| ユーザー名              |        | -     |
|--------------------|--------|-------|
| パスワード              |        |       |
| 匿名アクセス<br>ユーザー名とパス | ワードを保存 |       |
|                    |        | \$.   |
| 日本願                |        | ログイン  |
| 1010-1000          |        | キャンセル |

バーチャル・キーボードには小文字、大文字、記号の3モードがありま す。

|           |              | P 7 8 9 9 4 |                     |                                 |
|-----------|--------------|-------------|---------------------|---------------------------------|
| ASDEG     | HJKE         |             |                     |                                 |
| e z x c v | BNM          |             | z x c v b n m @ 1 2 |                                 |
| Space     | http:// .com |             | Space http:// com 0 | / #A #A Space http:// com ) . / |

# 4.3 ライブ表示

# 4.3.1 ライブ表示モードの選択

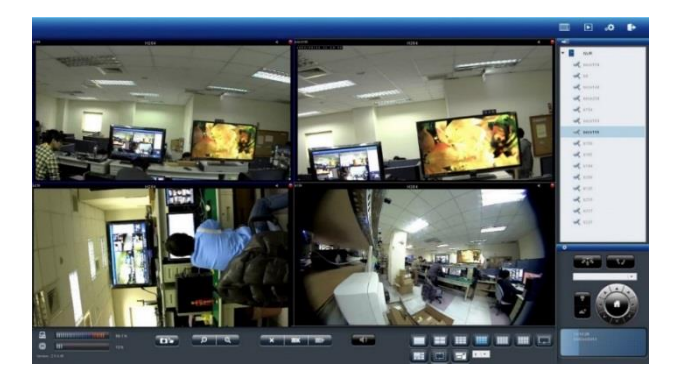

右上四つのボタンで表示モードを切り替えます。

| モード | 内容                                               |
|-----|--------------------------------------------------|
|     | ライブ表示:<br>ライブ映像を表示します。                           |
|     | 録画再生:<br>録画した映像を再生するページを表示します。                   |
| ۰¢  | 設定:<br>カメラ、録画、イベント、管理、ネットワークなど設定する<br>ページを表示します。 |
| Þ   | ログアウト :<br>NVR からログアウトする時にクリックします。               |

# 4.3.2 ライブ表示の主な機能

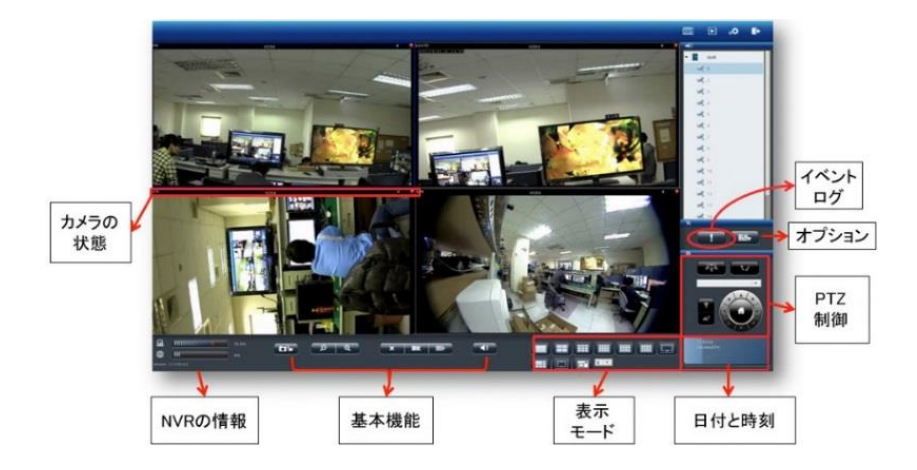

### 1. カメラの状態

| アイコン | 内容                                                                            |
|------|-------------------------------------------------------------------------------|
| cam3 | <b>カメラ名:</b><br>映像ウィンドウ左上にカメラの名称が表示されます。<br>「設定 > カメラ > カメラ設定」で名称を変更でき<br>ます。 |
| H264 | <b>映像圧縮形式:</b><br>M-JPEG / MPEG-4 / H.264 <i>の</i> いずれかです。                    |
| 4    | オーディオ:<br>カメラがオーディオ機能をサポートしていると、アイ<br>コンが青色で表示されます。サポートしていない時は<br>灰色で表示されます。  |
| A    | <b>イベント:</b><br>イベントが発生するとアイコンで通知します。                                         |
|      | <b>録画状態:</b><br>カメラが録画中かそうでないかを表示します。                                         |

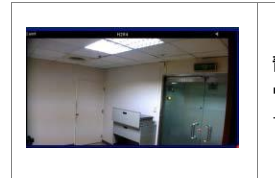

**青色の枠:** ウィンドウを選択すると枠が青色で強調表示されま す。

#### 2. NVR の情報

### 1) ファームウェア・バージョン

ライブ表示ページに NVR のファームウェア・バージョンが表示されて います。

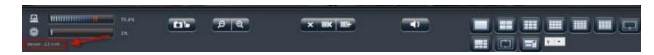

## 2) ディスク・CPU 使用量

設定ページへ移動しなくても、ディスクと CPU の使用量を確認できます。

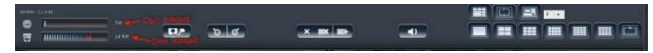

使用量が70%以下なら青色で、70%以上になると赤色で表示されます。

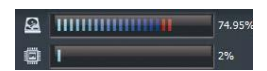

解像度や FPS、画質の変更や、RAID を作成中は CPU の使用量が大き くなります。常時 70%以下になるよう、設定に注意してください。

#### 3. 基本機能

| アイコン | 内容                                                                                                    |
|------|----------------------------------------------------------------------------------------------------|
|      | <b>スナップショット:</b><br>選択したカメラの静止画像を撮影します。「Public ><br>liveview_snapshot」に保存されます。Windows ネットワーク<br>または FTP でアクセスできます。 |
| Ø Q  | <b>デジタル・ズームイン / アウト:</b><br>選択したカメラのデジタル・ズームを操作します。                                                                |
| ×    | <b>表示停止:</b><br>選択したカメラの表示を停止します。                                                                                  |

| <b>IX</b>                  | <b>全てを表示停止:</b><br>全てのカメラの表示を停止します。   |
|----------------------------|---------------------------------------|
| 113 <b>-</b>               | <b>全てを表示:</b><br>全てのカメラのライブ映像を表示します。  |
|                            | <b>消音:</b><br>カメラのオーディオ・ボリュームをゼロにします。 |
| 18, 50,1%<br>DB Nux IQ61 3 | <b>日付と時間:</b><br>現在の日付と時間を表示します。      |

### 4.表示モード

表示レイアウトを変更できます。アイコンをクリックしてください。 選択中のレイアウトはアイコンが青色で表示されます。

| アイコン | 内容      |
|------|---------|
|      | 全画面表示   |
|      | シングル表示  |
|      | 4 分割表示  |
|      | 9 分割表示  |
|      | 12 分割表示 |
|      | 16 分割表示 |
|      | 20 分割表示 |

| 3, 5 ,25,30,36,42,49,5,64 分割表示                       |  |  |  |
|------------------------------------------------------|--|--|--|
| 5+1 分割表示                                             |  |  |  |
| シーケンシャル・モード。特定ページを表示したい時は<br>ドロップダウン・メニューから選択してください。 |  |  |  |

### 5.PTZ 制御

PTZ 機能を持つカメラは、ライブ表示ページでその操作を行えます。 以下は制御アイコンですが、カメラの機種によって対応していない機 能もあります。

| アイコン | 内容                                                                                                    |
|------|----------------------------------------------------------------------------------------------------|
|      | PTZ 操作:<br>選択したカメラのパン、チルト、ズーム操作を行えます。<br>クリックした矢印の方向にカメラが向きを変えます。中<br>央の「家 (ホーム)」ボタンをクリックすると、ホーム・<br>ポジションに戻ります。 |
| •    | <b>プリセット・ポジション:</b><br>カメラにプリセット・ポジションを登録していたら、そ<br>の位置情報に基づいてカメラの向きを換えます。                                       |
|      | <b>光学ズームイン / アウト:</b><br>選択したカメラのズームイン / アウトを制御します。                                                              |
|      | フォーカスの調整                                                                                                    |
|      | カメラが PTZ 機能をサポートしている場                                                                                            |
|      | 合、マニュアルでフォーカスの調整が可能                                                                                              |
|      | です。.                                                                                                    |
| RTR. | <b>スケジュール PTZ(巡回モード):</b><br>巡回するプリセット・ポジションを「セット」で選択し<br>ます。巡回回数及びプリセット・ポジション間の移動間                              |

隔を設定してください。

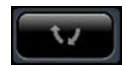

スケジュール PTZ(巡回モード): 「Go」をクリックすると巡回が始まります。

### 6.イベント・ログ

モーション検知機能を使用している時、検知するとアイコンが点滅します。アイコンをクリックするとログ・ウィンドウがポップアップします。

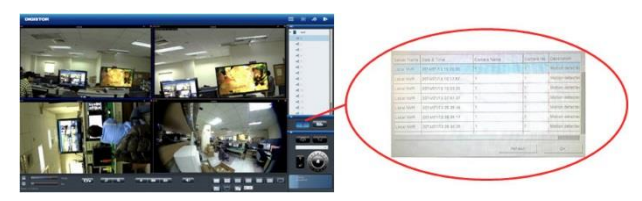

### 4.3.3 オプション(映像表示の右クリック)

警告設定やウィンドウ設定、シーケンシャル・モード設定など、ライ ブ表示全般の設定を行います。

### 1) 一般設定

● 全ての映像サイズを同時に変更 映像ウィンドウ上で右クリックするだけで、全ての映像を「オリジ ナルのサイズ」または「ウィンドウのサイズ」に切り替えられます。

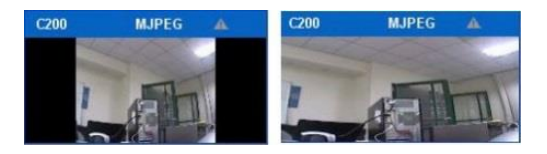

● イベント検知時に映像ウィンドウを強調

モーション検知など、カメラ がイベントを検知するとウ ィンドウが強調表示されま す。

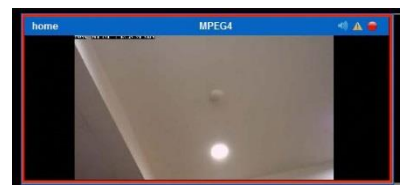

当該映像ウィンドウをクリックすると強調表示は終了します。

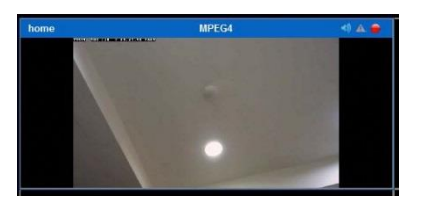

### イベント発生時ウィンドウを強調表示

"イベント発生時ウィンドウを強調表示"を選択するとイベント が発生するとカメラの枠がハイライトします。

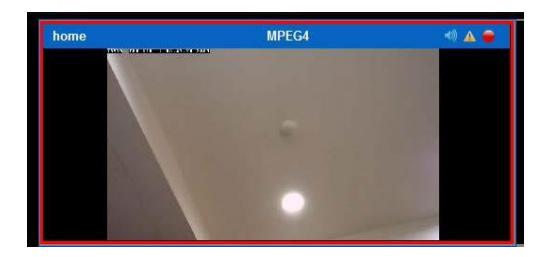

枠のハイライトをクリックすると、ハイライトがなくなります。

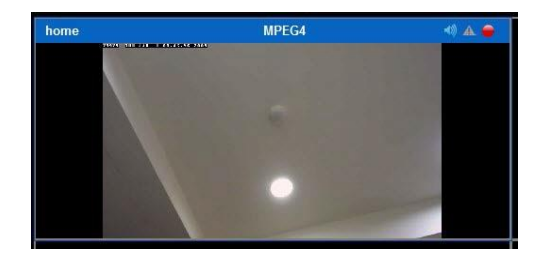

# ●イベント発生時にポップアップ

また、ポップアップの設定を有効にすると、イベントが発生したカメ ラのポップアップを行います。

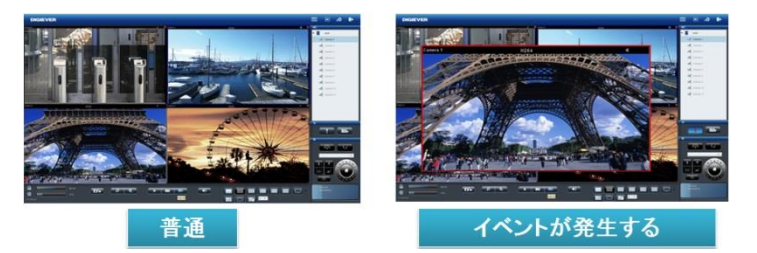

ポップアップのウインドウをクリックすることで、手動でポップアッ プを閉じます。

| ✓ 表示サイ  | ズ変更を全力メラは | 適用           |        |     |  |
|---------|-----------|--------------|--------|-----|--|
| 1 1 1 1 | 発生時にウィンドウ | を強調表示        |        |     |  |
| 71421   | 発生時にポップアッ | ブ            | _      |     |  |
| 10      | ■ 秒後にウィンド | ウを閉じる (5~180 | 秒)。    |     |  |
| □ 登録さ   | れているすべてのた | メラのポップアッフ    | を有効にしま | ます。 |  |

自動でポップアップを閉じる場合は設定内で設定を行ってください(デフ ォルトは 10 秒です)。

"登録されているすべてのカメラのポップアップを有効にします"を選択した 場合、すべてのカメラでポップアップ動作を行います(チェックを行わない場 合は表示されているカメラのみポップアップを行います)

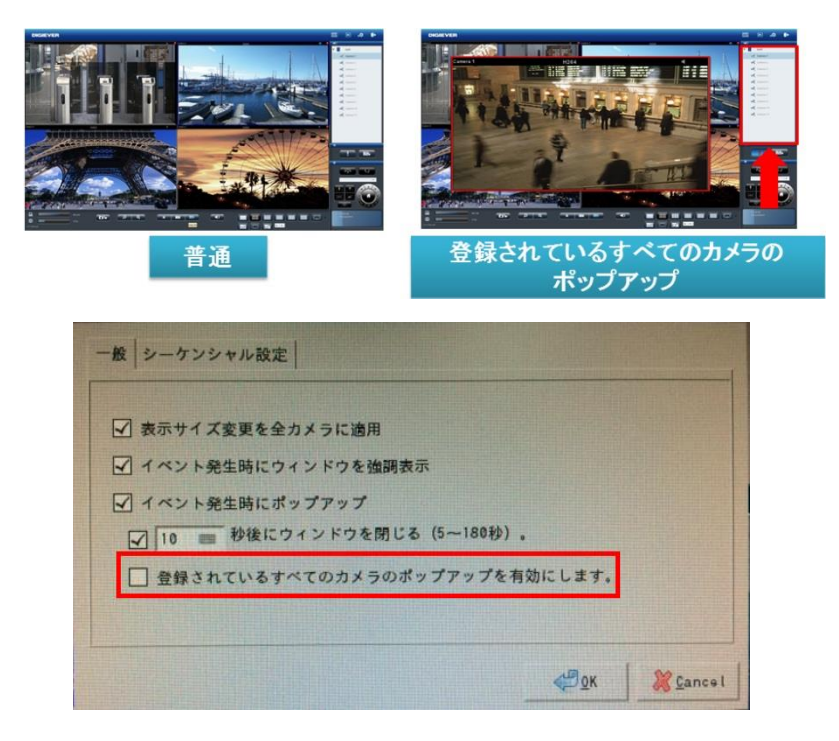

注意:同時にイベントが発生した場合、最新のカメラのイベントがポップ アップとして表示されます。

#### 2) シーケンシャル・モード設定

ページの切換間隔(秒単位)を設定します。

### 8.ストリーミング・タイプの切り換え

DIGISTOR はマルチ・ストリームに対応するカメラから、二つの映像 ストリームを取得できます。通常、ストリーム1は高画質(録画用)、 ストリーム2は低画質(小サイズのウィンドウ表示用)に使用します。 表示している映像ストリームを切り換える時は、映像ウィンドウ上で 右クリックしてストリームをリストから選択してください。

「最適化」が有効になっている時は、選択中のレイアウトに合わせて 最適のストリームが表示されます。

「最適化」が無効の時は、手動でストリームを選択できます。一度選択したストリームは、レイアウトごとシステムに記憶されます。

### 4.3.4 マルチサーバー

NVR の追加ボタンを押し、新しく NVR を追加してください。

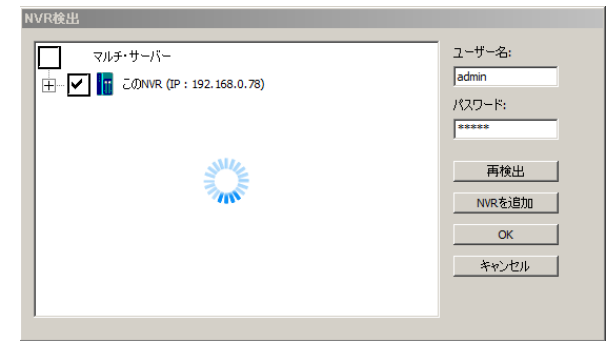

# 4.4 録画再生

録画再生ページから、NVR に記録した録画映像を再生できます。4 台までのカメラの記録映像を同時に再生できます。

#### 4.4.1 録画再生の手順

録画再生は次の手順で行います。

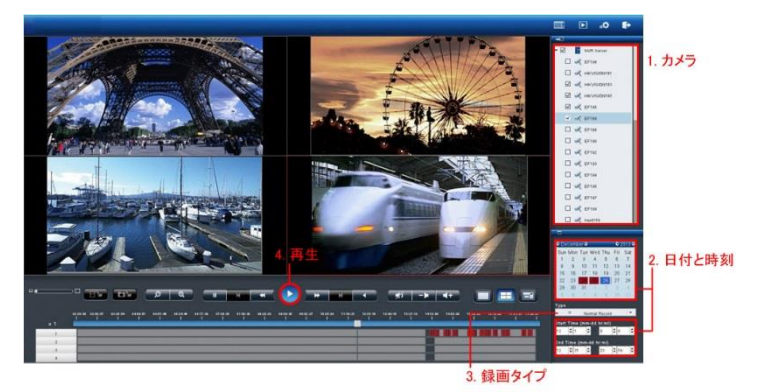

- 1. 再生したいカメラをリストから選択します。
- 2. 再生したい日付と時刻を選択します。
- 3. 再生したい録画映像のタイプを選択します。
- 4. 「再生」ボタンをクリックします。

#### 録画映像のタイプの違い:

通常録画:連続録画やスケジュール録画など、いわゆる「ベタ録り」された映像です。

**イベント録画:**モーション検知など、イベントによって実行された録画 映像です。

ビデオ・クリップ:イベント録画によってメール送信されたビデオ・クリップです。

**修復されたファイル**:録画ファイルは5分単位で作成されますが、途中 で録画設定を変更したり電源をオフにしたりした場合など、5分未満の ファイルが作成されます。5分に満たない不完全なデータが「修復され たファイル」になります。

**重複する時間帯:**時刻同期の結果、同じ時刻データを有することになった録画ファイルを指します。

1. カメラの選択

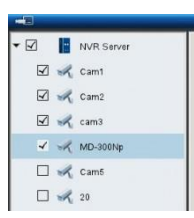

4 台以下のカメラを選択して再生できます。

# 2. 日付と時刻の選択

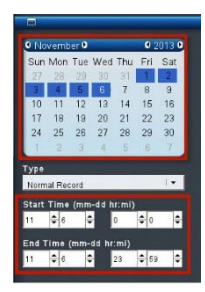

再生したい日付と時刻を指定してください。選 択したカメラが録画を行っている日付がカレン ダー上で青色(通常録画)表示されます。再生 する日付をカレンダーで指定し、開始時刻と終 了時刻を選択します。

## 3.録画タイプの選択

録画のタイプには、通常録画(灰色)、イベント録画(赤色)、ビデオ・ クリップ(黒色)、修復されたファイル(青色)、重複している時間帯 (緑色)があります。選択した録画のタイプによって日付の色が変化 します。

### 4.「再生」をクリック

「再生」ボタンをクリックすると再生が始まります。

フレーム単位の再生(コマ送り再生)

- 1.上記四つの手順に従います。
- 2.「一時停止」ボタンをクリックします。

3. 「1 コマ戻す(前のイメージ)」または「1 コマ進める(次のイメージ)」ボタンをクリックします。

# フレーム単位の再生(コマ送り再生)

- 1.上記四つの手順に従います。
- 2.「一時停止」ボタンをクリックします。
- 3. 「1 コマ戻す(前のイメージ)」または「1 コマ進める(次のイメー
- ジ)」ボタンをクリックします。

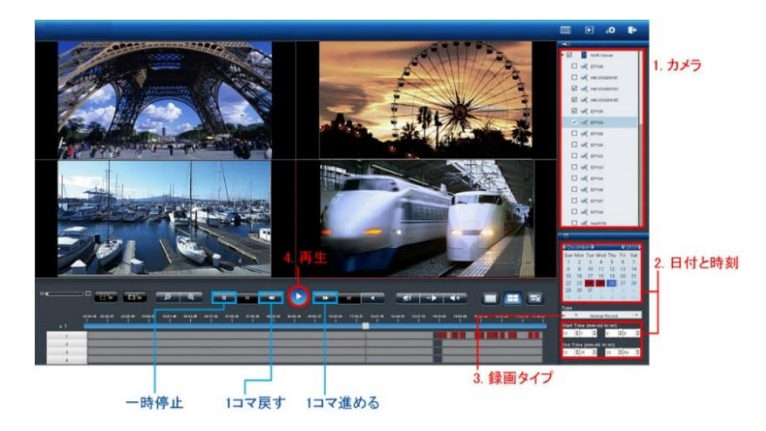

# 録画タイプの選択:

イベント録画等で録画されたデータを再生するには通常録画 (グレー), イベント (赤), ビデオクリップ (黄), 修復ファイル(青) 重複している時 間帯(緑)、USB デバイス(グレー)を選択した上で検索を行います。

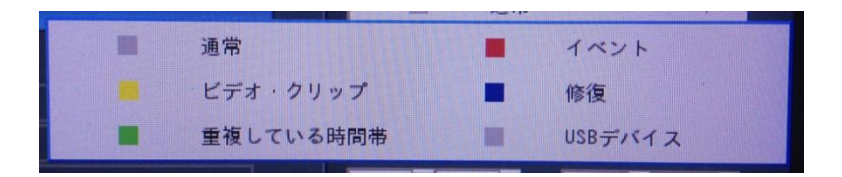

検索上の録画データの色帯に関しても上記の色により種別されます。

# 録画タイプの説明:

- 通常録画 (グレー):
   通常録画 :常時録画やスケジュール等で設定を行い録画を行ったフ アイル。(※イベント、重複した時間帯等以外の録画ファイル)
- イベント (赤):
   イベントファイル 動体検知などのイベントが発生した際の録画ファ イル。(※詳細は 5.2.3 イベントと動作の管理を参照)
- 3) ビデオクリップ (黄):

ビデオクリップ 設定> イベントと動作の管理> 詳細設定内で設定 されたビデオクリップファイル

| Event & Action     Advanced Settings       Advanced Settings                                                                                                    | Event & Action Management |                                                                      |
|----------------------------------------------------------------------------------------------------|---------------------------|----------------------------------------------------------------------|
| Advanced Settings           Action Triggered Interval         30 jec           Video Clip         Seconds before event being triggered.         3 jec. Start Recording Video           Seconds after Event         3 jec. Start Recording Video         Seconds after Event           Recording Settings         Seconds after Event         300 sec. Start Recording Video           Event Triggered with Audio         Seconds after Event         Start Event                                                                                                    | Event & Action            | Advanced Settings                                                    |
| Action Triggered Interval 30 jec jec jec intervent being triggered 3 jec. Start Recording Video seconds after Event 3 jec. Stop Video seconds after Event 3 jec. Stop Video seconds after 2 jec. 3 jec. 3 | Advanced Settings         |                                                                      |
| Video clip         Seconds before event long triggered         3 wise.         Start Recording Video           Seconds after Event[3]         wise.         Start Recording Video         Seconds after Event[3]           Recording Setting:         Seconds after Event[3]         sec.         Start Recording Video           Event Triggered with Audio         Image: Start Recording Video         Seconds after Event[3]         Seconds after Event[3]                                                                                                    | Action Triggered Interva  | 30 vsec                                                              |
| Seconds after Event [3] jec: Stop Video         Recording Setting:         Seconds after Event [3] jec: Stop Video         Seconds after Event [3] jec: Stop Video         Event Triggered with Audio    Tip: When 'Event Triggered with Audio' is enabled, the audio of all cameras will be disabled to do recording until the event is triggered. And when the event stops, the audio will be disabled again accordingly. All above will not influence the audio function in liveview.                                                                                                    | 164 05                    | Seconds before event being triggered. 3 vsec. Start Recording Video  |
| Recording Setting:         Seconds before event being triggered.         300         sec.         Statt Recording Video           Event Triggered with Audio         Seconds after Event 300         sec. Stop Video         Seconds after Event Video                                                                                                    | Video Cil                 | Seconds after Event 3 vsec. Stop Video                               |
| Recording Settings     Seconds after Event [300] sec. Stop Video      Event Triggered with Audio      Tip: When 'Event Triggered. And when the event stops, the audio of all cameras will be disabled to do recording until the event is triggered. And when the event stops, the audio will be disabled again accordingly. All above will not influence the audio function in liveview.                                                                                                    | D                         | Seconds before event being triggered. 300 sec. Start Recording Video |
| Event Triggered with Audio Tip: When 'Event Triggered with Audio' is enabled, the audio of all cameras will be disabled to do recording until the event is triggered. And when the event stops, the audio will be disabled again accordingly. All above will not influence the audio function in liveview.                                                                                                    | Recording Setting         | Seconds after Event 300 sec. Stop Video                              |
| Tip: When 'Event Triggered with Audio' is enabled, the audio of all cameras will be disabled to do recording<br>until the event is triggered. And when the event stops, the audio will be disabled again accordingly. All above<br>will not influence the audio function in liveview.                                                                                                    | Event Triggered with Audi |                                                                      |
|                                                                                                    |                           |                                                                      |

# 4) 修復(ブルー):

**修復ファイル** 不意に NVR の電源が落ちた場合、バッファーされてい る出来る限りのデータを保全し、修復を行ったファイルです。(※電 源が落ちている間の録画データは修復できません。)  5) 重複している時間帯(緑):
 重複している時間帯録画時間の変更を行った際に重複される時間の 録画データを表示します。
 6) USBデバイス(グレー):

バックアップを行った録画ファイルをチェック用に確認できます。 クリックするとフォルダが表示され、フォルダ内(bk.db)をクリックす ることでバックアップファイルを再生できます。

#### 4.4.2 録画再生の主な機能

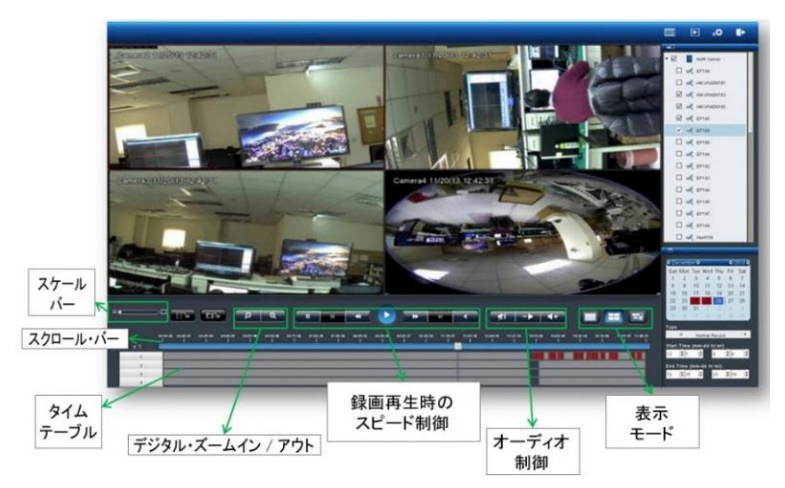

1.表示モード

各カメラの録画映像の時間は、各グリッドの上段に表示されています。 全画面にする時は、右側のボタンをクリックしてください。1 画面の 時は左側、4 分割で再生する時は中央のボタンをクリックしてください。

# 2. デジタル・ズームイン/アウト

選択したカメラの再生映像を拡大する時に使用します。元のサイズに 戻す時はデジタル・ズームアウトを使ってください。 3.録画再生時のスピード制御

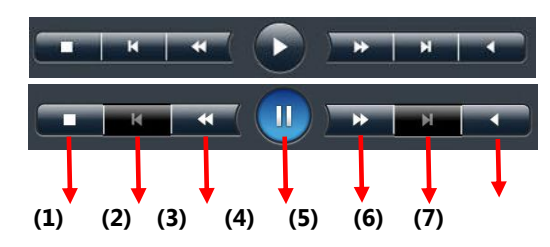

①停止:録画再生を停止します。

②前のイメージ:1コマ前に戻ります。

③スロー再生:再生速度を落とします。

④再生と一時停止:録画映像を再生します。もう一度押すと録画再生 を一時停止します。

⑤高速再生:再生速度を上げます。

⑥次のイメージ:1コマ先に進めます。

⑦逆再生:録画映像を逆再生します。

再生速度はスクロール・バーの左に表示されています。

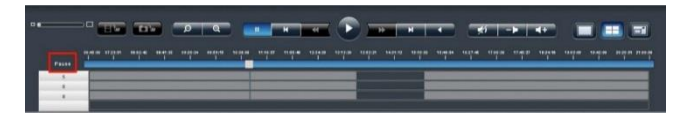

# 4.スケール・バー

スケール・バーを操作することでタイム・テーブルの表示を拡大 / 縮 小できます。

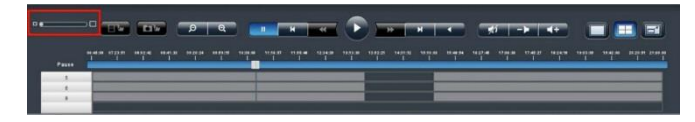

# 5.スクロール・バー

スクロール・バーを操作することで、任意の時間の録画映像を再生で きます。

▲ **注意**:スクロール・バーは再生中のみ有効になります。

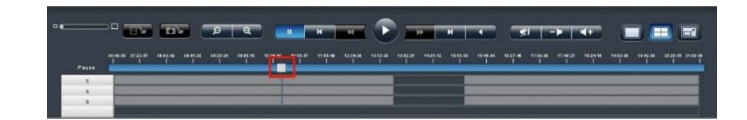

# 4.4.3 オーディオ再生

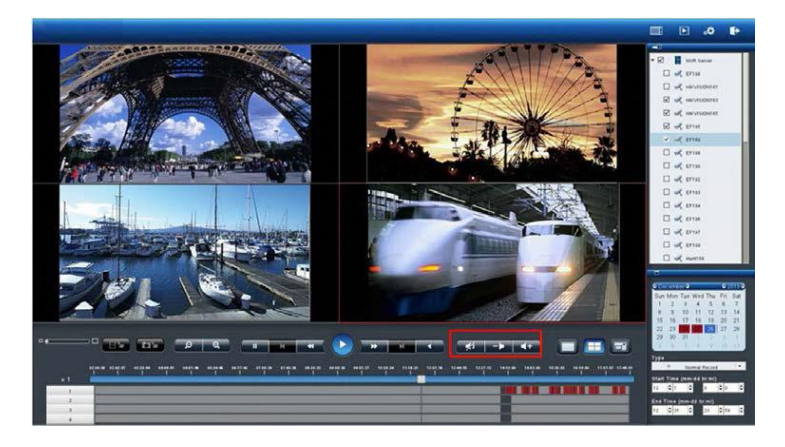

選択中のカメラの音声を再生できます。

| アイコン       | 内容                                          |
|------------|---------------------------------------------|
| *5         | <b>消音:</b><br>再生中の録画映像のミュートします。             |
| -          | <b>音量ダウン:</b><br>再生中の記録映像の音声ボリュームを下げ<br>ます。 |
| <b>4</b> + | <b>音量アップ:</b><br>再生中の記録映像の音声ボリュームを上げ<br>ます。 |

Δ

# 4.4.4 ファイルのエクスポート

エクスポート機能を用いることで、録画映像をUSB機器に保存したり、 USB接続された DVD ドライブのメディアに直接書き出したりすること ができます。

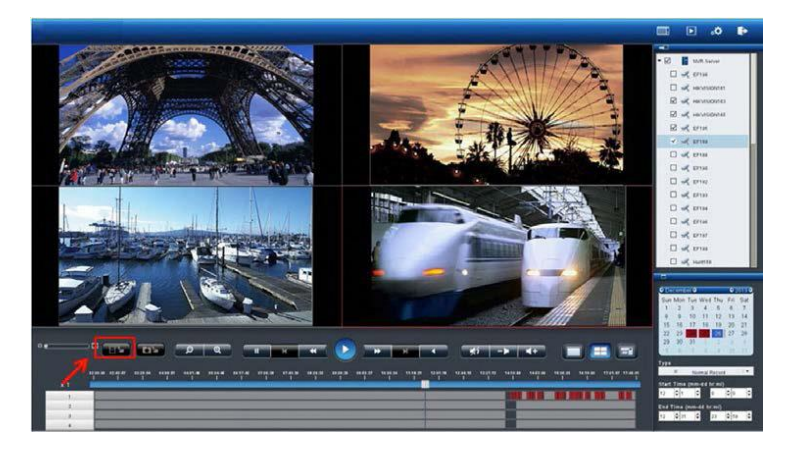

カメラ、録画映像のタイプ、日付と時間を選んでからエクスポート・ボ タンをクリックしてください。

DIGIPlayer と DIGICheck を録画映像とともにダウンロードするかどうかを確認するウィンドウが表示されます。

●DIGIPlayerはNVRに保存された録画映像を再生するプレイヤーです。

●DIGICheck は、録画映像ファイルが DIGISTOR で作成されたものか どうかを確認するためのツールです。

実際にファイルをエクスポートする前に、記録映像の開始 / 終了時刻 とファイル容量を確認できます。

エクスポートに成功したら、その旨を知らせるウィンドウが表示されます。

# 映像のエクスポート

映像の取り出し機能は USB デバイス(フラッシュメモリ)、 USB-DVD(※弊社指定品)等を使用しバックアップが可能です。

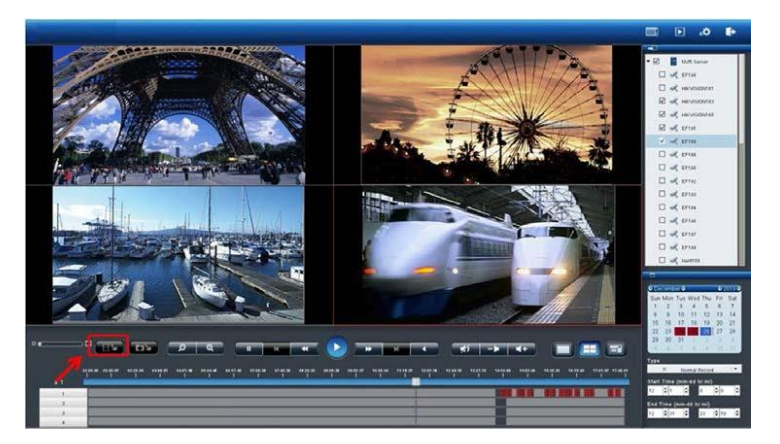

録画検索と同様に日付、時間を選択した後、バックアップボタンを押 してバックアップを行ってください(※USBデバイスのフォーマット は FAT を使用してください)。

バックアップボタンを押すとNVRPlayerとNVRCheckも同時にコピー を行うかダイアログが表れますので、選択してください。

- ▲ NVRPlayer は、録画再生を行うための再生専用プログラムです。
- NVRCheck は、録画ファイルの改ざんをチェックするチェックツールです。.

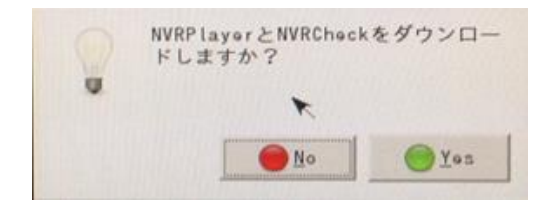

録画データの容量及び、時間範囲をダイアログで表示するので確認後 YES を選択してください。

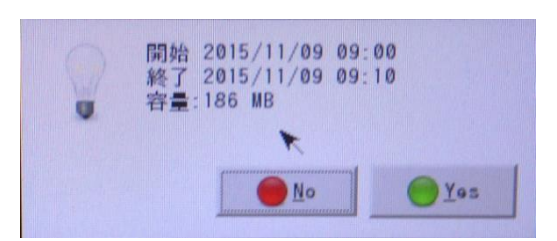

取り出しが完了すると上記のようなダイアログが表示されます。(※Close して ダイアログを閉じてください。)

# 4.4.5 スナップショット

ローカル・ディスプレイでの再生中にもスナップショットを撮影できま す。USBの保存メディアを NVR の USB ポートに接続してください。 スナップショット・ボタンをクリックすると静止画像が保存されます。

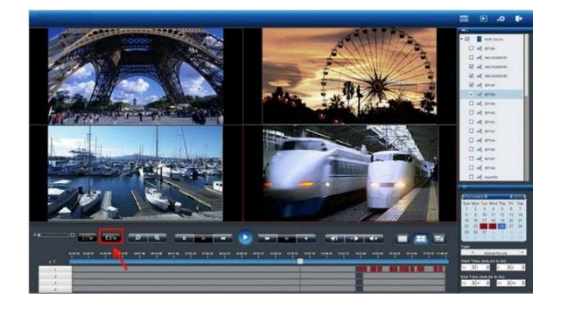

# 4.5 その他

#### 3.5.1 ローカル・ディスプレイのスクリーンショット

キーボードを接続し「PrtSc SysRq」を押すとローカル・ディスプレイの全画 面が NVR の共有フォルダ「Public」内に保存されます。 PC を使って Windows ネットワーク、または FTP でファイルのアクセスできます。

**注意:**Windows ネットワーク、FTP サービスを使用する時は、設定ページの 「ファイル共有」設定から、必要なサービスを有効にしてください。詳細は 5.3.3 を参照ください。

#### 4.5.2 システムのアップグレード

ローカル・ディスプレイの操作でシステムをアップデートできます。 詳細は 5.7.2 を参照してください。

注意:この操作はローカル・ディスプレイに対応した機種のみ可能です。

#### 4.5.3 USB バックアップ

NVR本体正面の USB ポートに USB ストレージまたは DVD ドライブを 接続し、ボタンを押すことで自動的にバックアップを作成できます。 注意:ボタンを押すと直ちにバックアップが開始されます。

|                | 税 器 (有 <b>4</b> )                                                                                                    |  |  |  |  |
|----------------|----------------------------------------------------------------------------------------------------|--|--|--|--|
| 製品信報           | Generic Hudel: Flash Bink Rev: 8, 87                                                                                                    |  |  |  |  |
| 谷童             | 3841 MBytus (現4): 3841 MBytus)                                                                                                    |  |  |  |  |
| 执题             | <b>学信</b> 党了                                                                                                    |  |  |  |  |
| 1m 42          | [7#-7* h]                                                                                                    |  |  |  |  |
|                |                                                                                                    |  |  |  |  |
| 1              |                                                                                                    |  |  |  |  |
| 有效             |                                                                                                    |  |  |  |  |
| パックアップ剤間       | 0 III III III                                                                                                    |  |  |  |  |
| άχ∌ο∰β<br>■ ≥τ | ✓ brickread00     → 80-400500     → 10 -400705       ✓ Samera 5     → Samera 6     → 5000       ✓ Samera 5     → Samera 6     → 5000       ✓ Samera 5     → Samera 6     → 5000       ✓ Samera 5     → Samera 6     → 5000       ✓ Samera 5     → Samera 6     → 5000       ✓ Samera 5     → Samera 6     → 5000       ✓ Samera 6     → 5000     → 5000       ✓ Samera 6     → 5000     → 5000       ✓ Samera 6     → 5000     → 5000       ✓ Samera 6     → 5000     → 5000       ✓ Samera 6     → 5000     → 5000       ✓ Samera 6     → 5000     → 5000       ✓ Samera 7     → 5000     → 5000       ✓ Samera 7     → 5000     → 5000       ✓ Samera 7     → 5000     → 5000       ✓ Samera 7     → 5000     → 5000       ✓ Samera 7     → 5000     → 5000       ✓ Samera 7     → 5000     → 5000       ✓ Samera 7     → 5000     → 5000       ✓ Samera 7     → 5000     → 5000       ✓ Samera 7     → 5000     → 5000       ✓ Samera 7     → 5000     → 5000       ✓ Samera 7     → 5000     → 5000       ✓ Samera 7     → 5000     → 5000       ✓ Samera 7 |  |  |  |  |

適用 USBパックアップ

管理 > USB バックアップで機能の有効 / 無

効を切り換えます。

2) USB ストレージまたは DVD ドライブをバックアップ用 USB

ポートに接続します。機器が有効な時は「状態」が「準備完了」になります。

- 3)保存期間とチャンネルを選択します(保存期間は今から「#日 #時間」前まで)。
- 4) 「USB バックアップ」ボタンをクリックします。

# バーチャルバックアップボタンを押しての録画バックアップ

設定内にある"USB バックアップ"ボタンを押して録画データのバックア ップが可能です。.詳細の情報は、5.6.4 USB バックアップを参照してく ださい。.

| パックアップ・ボタンの設定             |                                               |                                                    |                                                |                                                |  |  |
|---------------------------|-----------------------------------------------|----------------------------------------------------|------------------------------------------------|------------------------------------------------|--|--|
| 有效                        | V                                             |                                                    |                                                |                                                |  |  |
| 2 バックアップ規関                | 0 = 0                                         | ■ 時 5  ▼ 分                                         |                                                |                                                |  |  |
| 3 <u>n×90äặt</u><br>∎ ≜ t | Camera 1<br>Camera 5<br>Camera 9<br>Camera 13 | _ Camera 2<br>_ Camera 6<br>⊘ Camera 10<br>_ カメラ14 | Camera 3<br>Camera 7<br>Camera 11<br>Camera 15 | Самия 4<br>  Самия 8<br>  Самия 12<br>  Дхйр16 |  |  |
| 通用 (リSBバックアップ)4           |                                               |                                                    |                                                |                                                |  |  |
| ■ ← USB端子                 |                                               |                                                    |                                                |                                                |  |  |

▲ **注意**: "USB Backup" ボタンを押すと, NVR はそのデバイスに録画デ ータのバックアップを行います。

- 1) USB バックアップ設定> 管理 > USB バックアップ
- 2) USB デバイスを USB 端子に挿入してください。
- (USB の準備ができている場合は、"準備完了"の表示が出てバックアップを行うことができます)

|             | 機器情報                                 |
|-------------|--------------------------------------|
| 製品情報        | Generic Hadel: Flash Disk Rev: 8, 87 |
| 17 <b>R</b> | 8802 ##ytes (張り: 1629 ##ytes)        |
| 状態          | <b>荨维</b> 完了                         |
| 情報          | 7#-791                               |

# 5.0 設定

設定ページでは、カメラ、録画とイベント、ディスク管理、ネットワーク管理とシステムの設定を行えます。

注意:設定ページを表示してから待機時間が10分を経過すると、セキュリティのために自動的にログアウトします。

# 5.1 カメラ設定

#### 5.1.1 カメラ設定

手動または UPnP 検索でカメラを NVR に登録できます。

#### 1. カメラ設定

手動で IP アドレスを入力し、メーカー名を選択します。その後、「適用」 をクリックしてカメラを登録します。

| クイック設定 - カメラ設定 |               |            |              |
|----------------|---------------|------------|--------------|
| 力、与設定          |               |            |              |
| カメラ設定          |               |            |              |
| カメラNo.         | 2             | フトリーミングの比較 | ● NVRIこよる最適化 |
| 力对名            | Camera 2      |            | ○ ユーザー指定     |
| IPアドレス         | 192.168.0. ×  |            | 80           |
| 管理者名           | admin         |            | ••••         |
| メーカー           | Auto          | 型番         |              |
| Generic URL    |               | RTSP port  |              |
| 緑画実行           | ☑ このカメラで録画を行う |            |              |
| UPnP検索)」適用     |               |            |              |

カメラ名(任意)、ユーザー名、パスワードはを入力してください。

(※カメラのユーザー名、パスワードは管理者のものを使用してください。カメラによっては、自動的にユーザー名、パスワードにディフォルト値が入力されるものもあります)

カメラ設定

| 力メラNo.<br>カメラ名 | 2<br>Camera 2 | ストリーミングの状態 | <ul> <li>NVRICよる最適化</li> <li>ユーザー指定</li> </ul> |
|----------------|---------------|------------|------------------------------------------------|
| IPアドレス         | 192.168.0. ×  |            | 80                                             |
| 管理者名           | admin         |            | ••••                                           |
|                | Auto 🔽 🖌      | 캎푷         |                                                |
| Generic URL    |               | RTSP port  |                                                |
| 録画実行           | ☑ このカメラで録画を行う |            |                                                |
| UPnP検索通用       | 3             |            |                                                |

# 変更後のユーザー名とパスワードの記録:

ユーザー名とパスワードが自動入力されたメーカーのユーザー名とパ スワードを変更して「適用」をクリックすると、NVR は、そのメーカ ーの初期ユーザー名とパスワードを変更後の情報に書き換えます。以後、 同じメーカーのカメラを追加した時は、自動で変更後のユーザー名とパ スワードが入力されます。

注意:ユーザー名とパスワードの初期値はメーカーによって異なります。

入力した情報に間違いがある場合は、警告ウィンドウが表示されます。

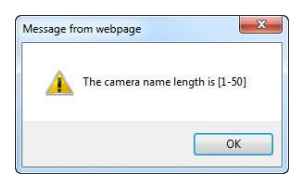

IP アドレスが不適切な場合は、以下の警告ウィンドウが表示されます。

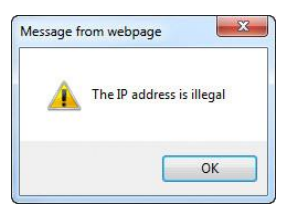

ユーザー名に誤りがある場合は、以下の警告ウィンドウが表示されます。

| Â | The length of administrator name is [4-30] |
|---|--------------------------------------------|
|   | ОК                                         |

パスワードに誤りがある場合は、以下の警告ウィンドウが表示されます。

| Message from webpage | X                  |
|----------------------|--------------------|
| 1 The length of p    | password is [4-30] |
|                      | ОК                 |
|                      |                    |

登録が完了すると、リストにカメラ名、IP アドレス、ポート番号、メーカー名、機種名が表示されます。

| No. | カメラ名        | IPアドレス           | ポート | メーカー                 | 삪촞                | 削除 |
|-----|-------------|------------------|-----|----------------------|-------------------|----|
| 1   | brickcon360 | 192, 168, 0, 80  | 80  | Brickcom Corporation | Brickcom-30xN-360 | ×  |
| 2   | 88-HCN580   | 192, 168, 0, 201 | 80  | Panasonic            | 88-HCM580         | ×  |
|     |             |                  |     |                      |                   |    |
| 4   | 88-HCN 735  | 192, 168, 0, 253 | 80  | Panazonic            | 88-HCM735         | ×  |
| 5   | Camera 5    | 192, 168, 0, 78  | 80  | Takez                | NxC-130P          | ×  |
| 6   | Camera 6    | 192, 168, 0, 81  | 80  | Takez                | NBC-130P          | ×  |
| 7   | 3500        | 192, 168, 0, 143 | 80  | SANYO                | VCC-HD3500        | ×  |
| 8   | 3300        | 192, 168, 0, 105 | 80  | SANYO                | VCC-HD3300        | ×  |
| 9   | 25 00       | 192, 168, 0, 144 | 80  | SANYO                | VCC-HD2500        | ×  |
| 10  | takex3      | 192, 168, 0, 82  | 80  | Takez                | NSC-130           | ×  |
| 11  | 2300        | 192, 168, 0, 165 | 80  | SANYO                | VCC-HD2300        | ×  |
| 12  | test        | 192, 168, 0, 135 | 80  | i CanTek             | test346W          | ×  |
| 13  | takex4      | 192, 168, 0, 79  | 80  | Takez                | NxC-130P          | ×  |
| 14  |             |                  |     |                      |                   |    |
| 15  |             |                  |     |                      |                   |    |
| 16  |             |                  |     |                      |                   |    |
|     |             |                  |     |                      |                   |    |

録が完了したら、「次へ」をクリックしてください。

▲ 削除

ユーザーは"削除"ボタンをクリックすることで NVR からカメラの登録

の削除を行えます。"**削除**"ボタンをクリックしカメラの登録の削除を行ってください。

| リスト |          |                  |     |         |          |    |
|-----|----------|------------------|-----|---------|----------|----|
| No. | カメラ名     | IPアドレス           | ポート | メーカー    | 型書       | 削除 |
| 1   | Camera 1 | 192, 168, 1, 235 | 88  | VIVOTEK | 1P8365EH | ×  |
| 2   | Camera 2 | 192, 168, 1, 237 | 80  | VIVOTEK | PD8136   | ×  |

### • Generic RTSP/ Generic MJPEG

DIGISTOR は、正式対応していないカメラであっても、RTSP/ MJPEG のストリーミングを取得するための URL がわかれば、Generic 登録で きます。取得したストリーミングはライブ表示、録画に用いられます(※ あくまでテスト用の機能です)。

|           | 14                   | 1+1                             |                     | TRANSPORT OF                                                                                                    |             |                                                                                                    |
|-----------|----------------------|---------------------------------|---------------------|----------------------------------------------------------------------------------------------------|-------------|----------------------------------------------------------------------------------------------------|
|           | Canava IA            |                                 |                     |                                                                                                    | O2-7-83     |                                                                                                    |
|           | 180, 188, 1,         | -                               |                     |                                                                                                    | [00         | -                                                                                                    |
|           | Auto                 |                                 |                     | 20                                                                                                    |             |                                                                                                    |
|           | Auto                 |                                 | ALC: N              | 7.H                                                                                                    |             |                                                                                                    |
|           | ALLEN                | 4814                            | Aracant Winish      | (Fact                                                                                                    | \$100.000   | - 10                                                                                                    |
|           | AFTER .              | 9452                            | BALLS -             |                                                                                                    | -           |                                                                                                    |
|           | Searth               | Brinkpar                        | Baran               | A CONTRACTOR OF THE OWNER                                                                                                    |             |                                                                                                    |
|           | (1) IN               | 100.18                          | Battip              |                                                                                                    | LROAMORY.   | CRARGE TRATIL                                                                                                   |
|           | and a                | D. IN                           | 1.90                | and the second second se |             |                                                                                                    |
| 0.194     | Lives range          |                                 | Same -              |                                                                                                    |             |                                                                                                    |
|           |                      | C preserva                      |                     | 248                                                                                                    | SALCH .     | 1.81                                                                                                    |
|           |                      | -Carles                         | 20100-0-00          | 104                                                                                                    | 164         | 1.84                                                                                                    |
| dannin A  | 100                  |                                 | 1. Sector           | 811                                                                                                    | state 1846  | 181                                                                                                    |
| Same a    |                      | Annual A                        | and an and a second | 81-                                                                                                    | 8181-1018   | 180                                                                                                    |
| Gaters 8  | BACHE PLAN           | 1100                            | Inners              | 0.1                                                                                                    | 1111 - 1111 | 1.81                                                                                                    |
| Ganora R  | Labora               | 10.000117                       | Talifa              | B+ 1                                                                                                    | ikine-UArb  | 181                                                                                                    |
| damon f   | Today                | -                               | Servi i             | 81.1                                                                                                    | store Dirk  | 080                                                                                                    |
| Gamia B   | Taken .              | fortunet.                       |                     | 198                                                                                                    |             | 0.00                                                                                                    |
|           | 1.0.4                | 1211210.0                       | ¥2368               | 817                                                                                                    | Aver-likek  | 1.84                                                                                                    |
| Gabora 18 | 1042                 | 20121                           | 00011               | 200                                                                                                    |             | 1.8.                                                                                                    |
|           | Garrys or, \$15P 240 | to Service APES                 |                     | 813                                                                                                    | hive 1848   | 284                                                                                                    |
|           | 140, 168, 1, 198     | 60                              |                     | 134                                                                                                    | 164.        | 280                                                                                                    |
|           | 180, 198, 1, 67      | 10                              | Brishow Departure   |                                                                                                    | A           | 2.8.1                                                                                                    |
|           |                      | And a state of the state of the |                     | And the other designed to be                                                                                                    |             | the second second second second second second second second second second second second second second second se |
| famia 18  | 146, 144, 6, 176     | 44                              | waters .            |                                                                                                    | 10.74       | L.M.I                                                                                                    |
|           |                      |                                 |                     |                                                                                                    |             |                                                                                                    |

Generic URL の欄に、URL を入力してください。RTSP を使用する時は RTSP ポートの欄も入力する必要があります。

|      | 設定 カメラ検出                       |                                                         |                        |                           |                              |              |     |   |
|------|--------------------------------|---------------------------------------------------------|------------------------|---------------------------|------------------------------|--------------|-----|---|
| メラ設定 |                                |                                                         |                        |                           |                              |              |     |   |
|      | カメラNo.                         | 14 1*                                                   |                        |                           | 7 5 11 - 2 - / <i>Cole</i> 8 | € WRIC 2 6 € | 遗化  |   |
|      | カメラ名                           | Camera 14 mm                                            |                        |                           |                              | ○ユーザー推測      |     |   |
|      | IFアドレス                         | 192, 168, 1,                                            |                        |                           |                              | 80           |     |   |
|      | ×-n-                           | Generic_RTSP (H264) -                                   |                        |                           |                              |              |     |   |
|      | <b>ユ</b> − <b>#</b> − <b>g</b> | adein 📖                                                 |                        |                           |                              |              |     |   |
|      | Generic URL                    |                                                         |                        |                           |                              | 564          |     |   |
|      | 转乘车行                           | ☑ このカメラで緑晶を行う                                           |                        |                           |                              |              |     |   |
|      | ビデオサーバー                        | ● 無助 ○ 有効                                               | 108 1 *                |                           |                              |              |     |   |
| 適用   | e                              | ント:パスの範述が大の形式なら:<br>samell, Samariel和には次の大 <sup>4</sup> | rtap://192_<br>学のみ入力しま | 168.1.5/<br>Fi 'shanell'. |                              |              |     |   |
| 力:   | ×98                            | IP7FLZ                                                  | 15° 1-                 | メーカー                      |                              | 22           | 6/8 |   |
| Car  | nera 1                         | 182, 168, 1, 235                                        | 80                     | VIVOTEK                   |                              | 1P8365EH     |     | × |
| Car  | nera 2                         | 192, 168, 1, 237                                        | 60                     | VIVOTEK                   |                              | P08136       |     | × |

「適用」をクリックすると設定が反映されます。 URLはメーカーにお問い合わせください。また、以下のサイトが参考に なります。

- https://www.soleratec.com/rtsp/
- http://www.ispyconnect.com/sources.aspx

### 2.UPnP 検索

「UPnP 検索」をクリックすると、同一サブネット上のカメラを検索します。検索できるのは UPnP 機能を持つカメラだけです。一部のカメラ (Panasonic iPro など)は起動後、一定時間のみ UPnP で検索できます。

| No.         PEPUIDA         PE-1         PA-0         DB         PE         PE<                                                                                                    | H   |
|----------------------------------------------------------------------------------------------------|-----|
| 100, 100, 100         44         Fritaine Granutation         41 relaxed data         41, 11, 1202         24, 100, 1203         24, 100, 1203         24, 100, 1203         24, 100, 1203         24, 100, 1203         24, 100, 1203         24, 100, 1203         24, 100, 1203         24, 100, 1203         24, 100, 1203         24, 100, 1203         24, 100, 1203         24, 100, 1203         24, 100, 1203         24, 100, 1203         24, 100, 1203         24, 100, 1203         24, 100, 1203         24, 100, 1203         24, 100, 1203         24, 100, 1203         24, 100, 1203         24, 100, 1203         24, 100, 1203         24, 100, 1203         24, 100, 1203         24, 100, 1203         24, 100, 1203         24, 100, 1203         24, 100, 1203         24, 100, 1203         24, 100, 1203         24, 100, 1203         24, 100, 1203         24, 100, 1203         24, 100, 1203         24, 100, 1203         24, 100, 1203         24, 100, 1203         24, 100, 1203         24, 100, 1203         24, 100, 1203         24, 100, 1203         24, 100, 1203         24, 100, 1203         24, 100, 1203         24, 100, 1203         24, 100, 1203         24, 100, 1203         24, 100, 1203         24, 100, 1203         24, 100, 1203         24, 100, 1203         24, 100, 1203         24, 100, 1203         24, 100, 1203         24, 100, 1203         24, 100, 1203         24, 100, 1203         24, 100, 1203         24, 100, 12                                                                                                    | 100 |
| 9         102, 103, 103         84         FTERT(K, 2000)         Result for the serve (damese)         2000,101         84-14-04-02-200-044           5         102, 103, 1, 15         84         51-16-16-06-02-200-04         61-16-16-06-02-200-04         61-16-16-06-02-200-04           5         102, 103, 1, 15         84         51-16-16-07-02-04         51-16-06-02-04         100-000-01-04         100-000-01-04           6         102, 103, 1, 17         84         401/102-16-01-01-00         51-00-01-01-04         100-000-01-04         100-000-01-04           102, 103, 1, 174         84         401/102-16-01-01-00         51-00-01-01-04         100-000-01-04         100-000-01-04           102, 103, 1, 174         84         401/102-16-01-01-00         51-00-01-01-04         100-000-01-04         100-000-01-04           102, 103, 1, 174         84         401/102-16-01-01-00         51-00-01-00-01-04         100-01-01-04         100-01-04           102, 103, 104, 114         64         64-01-01-00-00         51-00-01-00-00         51-00-01-00-00           102, 104, 104, 104, 104, 104         104-00-00-00-00         51-00-00-00-00-00         51-00-00-00-00-00-00         51-00-00-00-00-00-00-00                                                                                                    |     |
| 102.104.105         04         bit datase Expansition         bit datase Status         0.0.0.01         0.0.0.01         0.0.0.01         0.0.0.01         0.0.0.01         0.0.0.01         0.0.0.01         0.0.0.01         0.0.0.01         0.0.0.01         0.0.0.01         0.0.0.01         0.0.0.01         0.0.0.01         0.0.0.01         0.0.0.01         0.0.0.01         0.0.0.01         0.0.0.01         0.0.0.01         0.0.0.01         0.0.0.01         0.0.0.01         0.0.001         0.0.001         0.0.001         0.0.001         0.0.001         0.0.001         0.0.001         0.0.001         0.0.001         0.0.001         0.0.001         0.0.001         0.0.001         0.0.001         0.0.001         0.0.001         0.0.001         0.0.001         0.0.001         0.0.001         0.0.001         0.0.001         0.0.001         0.0.001         0.0.001         0.0.001         0.0.001         0.0.001         0.0.001         0.0.001         0.0.001         0.0.001         0.0.001         0.0.001         0.0.001         0.0.001         0.0.001         0.0.001         0.0.001         0.0.001         0.0.001         0.0.001         0.0.001         0.0.001         0.0.001         0.0.001         0.0.001         0.0.001         0.0.001         0.0.001 <th0.001< th=""> <th0.0.001< th=""> <th0.001<< td=""><td></td></th0.001<<></th0.0.001<></th0.001<>                                                                                                    |     |
| 4         002,105,115         64         001(20,102,117)         64         001(20,102,117)         64         001(20,102,117)           1         102,100,1,119         64         001(20,102,117)         000000,0,00000,0,00000,0,00000,0,0000,0,                                                                                                    |     |
| 1         102,142,119         48         697100 Environition,         Survey Linux         197 004100 (Linux) 446 43-21-46-88           1         102,142,11         48         Survey Linux,         Survey Linux,         Survey Linux,           1         102,142,11         48         Survey Linux,         Survey Linux,         Survey Linux,           1         102,142,11         48         Survey Linux,         Survey Linux,         Survey Linux,           1         102,142,11         48         Survey Linux,         Survey Linux,         Survey Linux,           1         102,142,11         48         Survey Linux,         Survey Linux,         Survey Linux,                                                                                                    | 12  |
| 8 182,186,1,1 48 Buffalls Inc. Alexanium Barball a 21-32-48-58-68                                                                                                    |     |
| INFIDE IN ALL ATT ATT PART FOR FOR STATE                                                                                                    |     |
| THE THE TAR AND THE TAR AND TH |     |
| 1 182, 184, 1, 47 BB Brickan Corporation Bricken-Mad etc. 2, 3, 7 BB-22-14-42, 47-43                                                                                                    | 10  |
| 1 182, 182, 183, 181 ALT: ALT: R1005 R1005 01-48-45-45-138                                                                                                    |     |
| 8 182-186,1,8 19/10-10-10-10                                                                                                    |     |

。しばらくお待ちください。

| カメラ設定              | カメラ検由                   |                           |                          |                   |                        |
|--------------------|-------------------------|---------------------------|--------------------------|-------------------|------------------------|
| UPnP被素             | X8.20                   |                           |                          |                   | □ 全て (Available:14/16) |
| No. IPアドレス         | ポート メーカー                | 224                       | 業국                       | NAC 7 F L Z       | 8.00                   |
| 1 192, 168, 1, 102 | 88 Brickcom Corporation | Brickcom-38xN             | v3, 2, 3, 2032           | 20-10-7A-5A-19-57 | 8                      |
| 2 192, 168, 1, 139 | 80 VIVOTEK INC.         | Nega-Pixel Network Camera | FD8164                   | A9-16-A2-0E-DD-8A | 10                     |
| 3 192, 168, 1, 15  | 88 Brickcom Corporation | Brickcom-30xN             | v3, 2, 2, 7              | 00-22-F4-CE-47-C6 |                        |
| 4 192, 168, 1, 173 | 88 AVTECH Corporation,  | Surveillance              | IF CANERA (Fixed) AVM457 | 00-0E-53-EE-3D-5E | 8                      |
| 5 192, 168, 1, 179 | 80 AVTECH Corporation,  | Surveillance              | IF CAMERA (Fixed) AVN813 | 00-8E-53-23-40-89 |                        |
| 6 192, 168, 1, 1   | 80 Buffalo Inc.         | Airstation                | Beta3,1d                 | 31-3E-88-38-63-CE |                        |
| 7 192, 168, 1, 20  | 80 AXIS                 | AXIS #3005                | #3005                    | 00-40-80-E5-38-58 |                        |
| 8 192, 168, 1, 47  | 80 Brickcon Corporation | Brickcon-30xN             | v3, 2, 2, 7              | 00-22-F4-CE-47-D3 | 8                      |
| 9 192, 168, 1, 85  | 80 AX15                 | AXIS M3005                | #3:0.05                  | 00-40-80-84-07-38 |                        |
| 10 192, 168, 1, 8  | 80 Sony Corporation     | Sony HomeNetwork Library  |                          | 82-2D-95-EF-6D-FF |                        |

|     |                 | ラ散定       |        | カメラ  | ŧ#              |                         | 98.50                      |                   |             |                        |                               |            |
|-----|-----------------|-----------|--------|------|-----------------|-------------------------|----------------------------|-------------------|-------------|------------------------|-------------------------------|------------|
|     | ħ               | メラの過加     |        |      |                 |                         |                            |                   |             |                        |                               | カメラ設定へ     |
|     |                 | No.       |        |      | 1               |                         |                            |                   | 7.611-21/00 | 14.10                  | <ul> <li>NVRによる最適化</li> </ul> |            |
|     |                 | カメラ       |        |      | Samer           | a 14 🚥                  |                            |                   |             |                        | ○ユーザー指定                       |            |
|     |                 |           |        |      | 192,1           | 58, 1, 8                |                            |                   |             |                        | 80                            | 1          |
|     |                 |           |        |      | Sony            |                         |                            |                   | 2.0         |                        | Sony HomeNetwork Libr         | ary        |
|     |                 |           |        |      | T admin         |                         |                            |                   |             | <ul> <li>全て</li> </ul> | admin =                       |            |
|     |                 |           |        |      |                 | 15                      |                            |                   |             |                        |                               | 1          |
|     | 砂田生行 ジロナデマ参画を行う |           |        |      |                 |                         |                            |                   |             |                        |                               |            |
|     |                 |           |        |      | • *             | 13 〇有3                  | b 108   •                  |                   |             |                        |                               |            |
|     |                 |           |        |      | 注) ライフ<br>メラの場合 | 「ビューにおいて単高<br>は、すべての表示に | 面から16分割はストリ<br>てストリーム1を使用! | ーム1を使用し、<br>こます。) | 16分割以降はストリー | -ム2を使用し!               | 教示を行います。(淡ただ)                 | し、1ストリームの力 |
| No, | 削除              | カメラ名      | IPアドレス | ユーザ名 | パスワード           | メーカー                    | <b>聖書</b>                  | 状態                |             |                        |                               |            |
|     | ×               | Camera 14 |        |      |                 |                         |                            | ibrary            |             |                        |                               |            |

登録可能なカメラが一覧表示されます。リストから「追加」をクリック して必要なカメラを追加してください。 登録したカメラはカメラ名、IP アドレス、ユーザー名、パスワード、ポ ート、メーカー名、機種名が表示されます。「適用」をクリックしてカ メラを登録します。

注意:カメラ名、ユーザー名、パスワードは変更できます。ユーザー名 とパスワードは初期値が表示されますが、変更すると NVR 側はそれを 初期値として登録します。

登録が終わったら「次へ」をクリックします。

#### 5.1.2 映像設定

メニューの中の「映像設定」を選択してください。

| 映象設定    |                                                                                                    |        |        |
|---------|----------------------------------------------------------------------------------------------------|--------|--------|
| 映像設定    |                                                                                                    |        |        |
| カメラNo.  | 1                                                                                                    | カメラ名   | 527    |
| 21-41   | <ul> <li>##</li> </ul>                                                                                                    |        |        |
| 映像形式    | O WPEG4                                                                                                    | O 8254 | ILIPEG |
| カメラの展開  | A CONTRACTOR OF A CONTRACTOR OF A CONTRACTOR O |        |        |
| 解曲家     | 648+458 ( +                                                                                                    |        |        |
| 76-26-6 | 3fps 1+                                                                                                    |        |        |
| 単質      | · VER ··                                                                                                    |        |        |
| オーディオ保存 |                                                                                                    |        |        |
| 24-0-25 | 0.05                                                                                                    |        |        |
| 有効      |                                                                                                    |        |        |
| 映像形式    | I UPEGA                                                                                                    | H284   | ILIPEC |
| カメラの長筒  | 1.1.1                                                                                                    |        |        |
| Nex     | 1                                                                                                    |        |        |
| 76-46-1 |                                                                                                    |        |        |
| 51      | @ Y28 1+                                                                                                    |        | Car 1. |
| オーディオ保存 |                                                                                                    |        |        |

カメラがマルチ・ストリームに対応している場合、NVR は 2 本のスト リームを取得できます。ストリーム 1 は録画用、及び 1~12 分割表示 に使用するライブ映像用で普通は高画質設定を行います。ストリーム 2 は 16 分割以上の小さなライブ映像を表示するために使い、普通は低画 質設定を行います。それぞれ最適の解像度、フレームレート、画質を設 定してください。
| 0 | カメラ名        | IPPFLZ        | メーカー                 | 꼬榔                | カッちへのリンク |
|---|-------------|---------------|----------------------|-------------------|----------|
| 1 | brickcom360 | 192.168.0.80  | Brickcom Corporation | Brickcom-30xN-360 | ブラウザで開入  |
| 2 | BB-HCM580   | 192.168.0.201 | Panasonic            | BB-HCM580         | ブラウザで開K  |
| 3 | BB-HCM715   | 192.168.0.73  | Panasonic            | BB-HCM715         | ブラウザで開入  |
| 4 | BB-HCM735   | 192.168.0.253 | Panasonic            | BB-HCM735         | ブラウザで開入  |
| 5 | Camera 5    | 192.168.0.78  | Takex                | NxC-130P          | ブラウザで開K  |
| 6 | Camera 6    | 192.168.0.81  | Takex                | NBC-130P          | ブラウザで開く  |
| 7 | 3500        | 192.168.0.143 | SANYO                | VCC-HD3500        | ブラウザで開K  |
| 8 | 3300        | 192.168.0.105 | SANYO                | VCC-HD3300        | ブラウザで開入  |
| 9 | 2500        | 192.168.0.144 | SANYO                | VCC-HD2500        | ブラウザで開K  |
| 0 | takex3      | 192.168.0.82  | Takex                | NSC-130           | ブラウザで開入  |
| 1 | 2300        | 192.168.0.165 | SANYO                | VCC-HD2300        | ブラウザで開K  |
| 2 | test        | 192.168.0.135 | iCanTek              | test346M          | ブラウザで最大  |
| 3 | takex4      | 192.168.0.79  | Takex                | NxC-130P          | ブラウザで開K  |
| 4 |             |               |                      |                   | ブラウザで間火  |
| 5 |             |               |                      |                   | ブラウザで開く  |
| 6 |             |               |                      |                   | ブラウザで間人  |

映像設定を行う時は、先に下段にあるカメラ・リストから、設定したい カメラを選んでください。上段に設定情報が読み込まれます。

#### ●映像形式

ライブ映像表示/録画で使用する映像形式を選択してください。 注意:選択可能な形式は機種によって異なります。

●フレームレート

ライブ映像表示/録画時のフレームレートを選択してください。実際に 表示/録画できるフレームレートはネットワークの環境に依存します。

#### ●解像度

ライブ映像表示/録画で使用する解像度を選択してください。

#### ●画質

VBR(流動的なビットレート)か CBR(固定的なビットレート)を選択し、画質を選んでください。

#### ●オーディオ

オーディオ機能を有効にする時はチェックを入れてください。

「カメラの設定ページ」から、カメラの設定ページへ移動することがで きます。

#### 5.1.3 カメラの状態

「カメラの状態」をクリックすると NVR に登録しているカメラの状態を 確認できます。

| No. | カバラ名        | ドアキレス         | RESICHE      | Ballito   | フレームレート(Ips) | ピットレート(Kbps) |
|-----|-------------|---------------|--------------|-----------|--------------|--------------|
| 1   | brickcom360 | 192.168.0.80  | Connected    | Recording | 20 fps       | 4262.9 Kbps  |
| 2   | BB-HCM580   | 192.168.0.201 | Connected    | Recording | 4 fps        | 728.9 Kbps   |
| 3   | BB-HCM715   | 192.168.0.73  | Connected    | Recording | 1 fps        | 282.3 Kbps   |
| 4   | 88-HCM735   | 192.168.0.253 | Connected    | Recording | 3 tps        | 607.4 Kbps   |
| 5   | Camera 5    | 192.168.0.78  | Connected    | Recording | 5 tps        | 2445.8 Kbps  |
| 6   | Camera 6    | 192.168.0.81  | Connected    | Recording | 0 fps        | 281.6 Kbps   |
| 7   | 3500        | 192.168.0.143 | Connected    | Recording | 5 fpc        | 3481.7 Kbps  |
| 8   | 3300        | 192.168.0.105 | Connected    | Recording | 15 tps       | 2975.1 Kbps  |
| 9   | 2500        | 192.168.0.144 | Connected    | Recording | 5 fps        | 2667.7 Kbps  |
| 10  | takex3      | 192.168.0.82  | Connected    | Recording | 0 fps        | 272.8 Kbps   |
| 11  | 2300        | 192.168.0.165 | Connected    | Recording | 15 tps       | 2985.7 Kbps  |
| 12  | test        | 192.168.0.135 | Connected    | Recording | 25 tps       | 1512.7 Kbps  |
| 13  | takex4      | 192.168.0.79  | Disconnected | Stopped   | 0 fps        | 0 Kbps       |
| 14  |             |               |              |           | 0 fps        | 0 Kbps       |
| 15  |             |               |              |           | 0 fps        | 0 Kibps      |
| 16  |             |               |              |           | 0 fps        | 0 Kbps       |
|     |             |               |              |           |              | 22497 Kbps   |

接続状態が「Connected」は、カメラと NVR が正常に接続できている状態を表します。「Disconnected」は何らかの理由で接続できていない状態です。「Connected」でも、イベント録画でイベントが発生していない時やスケジュールされていない時間帯は録画状態が「Stopped」になります。

# 5.2 録画とイベント

#### 5.2.1 録画モード

録画モードには「No Recording(録画しない)」「イベント録画」「スケ ジュール録画」「常時録画」の4タイプあります。カメラごとにモード を設定できます。

| 録画モード  | 録画スケジュール                                           |                                     |                                    |           |
|--------|----------------------------------------------------|-------------------------------------|------------------------------------|-----------|
| 録画モード  |                                                    |                                     |                                    |           |
|        | O No Recording                                     |                                     |                                    |           |
|        | <ul> <li>○ 次991-10線画 (</li> <li>○ 常時録画 </li> </ul> | <b>米回スソンユール</b> (7)政治と21.           | 15 (1/2011)                        |           |
| 斜面F    | –⊢F 🗹 Camera 1                                     | Camera 2                            | Camera 3                           | Camera 4  |
|        | Camera 5                                           | Camera 6                            | Camera 7                           | Camera 8  |
|        | Camera 9                                           | Camera 10                           | Camera 11                          | Camera 12 |
|        | Camera 13                                          | Camera 14                           | Camera 15                          | Camera 16 |
| 眏傪     | <ul> <li>         ・         ・         ・</li></ul>  | 画ファイルを生成(NVRのplay<br>トで録画ファイルを生成(別途 | yerとコーデックが必要です。)<br>コーデックは必要ありません。 | )         |
|        | 注意: ※デフォルトは独自                                      | レォーマットです。                           |                                    |           |
| HDD上書き | 設定 〇 使用率 70 %                                      | (最大:90,最小:20)                       |                                    |           |
| 映像     | 保存 ④保存日数 7                                         | 日間                                  |                                    |           |
|        |                                                    |                                     |                                    |           |

● No Recording: 全てのカメラで録画をしないモードです。

●イベント録画:イベントをトリガーにして録画を行うモードです。 ●スケジュール録画:決められたスケジュールに従って録画を行うモー ドです。「録画スケジュール」タブでスケジュールを作成します。(※ア

ラーム録画を行う場合もこちらを選択します。)

●常時録画:連続的に録画するモードです。

DIGISTOR は次の2通りの方法で付録録画ファイルを削除します。

●映像形式:NVRの録画形式を変更できます。

●HDD上書き設定:HDD の使用率が一定の値に達すると古いファイ ルを削除する方法です。20~90 までの値(%)を設定してください。 例えば「70」を設定すると、HDDの使用量が70%に達すると、古いフ ァイルから削除していき、使用率70%を保つようにします。 (※初期値70%) ● 映像保存:録画ファイルを保存する日数を決め、その期日が過ぎた ファイルを削除していきます。HDDの使用率は問わないため、設定し た日数が経過しない限りファイルが削除されないことに注意してくだ さい。その期日が訪れるまでに HDDの容量が一杯になると、それ以上 の録画ができなくなります。

設定が終わったら「適用」をクリックして設定を反映させます。

#### 5.2.2 録画スケジュール

全てのカメラに録画スケジュールを設定することができます。

| UZF                                                                                         |                                                   |                                  | 時面スケミ                      | ða.⇔Il∕                    |
|---------------------------------------------------------------------------------------------|---------------------------------------------------|----------------------------------|----------------------------|----------------------------|
| ◎日 ○週<br>                                                                                   |                                                   | 19.6                             | _                          | 87                         |
| Drickcom360                                                                                 | 0 <b>v</b> H                                      | 0 V M                            | 8 <b>V</b> H               | 0 🗸 M                      |
|                                                                                             |                                                   | 選択項目を通用                          | 目 ■全て悠麗沢                   |                            |
| - BB-HCM735<br>- Camera 5<br>- Camera 6<br>- 3500<br>- 3500<br>- 2500<br>- takex3<br>- 2300 | □ brickcom360<br>□ Camera 5<br>□ 2500<br>□ takex4 | BB-HCM580 Camera 6 takex3 Cam 14 | BB-HCM715 3500 2300 Cam 15 | BB-HCM735 3300 test Cam 16 |
| -test<br>takex4                                                                             | M95                                               | 69.7                             | 86                         | 8                          |
| Camera14<br>Camera15<br>Camera16                                                            | □全てを則味<br>削除<br>00 01 02 0<br>Cam 1               | 24.00                            | 09 10 11 12 13             | 14 15 16 17 18 19 20 21    |

# 1) スケジュールの挿入

開始時間と終了時間をセットして「挿入」をクリックしてください。

| UZF                  |                                                     |                                           | #面スク                                | ジュール                         |
|----------------------|-----------------------------------------------------|-------------------------------------------|-------------------------------------|------------------------------|
| 題                    |                                                     | 95                                        |                                     | 187                          |
| ikcom360             | 14 V H                                              | 0 🗸 M                                     | 20 ¥ H                              | 0 🗸 M                        |
| CM580<br>CM715       |                                                     | 違択項目を通り                                   | 目■全てを選択                             |                              |
| era 5<br>era 6<br>x3 | ビ brickcom 360     Camera 5     2500     takex4     | BB-HCM580<br>Camera 6<br>takex3<br>Cam 14 | BB-HCM715<br>3500<br>2300<br>Cam 15 | B8-HCM735 3300 test Cam 16   |
|                      | 02:00                                               | \$F7<br>03:00                             | 38<br>Ain                           | du<br>avs                    |
| '814<br>'915         | 10.00                                               | 11:00                                     | Atro                                | ays                          |
| erat6                | 14:00<br>全てき形印象<br>所語<br>00 91 92 0<br>Cam1<br>Cam2 | 20:00                                     | Ahv                                 | ays<br>3 14 15 16 17 18 19 2 |

この例では最初のカメラに対して(チェック・ボックスにチェックを 入れて選択)、0200-0300、1000-1100、1400-2000のスケジュー ルを一つずつ「挿入」し、最後に「適用」ボタンをクリックすれば、 図のように録画を行う時間帯にグラフが表示されます。

# 2) スケジュールの削除

スケジュールを示すグラフをクリックすると、上の表にその情報が表示されます。その後、「削除」をクリックすると該当するスケジュールが削除されます。

## 5.2.3 イベントと動作の管理

「イベントと動作の管理」のメニューをクリックしてください。

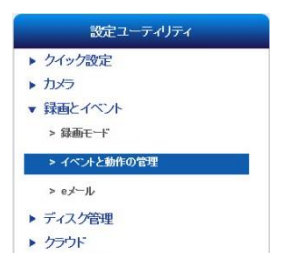

「イベントと動作の管理」では、アラームが発生した時、NVR がどの ような動作を行うのか定義できます。センサーなどセキュリティ機器と 連動させることで、より効果的な監視が行えるでしょう。

#### 1) イベントと動作

| -1~212WA             | state:#    | イベントのスケジュール |    |
|----------------------|------------|-------------|----|
| へつたと動作               |            |             |    |
|                      |            | 助用以及        |    |
| e brickcom360 (No.1) | 道加 拼態 全788 | 132         |    |
| □ ₩缺不良               |            |             |    |
| □ モーション検知            | 統作         | オザシル        | 26 |
| = BR.HCM588.(No.2)   |            |             |    |
| 日接续下我                |            |             |    |
| - モーション検知            |            |             |    |
| ニテジタル入力_1            |            |             |    |
| M BB-HCM715 (No.3)   |            |             |    |
| 二 编版不良               |            |             |    |
| 「モーション税知             |            |             |    |
| 00 UCM216 01= 0      |            |             |    |
| DD HCM/30 (NO.4)     |            |             |    |
|                      |            |             |    |
| - デジタル入力_1           |            |             |    |
| Comera 5 (No.5)      |            |             |    |
| □ 输动不良               |            |             |    |
| - モーション税加            |            |             |    |

NVR はカメラに入ったイベントのトリガーごと、異なる動作を設定することができます。イベントには以下の種類があります。

- ① 接続不良
- ② モーション検知
- ③ デジタル入力
- ④ NVR のイベント: 接続不良/録画エラー/デジタル入力
- ⑤ 外部イベント (HTTP\_in)

イベントと動作は、次の方法で設定します。

| 4~242884                | 計編設定        | イベントのスケジュール |       |
|-------------------------|-------------|-------------|-------|
| イベントと動作                 |             |             |       |
| イベント・リスト                |             | 動作リスト       |       |
| ■ brickcom360 (No.1)    | 通加 刑罪 全てを削除 |             |       |
| ☑ E=ション検加<br>□ デジタル入力 1 | #hfts       | オプション       | 302 ( |
| BB-HCM580 (No.2)        |             |             |       |
| □ 接続不良                  |             |             |       |
| □ モーション検知               |             |             |       |
| BB-HCM715 (No.3)        |             |             |       |
| □ 接続不良                  |             |             |       |
| □ モーション検知               |             |             |       |
| □デジタル入力_1               |             |             |       |
| BB-HCM735 (No.4)        |             |             |       |
| □报続不良                   |             |             |       |
| ロモッコン検知                 |             |             |       |
| Camera 5 (No.5)         |             |             |       |
| 接続不良                    |             |             |       |
| □ モーション検知               |             |             |       |
| Comore C (No E)         |             |             |       |

設定したいカメラとイベントを選択して「追加」をクリックします。 注意:イベントと動作を定義づけしない限りこの機能は有効になりません。

#### 1.接続不良

「Eメールを送る」「デジタル出力」「ユー ザー規定の動作」「SMS」から動作を選択 できます。カメラとの接続が途切れた時、 設定した動作を行います。

イベント録画 Eメールを送る デジタル出力 ユーザー規定の動作 SMS

# ●E メールを送る

| 信者リスト                   |             |           |           |           |
|-------------------------|-------------|-----------|-----------|-----------|
| 78940                   |             | 10 AL 21  |           |           |
| ×157<br>意: 録画とイベント> eメー | ルで受信者を設定    | できます。     |           |           |
|                         |             |           |           |           |
| スナップショット                | ロスナップショットき  | 添付        |           |           |
|                         | Drickcom360 | BB-HCM580 | BB-HCM715 | ВВ-НСМ735 |
|                         | Camera 5    | Camera 6  | 3500      | 3300      |
| 選択項目を適用 ■全て             | 2500        | takex3    | 2300      | test      |
|                         | Takex4      | Camera 14 | Camera 15 | Camera 16 |
|                         |             |           |           |           |

「Eメールを送る」を選択すると、Eメールの受信者を設定する画 面がポップアップします。まだ受信者の設定を行っていない時は、 「録画とイベント > Eメール」で設定します。

「スナップショットを添付」にチェックを入れていたら、イベント 発生時にスナップショットを撮影してメールに添付します。

注意:カメラが接続不良の時は正常にスナップショットを撮影できないことがあります。

最後に「適用」をクリックして設定を登録します。

E メール送信は 20 秒間隔で行われます。例えば 1 分間イベントが 続いたとしたら、メールは 3 通送信されることになります。

●デジタル出力

デジタル出力を選択すると、「デジタル出力」設定ウィンドウが表示されます。

ブザーは、60秒間鳴らすことができます。

注意:NVR 正面の USB バックアップ・ボタンを1 秒間押せばブザ ーを止めることができます。バックアップ・ボタンがついているの は DS-8200-RM Pro(+)シリーズ、DS-4200-RM Pro(+)シリーズ、 DS-4200 Pro(+)シリーズ、DS-4000 シリーズとDS-2000 Pro(+) シリーズです。

デジタル出力 1 とデジタル出力 2 は最長 60 秒間有効になります。 適用するカメラを選択してください。

| ブザー有対            | □ 有効 /時間: 6  | 0 ~ 秒.    |           |           |
|------------------|--------------|-----------|-----------|-----------|
|                  |              |           |           |           |
| デジタル出力1有効        | ) □有妨 /時間: 6 | 0 🗸 秒.    |           |           |
| デジタル出力2有効        | □有効 /時間: 6   | 0 🗸 秒.    |           |           |
|                  |              |           |           |           |
|                  | brickcom360  | BB-HCM580 | Camera 3  | BB-HCM73  |
| 選択項目水適用          | Camera 5     | Camera 6  | 3500      | 3300      |
| ∎ <del>≩</del> ( | 2500         | Lakex3    | 2300      | Litest    |
|                  | L takex4     | Camera 14 | Camera 15 | Camera 16 |

#### ● ユーザー規定の動作

イベントがトリガーされた時、HTTP command をネットワーク機 器に送信するよう設定できます。送信先となる機器の IP アドレス とポート番号、送信する HTTP command を「HTTP URL」に入力 してください。またその機器にログインする際に必要になるユーザ ー名とパスワードも入力してください。

| 動作の名称    |             |           |               |           |
|----------|-------------|-----------|---------------|-----------|
| IPアドレス   |             |           |               |           |
| ボート      |             |           |               |           |
| HTTP URL |             |           |               |           |
| ユーザ名     |             |           |               |           |
| パスワード    |             |           |               |           |
|          |             |           |               |           |
|          | Drickcom360 | BB-HCM580 | Camera 3      | ВВ-НСМ735 |
|          | Camera 5    | Camera 6  | 3500          | 3300      |
| 選択項目を通用  | 2500        | takex3    | 2300          | test      |
| -10      | takex4      | Camera 14 | Camera 15     | Camera 16 |
|          | 注意・このオージィョ  | いけ他の力マラにも | <b>適用されます</b> |           |

#### SMS

本機能は日本国内の SMS には対応していません。

#### 2.モーション検知

「イベント録画」「E メールを送る」「デジタル出力」「ユーザー規定 の動作」「SMS」から動作を選択できます。カメラがモーションを検 知した時、設定した動作を行います。

#### ●イベント録画

イベント録画とビデオ・クリップの2種類があります。 イベント録画:イベントが発生すると5分間の映像を記録します。イ ベントが継続的に発生するとその間、録画も継続されます。 ビデオ・クリップ:Eメールでビデオ・クリップを送信します。詳細 設定で、イベント発生前後に記録する時間(秒数)を設定できます。 設定するカメラを選択したら「適用」をクリックします。

| イベント録画          | ③有劾                               |            |             |           |
|-----------------|-----------------------------------|------------|-------------|-----------|
|                 | ◉有効 ○無効                           |            |             |           |
|                 | <mark>注意:</mark> eメールでビ<br>定できます。 | デオ・クリップを送信 | .録画とイベント> 6 | メールで受信者を設 |
|                 | 検知前時間: 3 🔽                        | 秒./ 検知後時間: | 3 🔽秒.       |           |
|                 | 注意:「詳細設定」                         | で時間を変更できま  | <b>न</b> .  |           |
|                 | 選択                                | 受信者:       | 8           | eメール      |
|                 | Drickcom360                       | ВВ-НСМ580  | Camera 3    | ВВ-НСМ735 |
|                 | Camera 5                          | Camera 6   | 3500        | 3300      |
| 道択項目を適用<br>■ 全て | 2500                              | takex3     | 2300        | test      |
|                 | takex4                            | Camera 14  | Camera 15   | Camera 16 |
|                 | <u>注意:</u> このオブショ                 | ンは他のカメラにも  | 直用されます。     |           |

3. デジタル入力

「イベント録画」「E メールを送る」「デジタル出力」「ユーザー規定 の動作」「SMS」から動作を選択できます。カメラのデジタル入力に 信号が入ると、設定した動作を行います。

| イベントと動作                                                                                                    | 詳細設定                                                                                                    | イベントのスケジュール |  |
|----------------------------------------------------------------------------------------------------|----------------------------------------------------------------------------------------------------|-------------|--|
| イベントと動作                                                                                                    |                                                                                                    |             |  |
| イベント・リスト                                                                                                    |                                                                                                    | 動作リスト       |  |
| <ul> <li>□ brickcom360 (No.1)</li> <li>□ 接続不良</li> <li>□ モーション検知</li> <li>□ ジョン検知</li> <li>□ デジタル入力1</li> <li>□ BB-HCM580 (No.2)</li> <li>□ 接続不良</li> </ul> | <ul> <li>違加 副談 全てを削除</li> <li>イベント装画</li> <li>Eメールを送る</li> <li>デジタル出力</li> <li>ユーザー規定の動作</li> <li>SMS</li> </ul> |             |  |

# 4. NVR のイベント: 接続不良

「デジタル出力」を選択できます。NVR がネットワーク接続を失う と、この動作を行います。

| イベント・リスト                                                                                                    | 動作リスト                    |         |
|----------------------------------------------------------------------------------------------------|--------------------------|---------|
| <ul> <li>⇒ brickcom360 (No.1)</li> <li>⊕ BB-HCM536 (No.2)</li> <li>⇒ BB-HCM735 (No.4)</li> <li>⊕ Camera 5 (No.5)</li> <li>⊕ Camera 5 (No.5)</li> <li>⊕ 3500 (No.7)</li> <li>⇒ VVR0 4 ペント</li> <li>→ CRecording Error</li> <li>□ = マジタル入力_1</li> </ul> | <u>通加</u><br>新<br>デジタル出力 | ikini - |

# 5. NVR のイベント: 録画不良

「Eメールを送る」「SMS」から動作を選択できます。NVR が録画に 失敗すると、この動作を行います。

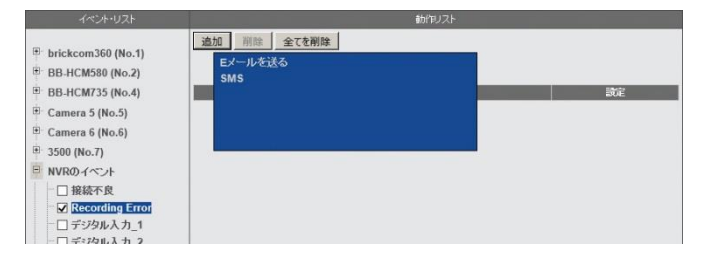

# 6. NVR のイベント: デジタル入力

「イベント録画」「E メールを送る」「デジタル出力」「ユーザー規定の動作」「SMS」から動作を選択できます。NVR のデジタル入力に信号が入ると、設定した動作を行います。

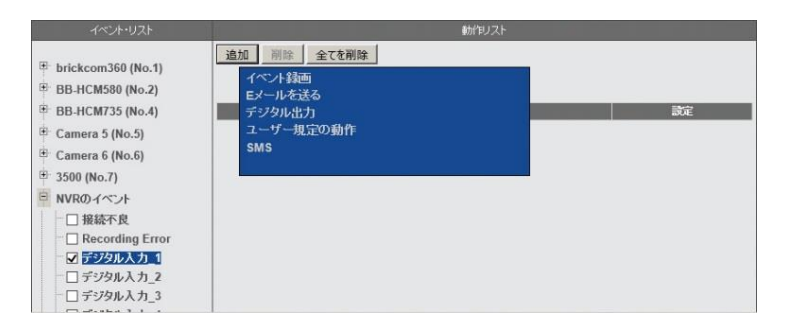

# 7. 外部イベント (HTTP-in)

「イベント録画」「E メールを送る」「デジタル出力」「ユーザー規定の動作」「SMS」から動作を選択できます。

外部の機器から NVR に対して HTTP-in CGI command が送信され ると設定した動作を行います。全部で 5 種類の CGI command とそ れに対応する動作を設定できます。

HTTP-in CGI command は次のように記述します:

http://<NVR\_IP>/login.cgi/cgi\_main.cgi?cgiName=event\_ipc. cgi&eventName=Defined\_<int>

<NVR\_IP>は、外部機器が NVR にアクセスできる IP アドレスです。 <int>は、外部イベントの番号(1-5)です。

例:

http://192.168.1.245/login.cgi/cgi\_main.cgi?cgiName=event\_ ipc.cgi&eventName=Defined\_3

最後に「適用」をクリックして設定を保存します。

#### 5.2.4 詳細設定

| 動作トリガー間隔  | 30 14                         |  |  |
|-----------|-------------------------------|--|--|
|           | 右の秒数より前から緑画開始 3 🔽 秒. (イベント前)  |  |  |
|           | 右の秒数() おに緑画(停止) 3 🔽 秒 (イベンド後) |  |  |
|           | 右の形数より前から録画開始 30 移、(イベント前)    |  |  |
| 称曲モート     | 右の秒数(制に緑画停止]30 秒.(イベント後)      |  |  |
| 音声でイベント録画 |                               |  |  |

#### ●動作トリガー間隔

この間隔内でトリガーが入ると連続的に動作を行います。

#### ●ビデオ・クリップと録画設定

トリガーが入る前後それぞれ何秒間を録画するのかを設定します。イベント発生前 300 秒間、イベント終了後 300 秒間まで設定できます。

#### ●イベント録画のみオーディオ保存

この項目にチェックを入れると、通常はオーディオを保存しませんが、 イベント発生時のみオーディオを保存します。イベントが終了すると自 動的にオーディオは無効になります。

「適用」をクリックして設定を保存してください。

## 5.2.5 イベントのスケジュール

イベントを常時ではなく決められた時間帯のみ検知することができま す。

#### イベント・スケジュールの設定

A.「イベントと動作の管理」でイベントと動作の設定を行います。注意:イベントと動作は、自動的に「常時」モードの設定になります。B. 「イベントのスケジュール」タブをクリックします。

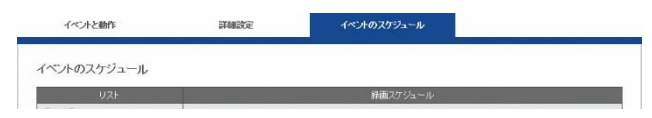

C. スケジュールの設定を行います。 週単位、日単位どちらのスケジュールを組むのかを決めます。

| UZF                                |     |                |         | 録面スケ           | 1%±=1/    |
|------------------------------------|-----|----------------|---------|----------------|-----------|
| ◎日 ○週<br>- U2F                     |     | 8              | Fait    | -              | 將7        |
| - Differentier (                   | 2   | 9 V H          | 0 ¥ M   | 18 V H         | 0 🔍 M     |
| -BB-HCM500<br>-Camera3             |     |                | 灌积原因支援的 | ■ 全てき基本        |           |
| BB-44CM735<br>Camera 5<br>Camera 6 | 1   | Erickcom360    |         | □Cam 3         | BB-HCM735 |
| -3509<br>-3300                     |     | 2500           | takex3  | 2300           | Diest     |
| -takex3<br>-2300                   | 3   | 挿入             |         |                |           |
| -test<br>-takex4<br>Camera14       | (5) | /2015<br>09:00 |         | \$8.7<br>18.00 |           |
| -Camera15                          |     | 日金でを削除         |         |                | -         |

- 1. カメラを選択します。
- 2. 開始/終了時刻を設定します。
- 3. 「挿入」をクリックします。
- 4. グラフが表示されます。
- 5. スケジュール一覧に結果が表示されます。 「適用」をクリックして設定を保存します。

●週単位

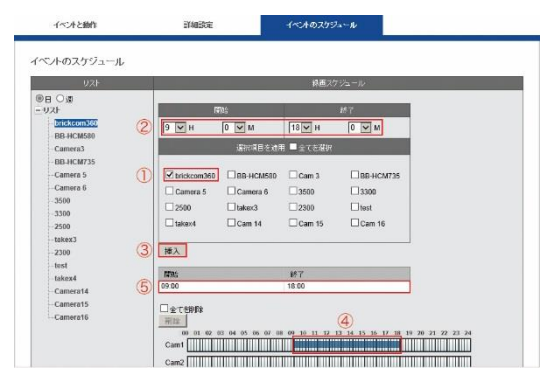

- 1. スケジュールを適用する曜日を選択します。
- 2. 開始/終了時刻を設定します。
- 3. スケジュールを適用するカメラを選択します。
- 4. 「挿入」をクリックします。
- 5. グラフが表示されます。
- 6. スケジュール一覧に結果が表示されます。

「適用」をクリックして設定を保存します。

#### ●スケジュールの削除

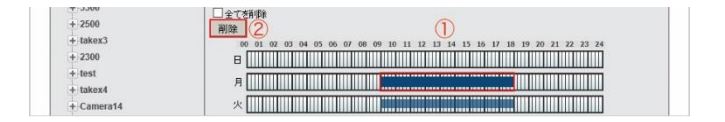

1.削除したいグラフをクリックします。

2.「削除」をクリックします。グラフとリストが同時に削除されます。 3.あるカメラのスケジュール全てを削除したい時は、グラフを選択した 後で「全てを選択」にチェックを入れて「削除」をクリックします。 注意:スケジュールが全て削除された場合、「常時」イベントが動作す ることになります。

#### 5.2.6 E メール

「録画とイベント」の「E メール」を選択して E メールに関する設定を行います。

| ▼ ĵi | 画とイベント       |  |
|------|--------------|--|
| >    | ▶ 録画モード      |  |
| >    | > イベントと動作の管理 |  |
| >    | > eメール       |  |

#### SMTP サーバー

|            |         |                 | ポート 25 |
|------------|---------|-----------------|--------|
| izrae 🛛    |         | _               |        |
| A 11       |         | (最大文平数: 64 文平)  |        |
| <b>#</b> X |         | (最大文字號: 127 文字) |        |
| 1221       | PLAIN V |                 |        |

●サーバー・アドレス:SMTP サーバーのアドレスを入力します。

●送信者:送信者のEメール・アドレスを入力します。

●件名と本文:メールの件名と通知文面を入力します。

● **認証:**お使いになる SMTP サーバーに応じた認証形式を選択してください。

●**ユーザー名とパスワード:**SMTP サーバーで使用する情報を入力します。

「適用」をクリックして完了するか、「テスト・メールを送信」をク リックして設定が有効かどうかを確認してください。

#### 受信者

「受信者」タブをクリックして E メールを受信するアドレスを追加します。

| SMTPサーバー |    | 受信者 |  |  |
|----------|----|-----|--|--|
| 受信者      |    |     |  |  |
|          | 名前 |     |  |  |
|          |    |     |  |  |

「名前」と対応する「Eメール」を入力して「受信者を追加」をクリックしてください。追加すると「受信者リスト」に名前とアドレスが

表示されます。

「適用」をクリックして設定を保存します。

# 5.3 ディスク管理

RAID を新規作成する時、またディスク・ボリュームを削除したりフォーマットしたりする時はメニューの「ディスク管理」をクリックします。またこのページではファイル共有サービスの設定も行えます。

# 5.3.1 ディスク管理

「ディスク管理」メニューの「ディスク管理」を選択してください。

| ▼ ディスク管理     |
|--------------|
| > ディスク管理     |
| > ストレージ管理    |
| > ファイル共有サービス |

# ディスク情報

HDD が 1 台も取り付けられていない時は、そのことを示すメッセージが表示されます。

ディスク・ボリュームの作成と削除についてはクイック設定のディス ク管理(2.3.5)を参照してください。

また、DIGIARRAY との接続設定に関してもこの項目を使用します。

#### 5.3.2 ストレージ管理

「ディスク管理」メニューの「ストレージ管理」を選択してください。

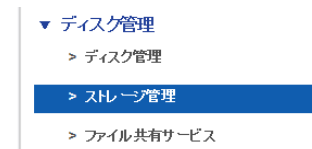

HDD が1台も取り付けられていない時はそのことを示すメッセージが 表示されます。ディスク・ボリュームが存在すればファイル・システム 情報が表示されます。

| ファイルシステム・リスト                 | ファイルシステム情報 |                    |  |  |
|------------------------------|------------|--------------------|--|--|
| □ ファイルシステム・リスト               | 名前         | Volume1            |  |  |
| Volume1 [1833.78 GB,RAID A ] | 容量         | 1833.78 GB         |  |  |
|                              | 使用容量       | 1382.35 GB, 75.38% |  |  |
|                              | デバイス       | RAID A             |  |  |
|                              | 状態         | マウント済み             |  |  |

ファイル・システム情報では、ディスク・ボリュームの容量、使用している容量、HDDの状態などが表示されます。

#### 5.3.3 ファイル共有サービス

「ディスク管理」メニューの「ファイル共有サービス」を選択してくだ さい。

| ▼ ディスク管理     |
|--------------|
| > ディスク管理     |
| > ストレージ管理    |
| > ファイル共有サービス |

DIGISTOR が対応しているファイル共有サービスには「Windows ネットワーク」と「FTP」の二つがあります。

| 情報            | Windowsネットワーク | FTPサービス |     |
|---------------|---------------|---------|-----|
| サービス・リスト      | 状態            | 勣作      | リンク |
| Windowsネットワーク | ON            | 無効      | リンク |
| FTPサービス       | ON            | 無効      | リンク |

#### 1. 情報

ファイル共有サービスの状態と有効/無効の切り換え、FTP 及び共有フォルダを開くことができます。

#### 2. Windows ネットワーク

サービスの有効/無効の切り換え、コンピューター名の変更などを行え ます。

| 1曲中臣           | Windowsネットワーク      | FTPサービス |
|----------------|--------------------|---------|
| Windows設定      |                    |         |
| ±–             | ビス ③有効 〇無効         |         |
| コンピュータ         | -& DS-20107aae767c |         |
| コンピューターの       | IREA NVR           |         |
| ドメインまたはWorkgro | up名 Surveillance   |         |
| 適用 リセット        | ]                  |         |

# 3. FTP サービス

サービスの有効/無効の切り換え、使用するポートの変更などを行えま す。

| 情報              | Windowsネットワーク   | FTPサービス     |  |
|-----------------|-----------------|-------------|--|
|                 |                 |             |  |
| FIPitoE         |                 |             |  |
| ť               | ビス ●有効 ○無効      |             |  |
| コマンド            | **              |             |  |
| パッシブ・           | ×*-> 1024 ~ 6   | 5535        |  |
| 注意:ボート1234~1362 | こその他一部のボートはシステム | がリザーブしています。 |  |
|                 |                 |             |  |
| 通用リセット          |                 |             |  |

# 5.3 クラウド

DIGISTOR は録画ファイルを Dropbox にアップロードしてバックアップ を取る機能を持ちます。アップロードした録画ファイルはそのリンクを共 有できます。

「クラウド」メニューの「Dropbox」を選択して設定を行います。

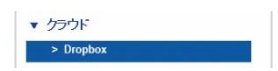

**注意:**本機能は Dropbox のアカウントを有しており、サービスの内容を 熟知している方のみご利用ください。

#### 5.4.1 Dropbox の設定

「適用」をクリックして Dropbox の設定を開始します。

| Dropbox |      |  |
|---------|------|--|
| 設定の開始   |      |  |
|         | 助作取定 |  |
| 通用      |      |  |

Dropbox にログインするためのユーザー名とパスワードを入力するウィンドウが表示されます。

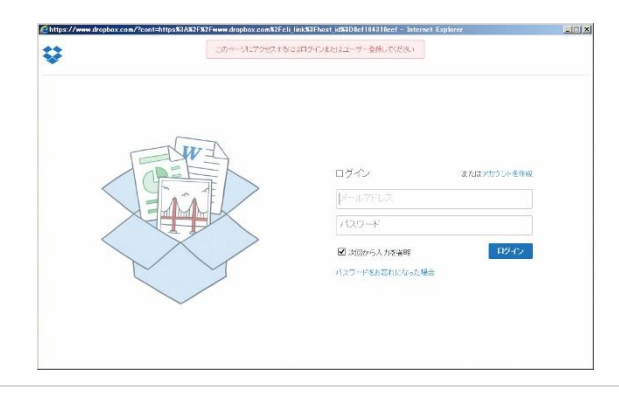

Dropbox に NVR を登録するため、再度パスワードを入力するウィンド ウが表示されます。

| Chttps://www.dropbox.co | m/?host_id=%ef164310eefefdf87446a0a1926b4ac - Dropbox - Dropbox - Internet Explorer |                  |
|-------------------------|-------------------------------------------------------------------------------------|------------------|
| \$                      |                                                                                     | 🔎 nakaguro yas 🔻 |
|                         | ■ Dropbox パスワードを入力してこのネストをアカウントドリンクする                                               |                  |
|                         | 26 ZE                                                                               | 1                |

登録が完了すると、Dropbox 内に自動的に「Dropbox」という名称のフォルダーが自動的に作成されます。

| Chttps://www.dropbo | ox.com/-木ーム - Dropbox - Internet Explorer |             |    | ala) × |
|---------------------|-------------------------------------------|-------------|----|--------|
|                     |                                           | 箇 無料で容量アップ1 |    |        |
| ÷                   | Dropbox                                   | G Ca C      |    |        |
| 🖹 ファイル              | ファイル名。                                    | F# 10       | 现制 |        |
| ◎ 写直<br>@ 共有        | dropbox                                   | フォルダ        | 2  |        |
| @ 1505              |                                           | フォルダ        | ~  |        |

設定が完了すると設定ページの表示が次のように変更されます。 Dropbox 設定を削除したい時は「適用」をクリックしてください。

| Dropbox |       |
|---------|-------|
| 設定の開始   |       |
|         | 動作 設定 |
| 適用      |       |
|         |       |

# 5.4.2 Dropbox サーバーへの共有ファイルの移動

「Public (snapshot、設定ファイルなど)」「Videodata1 (録画ファイ ルとビデオ・クリップ)」フォルダー内のファイルを「Dropbox」フォ ルダーへ移動させることで、そのファイルをクラウドで共有できます。

## 5.4.3 設定の削除とオンライン同期

キーボードの「F5」ボタンを押すと画面が再読込され、次の情報が表示 されます。

| Dropbox   | 詳細語定                                    |
|-----------|-----------------------------------------|
| 設定の開始     |                                         |
| EAC-OPGAL | 動作                                      |
| 適用        |                                         |
| オンラインシンク  |                                         |
|           | 有効 ☑ Dropbox フォルダー                      |
|           | 状態<br>Downloading 1 file, 16 secs left) |
| 適用        |                                         |

#### 1. 設定とデータの削除

「適用」をクリックすると、NVR 内の Dropbox に関する情報と Dropbox フォルダー内のデータが削除されます。

# 2. オンライン同期

NVR が自動的に Dropbox サーバーと同期するのか設定できます。同期させる時は「有効」にチェックを入れて「適用」をクリックします。 無効にしたい時はチェックを外して「適用」をクリックします。

#### Dropbox フォルダー

Windows ネットワークを用いて直接「Dropbox」を開くことも可能です。

# 5.5 ネットワーク設定

# 5.5.1 ネットワークのセットアップ

「ネットワーク」のメニューから「ネット ワーク設定」を選択してください。

| > | ネットワーク設定    |
|---|-------------|
| > | ネットワーク・サービス |
| > | DDNS        |

#### 1. 情報

コンピューター名、IP アドレス、サブネット・マスク、デフォルト・ ゲートウェイ、プライマリ及びセカンダリ DNS 情報を表示します。

| 情報            | 設定              | 术一十設定 |  |
|---------------|-----------------|-------|--|
| LAN 1         |                 |       |  |
| ゴンシーター名       | DS-20107aae767c |       |  |
| IP7FUZ        | 192.168.0.39    |       |  |
| サブネット・マスク     | 255.255.255.0   |       |  |
| デフォルト・ゲートウェイ  | 192.168.0.1     |       |  |
| ブライマリーDNSサーバー | 192.168.0.1     |       |  |
| セカンダリーDNSサーバー |                 |       |  |

# 2. 設定

DIGISTOR はデュアル IP アドレスを設定できます。お使いのネット ワークに合わせて IP アドレスを使い分けることが可能です。

▲ 注意: デュアル IP アドレスに対応しているのは DS-4200 Pro(+) シリーズ、DS-4200-RM Pro(+)シリーズと DS-8200-RM Pro(+)シリ ーズです。

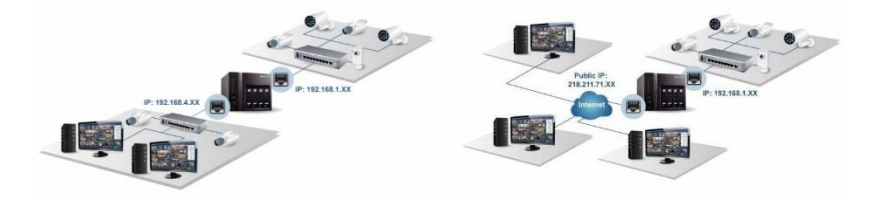

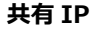

| 情報              | 設定                              | <b>ポート認定</b>    |
|-----------------|---------------------------------|-----------------|
| ネットワーク設定        |                                 |                 |
| キットワーク・インターフェイス | <ul> <li>共省IP 〇 图有IP</li> </ul> |                 |
| LAN 1           |                                 |                 |
| エビューター名         | DS-20107aae767c                 |                 |
| インターネット・プロトコル   | ● IPアドレスを自動的に割り付け               | + ○特定のIP7Fレスを使用 |
| IP7ドレス          | 192.168.1.245                   |                 |
| サブネット・マスク       | 255.255.255.0                   |                 |
|                 |                                 |                 |

コンピューター名の変更、DHCP または固定 IP の設定を行えます。 ●DHCP:ネットワーク内の DHCP サーバーから自動的に IP アドレ スが割り振られる設定です。

● **固定 IP**: DHCP サーバーが存在しない時、DIGISTOR の初期 IP アドレスは「192.168.1.245」になります。お使いになるネットワークの環境に合わせて IP アドレスを変更してください。同一ネットワーク内に複数の DIGISTOR が存在する時は、それぞれ異なる IP アドレスを持つように設定してください。

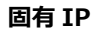

| 体指              | 設定                                  | オー設定          |
|-----------------|-------------------------------------|---------------|
| ネットワーク設定        |                                     |               |
| キットワーク・インターフェイス | 〇 共有IP ④ 固有IP                       |               |
| LAN 1           |                                     |               |
| コピュークーち         | DS-20107aae767c                     |               |
|                 | <ul> <li>IP7ドレスを自動的に割削付け</li> </ul> | ○特定のIPアドレスを使用 |
|                 | 192 168 1 245                       |               |
|                 | 255.255.255.0                       |               |
|                 | 192.168.1.1                         |               |
|                 | 192.168.1.1                         |               |
|                 |                                     |               |

LAN1 と LAN2 で異なるネットワーク設定を用いる場合は「固有 IP」 を選択してください。

#### 3. ポート設定

初期設定は「80」です。DIGISTOR にアクセスする際に使用する HTTP ポートを設定してください。 5.5.2 ネットワーク・サービス

「ネットワーク」メニューから「ネット ワーク・サービス」を選択してください。 <sup>★ ネッワーク</sup> → ネッワーク → ネッワーク → ネッワーク → ネッワーク

# 1. 禁止/許可リスト

| 豊正/許可リスト |         | UPnP       |    |        |      |               |
|----------|---------|------------|----|--------|------|---------------|
| 禁止/許可リスト |         |            |    |        |      |               |
|          | オプロン〇件  | 可リスト 〇 禁止リ | スト |        |      |               |
|          | IP時回 追加 | 0          | to |        |      |               |
|          |         | No.        |    | IP7Fレス | アクセス | 育· <b>斯</b> 家 |
| 通用 Ut    | 291     |            |    |        |      |               |

> DDNS

禁止リストまたは許可リストを有効にします。いずれの場合も、本当 に有効にするかどうかを確認するウィンドウが表示されます。その後、 禁止または許可する IP アドレスを入力してください。

禁止リストを有効にした場合、登録された IP アドレスから本製品へのアクセスが禁止されます。

許可リストを有効にした場合、登録された IP アドレスからのみ本製 品へのアクセスが許可されます。

# 2. UPnP

| UPnP |                      |                |  |
|------|----------------------|----------------|--|
|      | 有効 🖌                 |                |  |
| UF   | mP-& DS-20107aae767c | (最大文字数: 32 文字) |  |

UPnP の有効/無効を切り換えられます。また UPnP で使用するコン ピューター名を変更できます(半角英数で最大 32 文字)。

# 5.5.3 DDNS

| DDNS     |                    |                     |                |  |
|----------|--------------------|---------------------|----------------|--|
| DDNS     |                    |                     |                |  |
| DDN3     |                    |                     |                |  |
| サービ      | R ○ipcam.jp ○nwcan | n.jp O DynDNS O no- | ip             |  |
|          | 有効                 |                     |                |  |
|          | 更新サーバー             | www.ipcam.jp        | (最大文字数:64 文字)  |  |
|          | ユーザ名               | [                   | (最大文字数:128 文字) |  |
|          | パスワード              |                     | (最大文字数:64 文字)  |  |
|          | Host Name          | [                   | (最大文字数:128 文字) |  |
|          | 有効                 |                     |                |  |
|          | 更新サーバー             | www.nwcam.jp        | (最大文字数:64 文字)  |  |
|          | ユーザ名               |                     | (最大文字数:128 文字) |  |
|          | パスワード              | [                   | (最大文字数:64 文字)  |  |
| Di 63.48 | Host Name          |                     | (最大文字数:128 文字) |  |

DDNS(Dynamic Domain Name Service)とは、固定 IP を使ってイ ンターネット経由で NVR にアクセスする代わりに、動的 IP とドメイン 名とをリンクさせ、そのドメイン名を使ってアクセスするサービスです。 DIGISTOR が対応している DDNS は、①ipcam.jp、②nwcam.jp、③ DynDNS、④No-IP です。

DDNS の設定を行う前に、必要な情報を DDNS プロバイダーから取得してください。

| DDNS |                        |                 |                |  |
|------|------------------------|-----------------|----------------|--|
| DDNS |                        |                 |                |  |
| サービ  | 🕫 🖸 pcam.jp O nwcam.jp | p O DynDNS O no | ip             |  |
|      | 有効                     |                 |                |  |
|      | 更新サーバー                 | www.ipcam.jp    | (最大文字数:64文字)   |  |
|      | ユーザ名                   | 001             | (最大文字数:128 文字) |  |
|      | パスワード                  | abcdefgh        | (最大文字数:64 文字)  |  |
|      | Host Name              | diaistor        | (最大文字数:128 文字) |  |

cam.jp のサービスを利用している場合、「サービス」の ipcam と「有効」にチェックを入れ、プロバイダーから与えられた情報(ユーザー名: 001、パスワード: abcdefgh、Host Name: digiever)を入力してく ださい。DIGISTOR は ipcam.jp の DDNS サーバーに動的 IP アドレス の情報を送り、「digiever.ipcam.jp」のドメイン名とリンクさせます。 ユーザーは IP アドレスに関係なく、「digiever.ipcam.jp」で NVR にア クセス可能になります。

# 5.6 管理

「管理」設定ページでは、ユーザーの追加や権限の編集、 NVRに保存されているログの確認、バックアップや接続 している外部機器の管理を行うことができます。

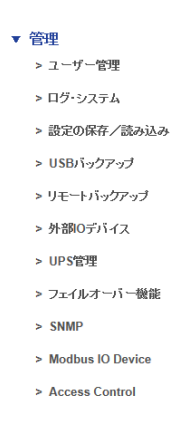

#### 5.6.1 ユーザー管理

「管理」メニューから「ユーザー管理」を選択してください。DIGISTOR には複数のユーザーが同時にアクセスできます。工場出荷時は管理者であ る「admin」のみユーザーとして登録されています。管理者はユーザーを 新規作成できます。ユーザーには「Power User」と「User」の2グルー プがあり、「Power User」は一部の設定変更が可能です。「User」も設定 ページへ移動できますが自分のパスワードしか変更できません。

#### 1. ユーザーの作成

#### Power User

ユーザー名(半角英数字15文字以内)とパスワード(同)を入力し、 「グループ」メニューから「Power User」を選択してください。ラ イブ映像と録画再生に関する権限は、自動的に全てのカメラに対して 適用されます。

「適用」をクリックしたらユーザーが作成され、「リスト」に表示されます。

#### • User

ユーザー名(半角英数字15文字以内)とパスワード(同)を入力し、 「グループ」メニューから「User」を選択してください。ライブ画像 と録画再生に関する権限を設定します。チェックに入ったカメラのみ、 ライブ映像及び録画再生が可能になります。

「適用」をクリックしたらユーザーが作戦され「リスト」に表示され ます。

| ユーザーの作成                    |        | ユーザー       | の変更        |        |        | パスワードの表更 |               | 詳細設定       |           |
|----------------------------|--------|------------|------------|--------|--------|----------|---------------|------------|-----------|
| ーザー・リスト                    |        |            |            |        |        |          |               |            |           |
|                            |        |            |            |        |        |          | 49.757.757.46 |            |           |
| 10. 名前 クルー:<br>1 User User | フ ヒメール | Expiry day | フ1フ表示<br>1 | PIZ    | Ň      | マルチ・サーバー | 與曲門主          | ステップジョット   | 映像のエクスポート |
| 2 000 User                 |        |            | 1          | x      | x      | ×        | 0             | ×          | ×         |
| a opp and                  |        |            |            |        |        |          |               |            |           |
|                            |        |            |            |        |        |          |               |            |           |
| ーザーの作成                     |        |            |            |        |        |          |               |            |           |
|                            |        |            |            |        |        |          | -             |            |           |
|                            |        | °          |            |        | _      |          |               | ASK        |           |
|                            |        | 8          |            |        |        |          |               | 2-F        |           |
|                            |        | > パワー・ユーザ- |            |        |        |          |               | - <i>w</i> |           |
|                            |        | 267        |            |        | _      |          |               | 2          |           |
|                            |        | ED ± C     |            |        |        |          |               |            |           |
|                            |        | Channel 1  |            |        | Camera | 2        | Camera 3      | 58         | 31        |
|                            | ライブ映け  | Channel 5  |            |        |        |          |               |            |           |
|                            |        |            |            |        |        |          |               |            |           |
|                            |        |            |            | ,千・十一) | 15-    |          |               |            |           |
|                            |        |            |            |        |        |          |               |            |           |
|                            |        | ED ± C     |            |        |        |          |               |            |           |
|                            |        | Channel 1  |            |        | Camera | 12       | Camera 3      | 5          | 31        |
|                            | (計画再)  | Channel 5  |            |        |        |          |               |            |           |
|                            |        |            |            |        |        |          |               |            |           |
|                            |        |            |            |        |        |          |               |            |           |
|                            |        | L XF97//8  | 小田秋塚の工     | /////  |        |          |               |            |           |

## 2. ユーザーの変更

「ユーザーの変更」タブをクリックしてください。 Userの権限変更を行う時は適宜変更して「適用」をクリックします。 登録しているユーザーを削除する時はリストで選択して「削除」をク リックします。

|     | ユーザ          | 一の作成               |      |            | ザーの変更      |          |         | パスワードの漢       | Æ         | 31            | 細設定               |    |
|-----|--------------|--------------------|------|------------|------------|----------|---------|---------------|-----------|---------------|-------------------|----|
|     |              |                    |      |            |            |          |         |               |           |               |                   |    |
| -   |              |                    |      |            |            |          |         |               |           |               |                   |    |
| 1-1 | <i>T</i> -•1 | スト                 |      |            |            |          |         |               |           |               |                   |    |
| No. | テー・リ<br>名前   | グループ               | Eメール | Expiry day | ライブ表示      | PTZ      | ю       | マルチ・サーバー      | 我画再生      | スナップショット      | Export Video      | 而除 |
| No. | 名前<br>User   | スト<br>グループ<br>user | Eメール | Expiry day | ライプ表示<br>1 | PTZ<br>O | IO<br>X | マルチ・サーバー<br>X | 錦迪西生<br>1 | スナップショット<br>O | Export Video<br>O | 副時 |

#### 3. パスワードの変更

「パスワードの変更」タブをクリックしてください。 「ユーザー名」で変更したいユーザー名を選択し、新しいパスワード を入力します。

| ユーザー管理   |             |            |           |  |
|----------|-------------|------------|-----------|--|
| ユーザーの作成  | ユーザーの変更     | パスワードの変更   | DYANDROR: |  |
| バスワード設定  |             |            |           |  |
| د        | ーザ名 admin 💟 |            |           |  |
| 朝しし い (フ | ワード (最大文字   | F徴: 15 文宇) |           |  |
| パスワードの   | 再入力         |            |           |  |
| 5252417  | 19-F 🔲      |            |           |  |
| E        | メール         |            |           |  |

# 5.6.2 ログ・システム

「管理」メニューから「ログ・システム」を選択してください。必ずディスク・ボリュームを作成してから本機能をお使いください。 DIGISTOR が保存するログには次の6種類があります:ハードウェア・ ログ、NVR ログ、イベント・ログ、現在のユーザー、ユーザー履歴、 アクセス履歴。

#### ●ハードウェア・ログ

RAID の作成、RAID の削除、RAID の修正、CPU、ブザー、ファン、 システム、センサー、USB に関する情報が記録されます。

| ハードウェア・ログ                                                              |                                        | NVRログ       | イベント・ログ                                                                            |
|------------------------------------------------------------------------|----------------------------------------|-------------|------------------------------------------------------------------------------------|
| 現在のユーザー                                                                |                                        | ユーザー届歴      | アクセス履歴                                                                             |
| <b>ヽ</b> ードウェア・ログ・リスト                                                  |                                        |             |                                                                                    |
| 付All VベルAll N                                                          | マページ1 マ                                | << < > >> 7 | 長示件数20 ✔ Save                                                                      |
| 日付日間                                                                   | マベージーマ                                 | « < > >> 7  | ち示件数20 ▼ Save Save                                                                 |
| 3付All レベルAll N<br>日付と時間<br>2014/03/19 21:47:53                         | レベージ <mark>1 マ</mark><br>レベル<br>notice | « < > » ₹   | 友示件数20 ▼ Save<br>メッセージ<br>[HW] enable buzzer notice.                               |
| 日付AII レベルAII N<br>日付と39冊<br>2014/03/19 21:47:53<br>2014/03/19 21:47:53 | マイージー マ<br>レベル<br>notice<br>notice     | « < > >> Ž  | 表示件数[20] マ Save<br>メリセージ<br>[HW] enable buzzer notice.<br>[HW] enable fan control. |

#### ●NVR ログ

タイム・ゾーン、夏時間、システム、ファームウェアのアップグレード、IP 設定、録画ファイルのエクスポート、ストレージに関する情報 が記録されます。

| 11-                             | ハードウェア・ログ<br>現在のユーザー |                    |                         | NVRログ                        | イベント・ログ                    |
|---------------------------------|----------------------|--------------------|-------------------------|------------------------------|----------------------------|
| 現                               |                      |                    |                         | ユーザー履歴                       | アクセス履歴                     |
| Rログ<br>すAll                     | V                    | ~JL∕AII            | ▼ ページ1                  | ☑ ≪ < > >> 表示件数20            | ✓ Save                     |
| 日付と時間                           | 1V                   | アカウント              | IPアドレス                  | メッセ                          |                            |
| 日付と時間<br>2014/03/21<br>14:09:27 | レベ<br>ル<br>notice    | アカウン<br>ト<br>admin | IPアドレス<br>58.191.231.68 | איזעלג<br>(NVR) Remote Playl | ージ<br>back Export to file. |

# ●イベント・ログ

カメラの接続、カメラの接続不良、デジタル入力、モーション検知、 ストレージ使用制限超過などの情報が記録されます。

| ハードウェア・ログ                                                 | ,                                | NVRログ                  | イベント・ログ                                               |
|-----------------------------------------------------------|----------------------------------|------------------------|-------------------------------------------------------|
| 現在のユーザー                                                   | 2-                               | ーザー風歴                  | アクセス履歴                                                |
| anara 1107.22                                             |                                  |                        |                                                       |
| ベント・ログ                                                    |                                  |                        |                                                       |
| ベント・ログ<br>付All マレベルAll マガ                                 | カメラヘミマ ページー1                     | <b>v</b> << < > >>     | ▶ 表示件数 20 V Save                                      |
| ベント・ログ<br>付[All マレベル[All マ お<br>日付と時間                     | カメラAIマページ1                       | ✓ << < > >>            | > 表示件数20 ▼ Save                                       |
| ベント・ログ<br>付All レベルAll マ 7<br>日付に新聞<br>2014/03/25 12:48:59 | カメラAll マページ 1<br>レベル 1<br>notice | ▼ << < > >><br>#号<br>1 | > 表示件数 20 ▼ Save<br>メッセージ<br>[Event] Motion detected. |

#### ●現在のユーザー

現在、NVR にログインしているユーザーの情報を表示します。

| 現在のユーザー        |       | <u>ר</u> | ザー履歴 | アクセス履歴 |
|----------------|-------|----------|------|--------|
|                |       |          |      |        |
| のユーザー          |       |          |      |        |
| のユーザー<br>日付と時間 | アカウント | IP7Fレス   |      | メッセージ  |

#### ●ユーザー履歴

NVR にログインしたユーザー情報が記録されます。

| 7-1927-09                                                        |          | NVRDG                              |                                                      | イベント・ログ                                 |                                             |
|------------------------------------------------------------------|----------|------------------------------------|------------------------------------------------------|-----------------------------------------|---------------------------------------------|
| 現在のユーザー                                                          |          | ユーザー履歴                             |                                                      | アクセス販歴                                  |                                             |
|                                                                  |          |                                    |                                                      |                                         |                                             |
| 10-19 Crigger<br>日付All マレベル                                      |          |                                    | << < > >>                                            | 表示件数20                                  | Save                                        |
| 100-90-1880年<br>日付AII マレベル<br>日付と時間                              | All V ^  | ・一ジ1 🔽                             | « < > >>                                             | 表示件数[20                                 | Save<br>メッセージ                               |
| ビーリー<br>RALE<br>日付AII レベル<br>日付之時間<br>2014/03/25 12:51:40        | All CALL | トン1 マ<br>アカウント<br>admin            | << < > >>><br>IP7ドレス<br>192.168.0.51                 | 表示件数20<br>方式<br>HTTP                    | Save<br>メッセンージ<br>[USER] Login              |
| ロージー WREE<br>日存と時間<br>2014/03/25 12:51:40<br>2014/03/25 12:51:39 | All C ~  | トレジュレント<br>マカウント<br>admin<br>admin | << < > >><br>IP7FL-2<br>192.168.0.51<br>192.168.0.51 | 表示件数20<br><sup>方式</sup><br>HTTP<br>HTTP | Save<br>Save<br>USER) Login<br>[USER] Login |

# ●アクセス履歴

SAMBA や FTP を使って NVR にアクセスした情報が記録されます。

| 現在6                     | のユーザー       |       |                 |       | ユーザー履歴             | アクセス展歴 |
|-------------------------|-------------|-------|-----------------|-------|--------------------|--------|
| 続ログ<br>引付 All<br>日は 1日間 | <b>▽</b> レ^ | アカウン  | ▼ページ<br>10781-7 | 1 💌   | << < > >> 表示件数20 v | Save   |
| CITIC-SIL               | ル           | F     |                 |       |                    | woar.  |
| 2014/03/24<br>18:35:02  | info        | admin | 192.168.0.51    | SAMBA | [SYSCON] Login     | Pass   |
| 2014/03/24<br>18:05:07  | info        | admin | 192.168.0.51    | SAMBA | [SYSCON] Login     | Pass   |
| 2014/03/24              | info        | admin | 192.168.0.51    | FTP   | [SYSCON] Login     | Pass   |

# ログ・ファイルのエクスポート

ログ・ファイルをエクスポートして保存することができます。ログご とにファイルが作成されます。html または txt 形式でエクスポートで きます。

| 現在《                    | のユーザー         | -                      |              |           | ユーザー展歴アクセス局歴                        |      |
|------------------------|---------------|------------------------|--------------|-----------|-------------------------------------|------|
| 続ログ<br>付[All<br>日付2時間  | ▼レ^<br>↓<br>ル | いし<br>All<br>アカウン<br>ト | ▼ページ IP7Fレス  | 1 🔽<br>赤式 | << < > >>> 表示件数20 ♥ Save<br>>/ttc~ジ | 状態   |
| 2014/03/24<br>18:35:02 | info          | admin                  | 192.168.0.51 | SAMBA     | [SYSCON] Login                      | Pass |
| 2014/03/24<br>18:05:07 | info          | admin                  | 192.168.0.51 | SAMBA     | [SYSCON] Login                      | Pass |
| 2014/03/24             | 1000          | and on the             |              |           |                                     |      |

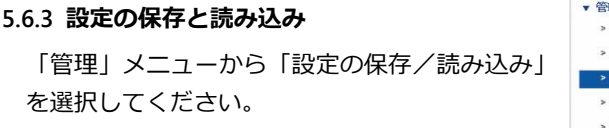

| ▼ 管 | 理          |
|-----|------------|
| >   | ユーザー管理     |
| >   | ログ・システム    |
| >   | 設定の保存/読み込み |
| >   | USBバックアップ  |
| >   | 外額Oデバイス    |
| >   | UPS管理      |

#### ●設定の保存

ボリュームとフォルダーをメニューから選んで保存先を決めます。またファイル名(拡張子はcfg)を決めてください。

| 設定を保存 | 設定の読み込み                                           |
|-------|---------------------------------------------------|
| 設定を保存 |                                                   |
|       | #U_2.−L₄ [/dev/md0 🔽                              |
|       | フォルダー Public マ                                    |
|       | ファイル名                                             |
|       | 備考<br>力が引設定、緑画設定、イベントと動作の設定、eメール設定、サーバー設定が保存されます。 |

注意:設定ファイルにはカメラ設定、録画設定、イベントと動作設定、 Eメール設定、サーバー設定が含まれます。設定ファイルは NVR 内 の共有フォルダーに保存されます。Windows ネットワークまたは FTP サービスを使えば、PC から設定ファイルにアクセスできます。

#### ●設定の読み込み

設定ファイルを読み込むことで、別の NVR の設定をコピーすることができます。

| 設定を保存   | 35E0337324                                        |  |
|---------|---------------------------------------------------|--|
| 設定の読み込み |                                                   |  |
|         | 設定方法<br>・ 初期設定し戻す<br>・ 試定の読み込み                    |  |
|         | ≭Ua−L /dev/md0 💌                                  |  |
|         | フォルダー Public 🔽                                    |  |
|         | ファイル名                                             |  |
|         | 信号<br>カメラ設定、移画設定、イベントと動作の設定、eメール設定、サーバー設定を読み込みます。 |  |

「初期設定に戻す」を選択すると、カメラ設定、録画設定、イベントと動作、Eメール設定、サーバー設定が初期値に戻ります。 「設定の読み込み」を選択して cfg ファイルを選択して「適用」をク リックすると、設定が書き換えられます。

#### 5.6.4 USB バックアップ

NVR本体正面のUSBポートにUSBストレージを接続し、バックアップ・ボタンを3秒間以上押し続けると自動バックアップが始まります。その自動バックアップの設定は、「USBバックアップ」で変更できます。

| • | 管理           |
|---|--------------|
|   | > ユーザー管理     |
|   | » ログ・システム    |
|   | > 設定の保存/読み込み |
|   | > USBバックアップ  |
|   | > 外部0デバイス    |
|   | > UPS管理      |

バックアップ中は、USB インディケーターが青色で点滅します。バック アップが完了するとインディケーターは消灯します。

注意:USB バックアップ機能が使用できないなどエラーが発生すると、 USB インディケーターは赤色で点灯します。

注意:USBストレージをフォーマットするとFAT32ファイル・システムになります。

 ここにチェックを入れ るとUSBバックアップ・ボ タンが使用可能になります。
 ボタンを押した日時を 含む何時間何日前からの録 画ファイルをバックアップ するのかを設定します。

| ###\$\$T#41       | 0 81         | H         |           |            |
|-------------------|--------------|-----------|-----------|------------|
|                   | Enclicom 350 | EB HCM500 | Camera 3  | □ав-нсм735 |
|                   | Camera 5     | Camera 6  | ⊡ asso    | 2360       |
| <b>-</b> <i>t</i> | 2500         | Laker.3   | 2300      | 🗆 test     |
|                   | takex4       | Camero 14 | Camera 15 | Camera 16  |
|                   | -            |           |           |            |
|                   |              |           |           |            |
|                   |              |           |           |            |

③ バックアップ・ボタンを押した時、録画ファイルをバックアップするカメラを選択します。選択されなかったカメラの録画データはバック アップされません。

④ USB バックアップ用のポートを図示しています。

⑤ 最後に「適用」をクリックすると設定が反映されます。

#### 1. USB バックアップ

USB ストレージを NVR 本体正面の USB ポートに接続すると、「デバイス情報」に USB ストレージの情報が表示されます。

| USBバックアップ                     | DVDへのバックアップ                                                                                                    | 詳細設定                         |   |
|-------------------------------|----------------------------------------------------------------------------------------------------|------------------------------|---|
|                               |                                                                                                    |                              |   |
|                               | ディ                                                                                                    | 「イス情報                        | _ |
|                               | 通信器 Generic Model: Flash Disk Rev: 8.0                                                                                        | 7                            |   |
|                               | 容量 3841 MBytes (残归:1 MBytes)                                                                                                  |                              |   |
|                               | 沃路 準備完了                                                                                                    |                              |   |
|                               | 1220 Te                                                                                                    |                              |   |
|                               | 762-421                                                                                                    |                              |   |
|                               |                                                                                                    |                              |   |
| USBバックアップ                     | DVDへのパックアップ                                                                                                    | 詳細的定                         |   |
| USB <i>いックアッ</i> プ            | <u> イモン・オー・イス 1100000000000000000000000000000000000</u>                                                                       | EYANERGE                     |   |
| USBJ <i>\$ッ</i> クアップ          | DVD~001595795                                                                                                    | EYANERGE                     |   |
| USBJ <i>Sッグアップ</i>            | DVD~03/5457545                                                                                                    | 目編成定<br>Ff大集構                |   |
| USBJ ໂックアップ                   | DVDへのバッグアップ                                                                                                    | 詳細的定<br>57大統和<br>07          | _ |
| <u> USBJ รุงวั7 งาว</u><br>ลิ | DVDへのパックアップ      DVDへのパックアップ      アジ      Statistic Generic Model: Flash Disk Rev. 8.      マ会 3541 MB/res                     | 詳細設定<br>5 <b>7(大鉄柄</b><br>07 |   |
| USBI โรงวั7-งว                | DVD~00/5v97v93           DVD~00/5v97v93           571           582           3841 MBytes           3841 MBytes           158 | 計編訳定<br>5 <b>4(大集編</b><br>07 |   |

USB ストレージが「準備完了」になると、USB インディケーターは 青色で点灯します。バックアップを開始すると、状態が「作業中」と なり、情報にはコピー中のファイル数が表示されます。

USB ストレージを初期化する時は「フォーマット」 ボタンをクリック します。

**注意:** USB バックアップ・ボタンを有しているのは DS-2000 シリーズ、DS-4000 シリーズ、DS-4200 Pro(+)シリーズ、DS-4200-RM Pro(+)シリーズです。 Pro(+)シリーズ、DS-8200-RM Pro(+)シリーズです。 **注意:**録画ファイルとともに NVRPlayer と NVRCheck がダウンロー

ドされます。

2. DVD へのバックアップ

USB 接続できる DVD ドライブを NVR に接続し、正常に認識される と、USB インディケーターは青色で点灯して「状態」が準備完了にな ります。

| USBバックアップ | DVDへのパックアップ                 | 詳細設定           |
|-----------|-----------------------------|----------------|
| _         | र्ज                         | パス結構           |
| 製         | TSSTcorp Model: CDDVDW SN-2 | 08DN Rev: GT01 |
|           | ク情報 No Disc 取り出し            |                |
|           | 状態 準備中                      |                |
|           | 信報                          |                |

**注意:**DVDドライブに対応しているのはDS-4200 Pro(+)シリーズ、 DS-4200-RM Pro(+)シリーズ、DS-8200-RM Pro(+)シリーズのみ です。

注意:DVD ドライブ内に DVD メディアが挿入されていない時は USB 機器として認識されません。

注意:DVD ドライブに対してバックアップが行われると、録画ファ イルとともに NVRPlayer と NVRCheck が DVD にコピーされます。 注意:ロジテック INA ソリューションズ株式会社ポータブル DVD ド ライブ「LDR-PMG8U2LBK」で動作確認を行っております。

#### 3.詳細設定

録画ファイルをエクスポートする際、パスワードによる保護を行えま す。録画ファイルは設定に基づき、パスワードつき zip ファイルもし くは、独自ファイル(※開発中)にて圧縮されます。

**注意:**この機能に対応しているのは DS-4200 Pro(+)シリーズ、 DS-4200-RM Pro(+)シリーズ、DS-8200-RM Pro(+)シリーズのみ です。

注意:パスワードによる保護を行えるのはエクスポート時のみです。 バックアップ・ボタンを用いた時はパスワードによる保護は行われま せん。該当欄にチェックを入れた後、「適用」をクリックしてくださ い。

※zip ファイルを解凍する時、バックアップ時に決めたパスワードを 使用し解凍を行ってください。 5.6.5 リモートバックアップ

リモートデバイス設定

専用 NAS を使用しローカル LAN で自動的にバックアップを行うことができます。

※リモートデバイスの IP アドレス及び、リモートのパスを入力してください。

| リモー | 11 | 1.17 | 7 | w1 |
|-----|----|------|---|----|
|     |    | •    | / | // |

| リモートデバイス     | 録画スケジュール                              |                   |         |       |
|--------------|---------------------------------------|-------------------|---------|-------|
| 設定           |                                       |                   |         |       |
| リモートデバイスのIP7 | FUR                                   |                   |         |       |
| リモート先        | גזע                                   |                   |         |       |
| 空き容量         | /合計 -<br>状態 <mark>Disconnected</mark> |                   |         |       |
|              | ーーーー<br>う際、はじめにリモートデバイスのNFSの          | )バス・フォルダ・権限等の設定を行 | ってください。 |       |
| 接続の切り        | 所 リセット                                |                   |         |       |
| アーカイブ情報      |                                       |                   |         |       |
| タスクID NVR ID | Mode タスクの開始                           | タスクの停止 状態         | データ容量   | タスクや容 |

# 録画スケジュール(※バックアップスケジュール) バックアップのスケジュールを設定することができます。

| ートバックアップ            |                                                            |                        |
|---------------------|------------------------------------------------------------|------------------------|
| リモートデバイス            | 緑山スケジュール                                                   |                        |
| Video               |                                                            |                        |
| 1000                |                                                            |                        |
|                     | Et Sun Million Million Million Willion Million Million Sat |                        |
|                     | Start Time: 0 🛩 h 0 🛩 m                                    | End Time: 0 V h 55 V m |
|                     | 785                                                        |                        |
|                     | Non I Roman 2                                              | Pleases 1 Plan         |
| 1375                | Plans                                                      |                        |
|                     | County -                                                   |                        |
| en e                | E3-15                                                      |                        |
| タスカ                 |                                                            |                        |
|                     |                                                            |                        |
| 1. June 1990 and 10 | ■ Bable 100793                                             |                        |
| 192792#             | Start Time: 🔍 h 🛛 🔍 m                                      | End Time: 🛛 💟 h 🛛 💟 m  |
|                     |                                                            |                        |
| [ 適用 ] ( リセッ        | + ] [ Noy57ort                                             | 開始 ][ パックアップ停止         |
# 5.6.6 **外部** IO デバイス

AXIS 製 P8221 を NVR に登録して、その外 部入出力を利用することができます。「管理」 メニューから「外部 IO 機器」を選択してく ださい。

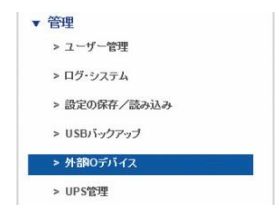

機器名称、IP アドレス、ユーザー名、パスワードを入力して「検出」を クリックしてください。ネットワーク上に設定した機器があれば登録さ れます。「メーカー」と「型番」は自動で表示されます。「適用」をクリ ックして保存します。

| デバイス設定          | 1701   |     |        |    |     |
|-----------------|--------|-----|--------|----|-----|
| デバイス設定          |        |     |        |    |     |
| デバイス番号 Device 1 | l      |     |        |    |     |
| デバイス名           |        |     |        |    |     |
| IP7Fレス          |        |     | ポート 80 |    |     |
| 管理者名            |        |     | パスワード  |    |     |
| メーカー            |        |     | 型垂     |    |     |
| 通用リセット 検出       |        |     |        |    |     |
| リスト             |        |     |        |    |     |
| No. デバイス名       | IP7Fレス | ポート | メーカー   | 型番 | 利用金 |
| 1               |        | 80  |        |    |     |
|                 |        |     |        |    |     |
|                 |        |     |        |    |     |

リストには登録された機器の名称、IP アドレス、ポート番号、メーカー 名、型番が表示されます。

登録された機器に応じて、「イベント」タブ内にイベント・リストが表示されます。

### 5.6.7 UPS 管理

UPS を用いて NVR の電源を管理できます。 「管理」メニューから「UPS 管理」を選択し てください。

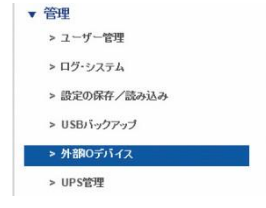

▲ **注意**: DIGISTOR シリーズが対応している UPS はユタカ電機製作 所の常時インバーター・モデル「UPS510SS」と「UPS1010SS」です。

|              | UPSテバイスの情報                                             |
|--------------|--------------------------------------------------------|
| <u>≁−1)−</u> | YEC                                                    |
|              | UP\$510\$\$                                            |
| 電源の状態        | ON                                                     |
|              | 100%                                                   |
| 推定パッテリー保持時間  | -                                                      |
| _            | UPS管理の設定                                               |
| UPS支援        | 図 有効<br>UPSのパッテリー音量が 短になったら 50 % NVRは自動的にシャットダウンボ行します。 |

#### ● UPS 機器情報

メーカー名、型番、AC 電源の状態、バッテリーの容量、予想保護時間が表示されます。予想保護時間はモニタリングのみ行っている状態が基準です。

#### ● UPS 管理設定:スマート・シャットダウンと復旧

「有効」にチェックを入れ、UPS のバッテリー容量がどれだけになったら NVR がスマート・シャットダウンを行うのか設定します。この機能を用いると、停電になり、UPS のバッテリーが指定の容量に達しても停電が復旧しないと、NVR はスリープ・モードでシャットダウンします。UPS のバッテリー容量が指定値を上回ると(=停電から復旧すると)NVR は自動的に起動します。

# 5.6.8 フェイルオーバー

フェイルオーバー設定

| イルオーバー設定   |                   |               |
|------------|-------------------|---------------|
| フェイルオーバー設定 | 詳細設定              |               |
|            |                   |               |
|            |                   |               |
|            | NVR名 NVR1         |               |
|            | IPアドレス 192.168.0. | #−⊦ 80        |
|            | 管理者名 admin        | パスワード ・・・・・   |
| NVRIJスト    |                   |               |
| No.        | NVR名              | IPアドレス ポート 静除 |
| 1          |                   | 80            |
| 2          |                   | 80            |
| 4          |                   | 80            |
|            |                   |               |

# ● 詳細設定

フェイルオーバーの切り替えタイミングの設定を行えます。

フェイルオーバー設定

| フェイルオーバー設定                                | 詳細設定                                  |                                                 |
|-------------------------------------------|---------------------------------------|-------------------------------------------------|
|                                           |                                       |                                                 |
|                                           |                                       | 詳細設定                                            |
| フェイルオーバーの切り替え                             | 該定されたNVRに対し確認を行う回数。(その回               | 獣を起えるとフェイルオーバーを動作します。): 3 (最大:10最小:3)           |
| ヒント:フェイルオーバー・サーノ<br>ヒント:フェイルオーバーサーバ<br>通用 | └ーは、指定分間ことにNVRの状態<br>ーは、設定されたサーバーに対し定 | な確認します。<br>期的に確認を行い、異常があった場合、フェイルオーバーの機能を動作します。 |

### 5.6.9 SNMP

● SNMP 設定(開発中の機能です。)

5.6.10 パトライト(Beta 版の機能です。)

● パトライト設定

# 5.7 システム

### 5.7.1 デバイス情報

「システム」メニューから「デバイス情報」 を選択します。

| ▼ システム         |  |
|----------------|--|
| > デバイス情報       |  |
| > システムのアップグレード |  |
| > 言語           |  |
| > 日付と時間        |  |
| > ブザー          |  |
| > 再起動とシャットダウン  |  |

### ● システム情報

オペレーティング・システム、OSバージョン、NVRバージョン、CPU、 ネットワーク・アダプター、MAC アドレス、ネットワーク・フロー 情報を表示します。

#### ● 位置確認:

ボタンをクリックすると3秒間、NVR本体からブザーが鳴ります。 複数の DIGISTOR を運用している時など、位置を特定するのに便利 です。

| 2 <b>4</b> | NVR-4116                               |  |
|------------|----------------------------------------|--|
|            | 2.1.1.50-1                             |  |
| MACTFUZ    | 20 10 7a ae 76 7c, 20 10 7a ae 76 7d   |  |
|            | Embedded Linux                         |  |
|            | Linux version 3.2.29                   |  |
|            | Intel(R) family                        |  |
|            | Ginabit Ethernet Card 10/100/1000 Mbns |  |

# ● エンクロージャー情報

CPU の温度、ファンの状態などが表示されます。 注意:NVR の動作環境は 0~40 度です。

| CPUの温度                          | 49 °C               |  |
|---------------------------------|---------------------|--|
| VRMの温度                          | 48 °C               |  |
| システムの温度                         | 38 °C               |  |
| ンの回転速度                          |                     |  |
| ンの回転速度<br>CPUのファン               | 1708 RPM            |  |
| ンの回転速度<br>CPUのファン<br>システムのファン 1 | 1708 RPM<br>952 RPM |  |

# 5.7.2 システムのアップグレード

ブラウザを用いて、またはローカル・ディスプレイを操作して、NVR のファームウェアをバージョン・アップできます。

**注意:**お使いの NVR のシリーズに応じたファームウェア・ファイルを ご用意ください。

注意:バージョン・アップは必ず順番に行ってください。バージョンを 飛ばしてアップデートするとカーネル情報が更新できず、システムが正 常に起動しないことがあります。また 40 台のバージョンから 50 台に アップデートする時は、ディスク・ボリュームを一度削除して再作成す る必要があります。

# 1. ブラウザを用いたアップグレード

- 新しいバージョンのファームウェアを www.digieverj.com からダウンロードして、PC に保存してください。
- (2) ダウンロードしたファイルを解凍します。
- (3)「設定」ページへ移動し、「システム」メニューから「システムのアップグレード」を選択します。
- (4)「参照」をクリックして保存したファ ームウェア・ファイルを指定します。

| v | システム           |  |
|---|----------------|--|
|   | > デバイス情報       |  |
|   | > システムのアップグレード |  |
|   | > 言語           |  |
|   | > 日付と時間        |  |
|   | > ブザー          |  |
|   | > 再起動とシャットダウン  |  |

| r           |             |                |
|-------------|-------------|----------------|
| ァームウェア・ファイル | 参照          |                |
|             | ァームウェア・ファイル | マームウェア・ファイル 参照 |

(5)「アップグレード」をクリックしてファームウェアの更新 を行います。システムのアップグレードが完了したら NVR は自動 的に再起動します。「機器情報」メニューの「システム」から、NVR のファームウェア・バージョンを確認することができます。 (※念のためアップグレード前に録画装置の再起動をお願いしま す。) 2. ローカル・ディスプレイを操作してのアップグレード

注意:ローカル・ディスプレイでのアップグレードは DS-8200-RM Pro(+) シリーズ、 DS-4200-RM Pro(+)シリーズ、DS-4200 Pro(+)シリーズ、DS-2100 Pro(+)シリーズ、DS-1100 Pro(+)シリ ーズでの対応となります。

(1) 新しいバージョンのファームウェアを<u>www.digiever-</u> j.com からダウンロードして、PC に保存してください。

(2) ダウンロードしたファイルを解凍して USB ストレージに保存します。

**注意:**USB ストレージは FAT32 ファイル形式でフォーマットしてく ださい。また作業を円滑にするため、「update.bin」ファイルのみ保 存した状態にしてください。

#### FAT32 ファイル形式のフォーマット方法:

- I. 「マイコンピューター」を開きます。
- II. USB ストレージ(フラッシュ・メモリー)を選択、右クリック して「フォーマット」を選択します。
- III. 「ファイル・システム」の「FAT32」を選択します。
- IV. 「開始」ボタンをクリックしてフォーマットを実行します。
- NVR にローカル・ディスプレイと USB ストレージを接続 します。
- (4) NVR とローカル・ディスプレイに電源を入れて NVR にロ グインします。
- (5)「設定」ページへ移動し、「システムのアップグレード」を選 択します。接続した USB ストレージの「状態」が「準備完 了」の表示ならアップグレードを実行できます。

(6) システムのアップグレードが完了したら NVR は自動的に再 起動します。「機器情報」メニューの「システム」から、NVR のファームウェア・バージョンを確認することができます。

#### 5.7.3 言語

「システム」のメニューから「言語」を選択します。UI で表示する言語を選択して「適用」をクリックしてください。「AUTO」を選択すると、 アクセスしている PC の情報に基づいて表示言語を自動選択します。

#### 5.7.4 日付と時間

「システム」のメニューから「日付と時 間」を選択してください。

| • | システム           |
|---|----------------|
|   | > デバイス情報       |
|   | > システムのアップグレード |
|   | > 言語           |
|   | > 日付と時間        |
|   | > ブザー          |
|   | > 再起動とシャットダウン  |

#### ●セットアップ

手動で設定する時は年月日と時刻を選択して「適用」をクリックしてください。

| BOE    | タイム・ブーン           |  |
|--------|-------------------|--|
| 日付と時間  |                   |  |
|        | 年 2014 🗸          |  |
|        | 月 3 💌             |  |
|        |                   |  |
|        | 時間 15 🗸 24 🗸 33 🖌 |  |
| 通用 リセッ | +                 |  |

# ●タイム・ゾーン

使用している地域のタイム・ゾーンを選択します。また夏時 間(サマータイム)が導入されている時は、同オプションを 有効にします。

NTP サーバーと同期を取る場合は NTP サーバーの IP アドレスを設定します。

| イル・バーン設定        |                                  |   |  |
|-----------------|----------------------------------|---|--|
| THE FEE         | k                                |   |  |
|                 | (GMT+09:00)Osaka, Sapporo, Tokyo | ~ |  |
|                 | □夏時間を自動で調整する                     |   |  |
| 外部のNTPサーバーと時刻同期 | time.stdtime.gov.tw              |   |  |
|                 | 192.168.0.39                     |   |  |

### NVR にビルトインされた NTP サーバー:

NVR を NTP サーバーとして利用することができます。シス テム内の全ての機器で時刻同期を行う場合に役立ちます。同 メニューに表示された IP アドレスを NTP サーバーのアドレ スとして、同期させたい機器を設定してください。

5.7.5 ブザー

| 「システム」のメニューから「ブザー」を選<br>択してください。 | <ul> <li>▼ システム</li> <li>&gt; デバイス情報</li> <li>&gt; システムのアップグレード</li> <li>&gt; 言語</li> </ul> |
|----------------------------------|---------------------------------------------------------------------------------------------|
|                                  | <ul> <li>&gt; 日付と時間</li> <li>&gt; ブザー</li> <li>&gt; 再起始とシャットダウン</li> </ul>                  |

警告時に使用するブザーのオン/オフを選択できます。オフにすると、 デジタル出力時の動作である「ブザー」が実行されなくなります。 注意:「USB バックアップ・ボタン」の長押しでブザーを停止すること ができます。

| ブザー    |         |
|--------|---------|
| ブザー設定  |         |
| ブザー警告  | ●有効 ○無効 |
| 通用リセット |         |

# 5.7.6 再起動とシャットダウン

「システム」のメニューから「再起動とシャットダウン」を選択してく ださい。

「再起動」を選んで「適用」をクリックする と本体が再起動します。

「シャットダウン」を選んで「適用」をクリ ックするとシャットダウンします。

| システム           |
|----------------|
| > デバイス情報       |
| > システムのアップグレード |
| > 言語           |
| > 日付と時間        |
| > ブザー          |
| > 再起動とシャットダウン  |
|                |